# JUMO dTRANS pH 02

Messumformer/Regler für pH, Redox, NH<sub>3</sub>, Temperatur und Einheitssignale Typ 202551

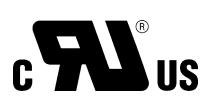

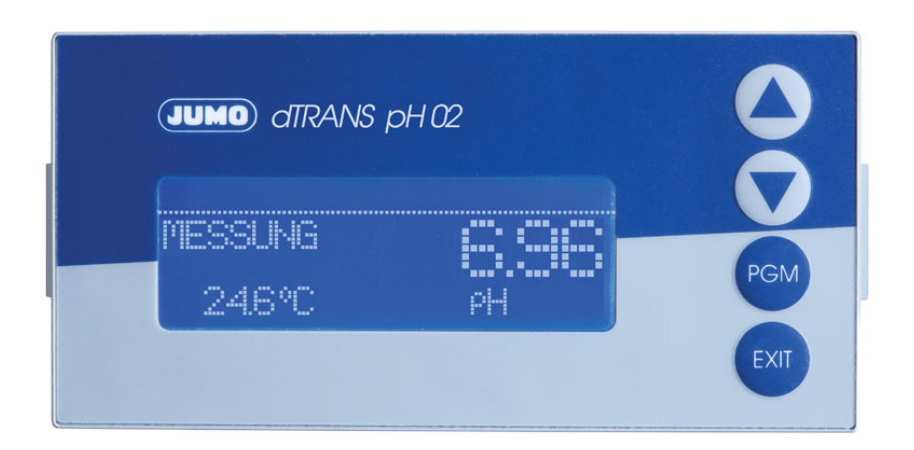

## Betriebsanleitung

20255100T90Z001K000

V5.01/DE/00532735

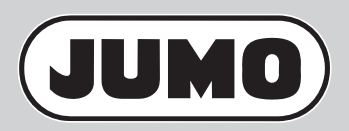

## Inhalt

| <b>1</b><br>1.1<br>1.2                                                                                                    | Typografische Konventionen<br>Warnende Zeichen<br>Hinweisende Zeichen                                                                                                    | <b>6</b><br>6                                                              |
|----------------------------------------------------------------------------------------------------|----------------------------------------------------------------------------------------------------|----------------------------------------------------------------------------|
| 2                                                                                                    | Beschreibung                                                                                                    | 7                                                                          |
| <b>3</b><br>3.1<br>3.2<br>3.3<br>3.4                                                                                                    | Geräteausführung identifizieren<br>Typenschild<br>Bestellangaben<br>Zubehör (im Lieferumfang)<br>Zubehör (optional)                                                                                                    | <b>9</b><br>9<br>10<br>11                                                  |
| <b>4</b><br>4.1<br>4.2                                                                                                    | <b>Montage</b><br>Allgemeines<br>Abmessungen                                                                                                    | <b> 12</b><br>12<br>12                                                     |
| <b>5</b><br>5.1<br>5.2<br>5.3<br>5.4                                                                                                    | Installation<br>Installationshinweise<br>Galvanische Trennung<br>Anschluss<br>Anschluss einer pH-Einstabmesskette                                                                                                    | <b> 13</b><br>13<br>14<br>15<br>20                                         |
| -                                                                                                    |                                                                                                    |                                                                            |
| 6                                                                                                    | Bedienen                                                                                                    | 23                                                                         |
| <ul> <li>6</li> <li>6.1</li> <li>6.2</li> <li>6.3</li> <li>6.4</li> <li>6.5</li> <li>6.6</li> <li>6.7</li> <li>6.8</li> <li>6.9</li> <li>7</li> <li>7</li> </ul>                | Bedienen         Bedienelemente         Anzeige         Bedienprinzip         Bedienprinzip         Messmodus         Ein-/Ausgangsinformationen         Bedienerebene         Administrator-Ebene         HAND-Betrieb/Simulationsbetrieb         HOLD-Betrieb                                                    | 23<br>23<br>24<br>25<br>28<br>29<br>37<br>37<br>40<br>42                   |
| <ul> <li>6</li> <li>6.1</li> <li>6.2</li> <li>6.3</li> <li>6.4</li> <li>6.5</li> <li>6.6</li> <li>6.7</li> <li>6.8</li> <li>6.9</li> <li>7</li> <li>7.1</li> <li>7.2</li> </ul> | Bedienen         Bedienelemente         Anzeige         Bedienprinzip         Messmodus         Ein-/Ausgangsinformationen         Bedienerebene         Administrator-Ebene         HAND-Betrieb/Simulationsbetrieb         HOLD-Betrieb         Inbetriebnahme         Schnelleinstieg         Einstellbeispiele | 23<br>23<br>24<br>25<br>28<br>29<br>34<br>35<br>37<br>40<br>42<br>42<br>43 |

## Inhalt

| 8.4                 | 2-Punkt-Kalibrierung                                                          |          |
|---------------------|-------------------------------------------------------------------------------|----------|
| 8.5<br>8.6          | 3-Punkt-Kalibrierung<br>pH-Antimon-Messketten, ISFET-pH-Einstabmessketten     | 57<br>59 |
| 9                   | Kalibrieren einer Redox-Messkette                                             | 60       |
| 9.1<br>9.2          | Allgemeines                                                                   |          |
| 9.3<br>9.4          | Nullpunkt-Kalibrierung (Einpunkt-Offset-Kalibrierung)<br>2-Punkt-Kalibrierung | 62<br>63 |
| 10                  | Kalibieren eines Ammoniak (NH <sub>3</sub> )-Sensors                          | 67       |
| 10.1                | Hinweise                                                                      | 67       |
| 10.2<br>10.3        | Allgemeines<br>Nullpunkt-(1-Punkt)-Kalibrierung                               | 67<br>68 |
| 11                  | Kalibrieren eines Sensors mit Einheitssignal                                  | 70       |
| 11.1                | Allgemeines                                                                   | 70       |
| 11.2                | Betriebsart Linear                                                            | 72       |
| 11.3<br>11 <i>/</i> | Betriebsart Leitfähigkeit                                                     |          |
| 11.5                | Betriebsart Konzentration                                                     |          |
| 11.6                | Betriebsart Chlormessung, pH-kompensiert                                      |          |
| 12                  | Kalibrier-Logbuch                                                             | 88       |
| 12.1                | Allgemeines                                                                   |          |
| 13                  | Regler                                                                        | 90       |
| 13.1                | Allgemeines                                                                   | 90       |
| 13.2                | Reglerfunktionen                                                              | 90       |
| 13.3                | Software-Regler und Ausgänge                                                  |          |
| 13.4                | Konfiguration hoherwertiger Regler                                            |          |
| 13.6                | Konfigurationsbeispiele                                                       | 93       |
| 14                  | Setup-Programm                                                                | 97       |
| 14.1                | Konfigurierbare Parameter                                                     | 97       |
| 14.2                | Gerätekonfiguration dokumentieren                                             |          |
| 14.3                | Besonderheiten bei "Datenlogger"                                              |          |
| 15                  | Fehler und Störungen beheben                                                  | 101      |

## Inhalt

| 16   | Technische Daten           | 103 |
|------|----------------------------|-----|
| 17   | Optionsplatinen nachrüsten | 106 |
| 18   | Anhang                     | 109 |
| 18.1 | Begriffserklärung          |     |
| 18.2 | Parameter der Bedienebene  | 119 |
| 19   | China RoHS                 | 130 |
| 20   | Stichwortverzeichnis       | 131 |

## **1** Typografische Konventionen

## 1.1 Warnende Zeichen

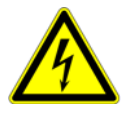

#### Vorsicht

Dieses Zeichen wird benutzt, wenn es durch ungenaues Befolgen oder Nichtbefolgen von Anweisungen zu **Personenschäden** kommen kann!

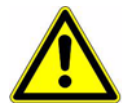

#### Achtung

Dieses Zeichen wird benutzt, wenn es durch ungenaues Befolgen oder Nichtbefolgen von Anweisungen zu **Beschädigungen von Geräten oder Daten** kommen kann!

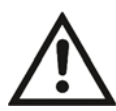

#### **Dokumentation lesen**

Dieses Zeichen – angebracht auf dem Gerät – weist darauf hin, dass die zugehörige Geräte-Dokumentation zu beachten ist. Dies ist erforderlich, um die Art der potenziellen Gefährdung zu erkennen und Maßnahmen zu deren Vermeidung zu ergreifen.

### 1.2 Hinweisende Zeichen

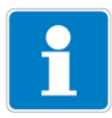

#### Hinweis

Dieses Zeichen wird benutzt, wenn Sie auf **etwas Besonderes** aufmerksam gemacht werden sollen.

abc<sup>1</sup>

#### Fußnote

Fußnoten sind Anmerkungen, die auf bestimmte Textstellen **Bezug nehmen**. Fußnoten bestehen aus zwei Teilen:

Kennzeichnung im Text und Fußnotentext.

Die Kennzeichnung im Text geschieht durch hoch stehende fortlaufende Zahlen.

\*

#### Handlungsanweisung

Dieses Zeichen zeigt an, dass eine **auszuführende Tätigkeit** beschrieben wird.

Die einzelnen Arbeitschritte werden durch diesen Stern gekennzeichnet.

Beispiel:

\* Die Taste 🛕 kurz drücken.

**Ein-/Ausgänge** Bereits das Grundgerät besitzt zusätzlich zum Haupteingang (pH/Redox) und dem Nebeneingang (Temperaturkompensation) zwei binäre Eingänge, zwei Ralais, eine Spannungsversorgung für externe Sensoren und eine Setup-Schnittstelle.

Das Grafikdisplay ermöglicht die Darstellung der Eingangssignale als Ziffern bzw. als Bargraph. Die Anzeige der Parameter im Klartext macht die Bedienung leicht verständlich und sicher.

**Optional** Drei Erweiterungssteckplätze können mit umfangreich konfigurierbaren zusätzlichen Ein- und Ausgängen und Schnittstellen bestückt werden.

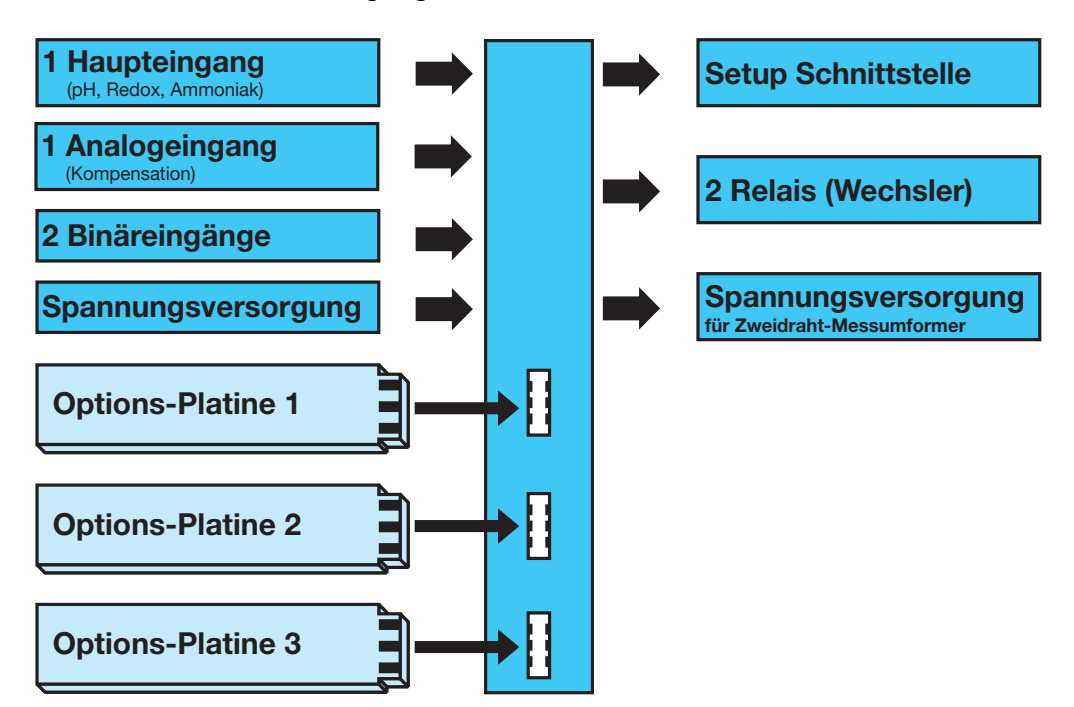

#### Einsatz

Das Gerät eignet sich z. B. zur Anzeige, Messung und Regelung von:

- pH-Wert bzw. Redox-Spannung
- Freiem Chlor, Chlordioxid, Ozon, Wasserstoffperoxid und Peressigsäure in Verbindung mit Sensoren nach Typenblatt 202630
- Füllständen (hydrostatisch) mit Zweidraht-Messumformern (Pegelsonden) nach Typenblatt 402090 bzw. Typenblatt 404390
- Durchfluss in Verbindung mit Messumformern nach Typenblatt 406010 oder 406020
- Zwei Temperaturmessstellen
- Den meisten Sensoren und Gebern, die Einheitssignale (0 ... 10 V bzw. 0(4) ... 20 mA) ausgeben

Die integrierte Temperaturmessung ermöglicht eine exakte und schnelle Temperaturkompensation, die bei vielen Messungen in der Analysentechnik von besonderer Bedeutung ist.

## 2 Beschreibung

#### **Besonderheiten** - Anzeige: mg/l, pH, mV, µS/cm usw.;

- mit dem Setup-Programm sind auch Sonderdarstellungen möglich
- Anzeigetext konfigurierbar (Bedienerebene)
- Displaydarstellung wählbar: große Ziffern, Bargraph oder Tendenzanzeige
- Vier Grenzwertregler
- Integrierte Kalibrierroutinen: 1-, 2- und 3-Punkte
- Mathematik- und Logikmodul (Option)
- Kalibrierlogbuch
- Drei Optionssteckplätze
- Bedienersprachen umschaltbar: Deutsch, Englisch, Französisch usw.
- Durch Setup-Programm: komfortable Programmierung, Anlagendokumentation
- RS422/485-Schnittstelle (Option)
- PROFIBUS-DP-Schnittstelle (Option)

## 3.1 Typenschild

#### auf dem Messumformer

 
 JUMO GmbH & Co. KG dTRANS pH 02

 Typ: 202551/01-8-02-0-0-25/000
 36039 Fulda Germany

 F-Nr.: 0176455601018080001
 max 14VA

 ∽ AC/DC 20..30V
 48..63Hz
 max 14VA

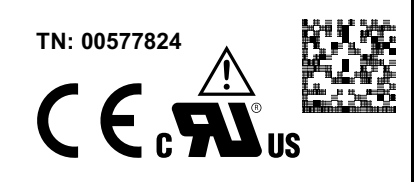

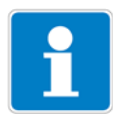

Das Herstelldatum ist in der "F-Nr." verschlüsselt: 1808 bedeutet Herstelljahr 2018, Kalenderwoche 08.

## 3.2 Bestellangaben

|        | (1) | Grundtyp                                |
|--------|-----|-----------------------------------------|
| 202551 |     | JUMO dTRANS pH 02 - Messumformer/Regler |
|        | (2) | Grundtypergänzung                       |
| 01     |     | im Schalttafelgehäuse                   |
| 05     |     | im Aufbaugehäuse                        |
|        | (3) | Ausführung                              |
| 8      |     | Standard mit Werkseinstellung           |
| 9      |     | Programmierung nach Kundenwunsch        |
|        | (4) | Bediensprache <sup>a</sup>              |
| 01     |     | Deutsch                                 |
| 02     |     | Englisch                                |
| 03     |     | Französisch                             |
| 04     |     | Niederländisch                          |
| 05     |     | Russisch                                |
| 06     |     | Italienisch                             |
| 07     |     | Ungarisch                               |
| 08     |     | Tschechisch                             |
| 09     |     | Schwedisch                              |
| 10     |     | Polnisch                                |
| 13     |     | Portugiesisch                           |
| 14     |     | Spanisch                                |
| 16     |     | Rumänisch                               |
|        | (5) | Optionssteckplatz 1                     |
| 0      |     | nicht belegt                            |
| 1      |     | Analogeingang (universal)               |
| 2      |     | Relais (1× Wechsler)                    |
| 3      |     | Relais (2× Schließer)                   |

## 3 Geräteausführung identifizieren

| 4        |     | Analogausgang                                                                                                    |
|----------|-----|----------------------------------------------------------------------------------------------------|
| 5        |     | 2 PhotoMOS <sup>®</sup> -Relais <sup>b</sup>                                                                                          |
| 6        |     | Halbleiterrelais 1 A                                                                                                    |
| 7        |     | Versorgungsspannungsausgang DC ±5 V (z. B. für ISFET)                                                                                 |
| 8        |     | Versorgungsspannungsausgang DC 12 V                                                                                                   |
|          |     | (z. B. für induktiven Näherungsschalter)                                                                                              |
|          | (6) | Optionssteckplatz 2                                                                                                    |
| 0        |     | nicht belegt                                                                                                    |
| 1        |     | Analogeingang (universal)                                                                                                    |
| 2        |     | Relais (1× Wechsler)                                                                                                    |
| 4        |     | Analogausgang                                                                                                    |
| 5        |     | 2 PhotoMOS <sup>®</sup> -Relais                                                                                                    |
| 6        |     | Halbleiterrelais 1 A                                                                                                    |
| 7        |     | Versorgungsspannungsausgang DC ±5 V (z. B. für ISFET)                                                                                 |
| 8        |     | Versorgungsspannungsausgang DC 12 V                                                                                                   |
|          |     | (z. B. für induktiven Näherungsschalter)                                                                                              |
|          | (7) | Optionssteckplatz 3                                                                                                    |
| 0        |     | nicht belegt                                                                                                    |
| 1        |     | Analogeingang (universal)                                                                                                    |
| 2        |     | Relais (1× Wechsler)                                                                                                    |
| 3        |     | Relais (2× Schließer)                                                                                                    |
| 4        |     | Analogausgang                                                                                                    |
| 5        |     | 2 PhotoMOS <sup>®</sup> -Relais                                                                                                    |
| 6        |     | Halbleiterrelais 1 A                                                                                                    |
| 7        |     | Versorgungsspannungsausgang DC ±5 V (z. B. für ISFET)                                                                                 |
| 8        |     | Versorgungsspannungsausgang DC 12 V                                                                                                   |
|          |     | (z. B. für induktiven Näherungsschalter)                                                                                              |
| 10       |     | Schnittstelle RS485                                                                                                    |
| 11       |     | Datenlogger mit Schnittstelle RS485 <sup>c</sup>                                                                                      |
| 12       |     | Schnittstelle PROFIBUS-DP                                                                                                    |
|          |     |                                                                                                    |
| 00       | (8) | Spannungsversorgung                                                                                                    |
| 23       | (8) | Spannungsversorgung           AC 110 230 V, +10/-15 %, 48 63 Hz                                                                       |
| 23<br>25 | (8) | Spannungsversorgung           AC 110 230 V, +10/-15 %, 48 63 Hz           AC/DC 20 30 V, 48 63 Hz                                     |
| 23       | (8) | Spannungsversorgung           AC 110 230 V, +10/-15 %, 48 63 Hz           AC/DC 20 30 V, 48 63 Hz           Typenzusätze <sup>d</sup> |

<sup>a</sup> Am Gerät umschaltbar

<sup>b</sup> PhotoMOS<sup>®</sup> ist eine eingetragene Marke der Panasonic Corporation. <sup>c</sup> Das Auslesen der Dateien ist nur mit der PC-Setup-Software möglich!

<sup>d</sup> Typenzusätze nacheinander, durch Komma getrennt, aufführen.

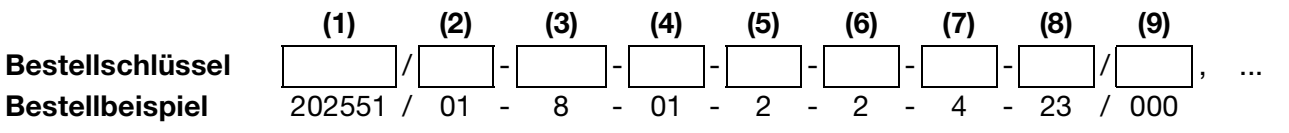

#### Zubehör (im Lieferumfang) 3.3

4× Befestigungselemente, komplett<sup>a</sup>

- 3× CON-Einlegebrücke<sup>a</sup>
- 3× Drahtbrücke<sup>b</sup>
- 1× Dichtung für Schalttafel<sup>a</sup>
- $1 \times Befestigungselemente, komplett^b$ 
  - 1× Hutschienenbefestigung links
  - 1× Hutschienenbefestigung rechts
  - 3× Wandhalterung
  - 3× Befestigungsschraube
- <sup>a</sup> Nur für Grundtypergänzung 01 (im Schalttafelgehäuse)

<sup>b</sup> Nur für Grundtypergänzung 05 (im Aufbaugehäuse)

## 3.4 Zubehör (optional)

| Тур                                                                                  | Teile-Nr. |
|--------------------------------------------------------------------------------------|-----------|
| Halter für C-Schiene                                                                 | 00375749  |
| Blindabdeckung 96 mm × 48 mm                                                         | 00069680  |
| Rohrmontageset                                                                       | 00398162  |
| Wetterschutzdach komplett für Grundtypergänzung 05                                   | 00401174  |
| PC-Setup-Software                                                                    | 00560380  |
| PC-Interface-Leitung mit USB/TTL-Umsetzer und zwei Adaptern (USB-Verbindungsleitung) | 00456352  |

| Optionsplatine                                        | Code | Teile-Nr. |
|-------------------------------------------------------|------|-----------|
| Analogeingang (universal)                             | 1    | 00442785  |
| Relais (1× Wechsler)                                  | 2    | 00442786  |
| Relais (2× Schließer)                                 | 3    | 00442787  |
| Analogausgang                                         | 4    | 00442788  |
| 2 PhotoMOS <sup>®</sup> -Relais                       | 5    | 00566677  |
| Halbleiterrelais 1 A                                  | 6    | 00442790  |
| Versorgungsspannungsausgang DC ±5 V (z. B. für ISFET) | 7    | 00566681  |
| Versorgungsspannungsausgang DC 12 V                   | 8    | 00566682  |
| (z. B. fur induktiven Naherungsschalter)              |      |           |
| Schnittstelle RS422/485                               | 10   | 00442782  |
| Datenlogger mit Schnittstelle RS485                   | 11   | 00566678  |
| Schnittstelle PROFIBUS-DP                             | 12   | 00566679  |

## 4 Montage

## 4.1 Allgemeines

MontageortAuf eine leichte Zugänglichkeit für die spätere Kalibrierung achten.<br/>Die Befestigung muss sicher und vibrationsarm sein.<br/>Direkte Sonneneinstrahlung vermeiden!<br/>Zul. Umgebungstemperatur am Einbauort: -10 ... +55°C bei max. 95 % rel.<br/>Feuchte ohne Betauung.

**Einbaulage** Das Gerät kann in jeder Lage montiert werden.

## 4.2 Abmessungen

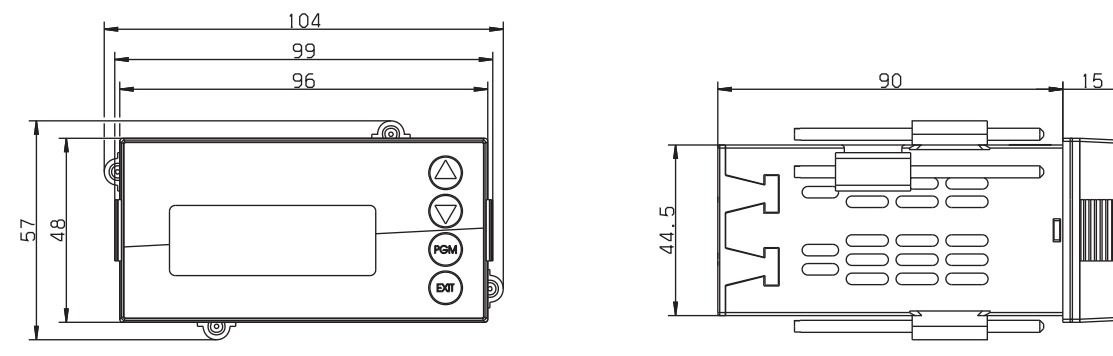

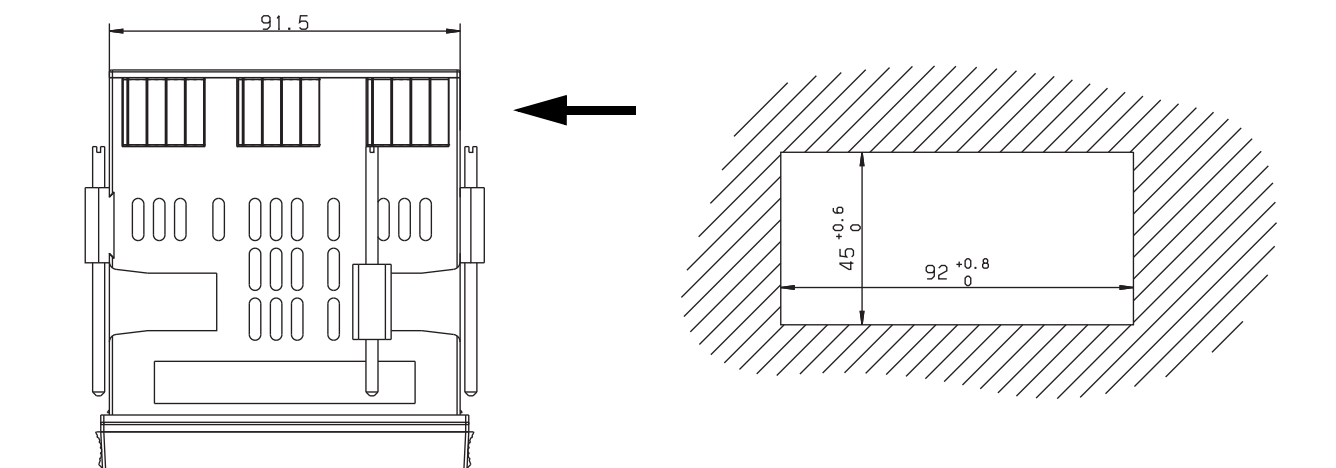

#### Dicht-an-dicht-Montage

| Mindestabstände der Schalttafelausschnitte | horizontal | vertikal |
|--------------------------------------------|------------|----------|
| ohne Setup-Stecker:                        | 30 mm      | 11 mm    |
| mit Setup-Stecker (siehe Pfeil):           | 65 mm      | 11 mm    |

### 5.1 Installationshinweise

# Der Elektrische Anschluss darf nur von Fachpersonal vorgenommen werden!

- Bei der Wahl des Leitungsmaterials, bei der Installation und beim elektrischen Anschluss des Gerätes sind die Vorschriften der VDE 0100 "Bestimmungen über das Errichten von Starkstromanlagen mit Nennspannungen unter 1000 V" bzw. die jeweiligen Landesvorschriften zu beachten.
- Bei maximaler Belastung müssen die Leitungen bis mindestens 80 °C hitzebeständig sein.
- Das Gerät ist für den Einbau in Schaltschränken, vorgesehen. Die bauseitige Absicherung darf 20 A nicht überschreiten. Das Gerät allpolig vom Netz trennen, wenn bei Arbeiten spannungsführende Teile berührt werden können.
- □ Die Lastkreise müssen auf die jeweils maximalen Lastströme abgesichert werden, um im Fall eines Kurzschlusses das Verschweißen der Relaiskontakte zu verhindern.
- Die Elektromagnetische Verträglichkeit entspricht EN 61326.
- □ Die Eingangs-, Ausgangs- und Versorgungsleitungen räumlich voneinander getrennt und nicht parallel zueinander verlegen.
- Verdrillte und abgeschirmte Fühlerleitungen verwenden. Diese Leitungen nicht in der Nähe stromdurchflossener Bauteile oder Leitungen führen. Schirmung einseitig erden.
- □ Fühlerleitungen nur als durchgehende Leitungen ausführen (nicht über Reihenklemmen o.ä. führen).
- □ An die Netzklemmen des Gerätes keine weiteren Verbraucher anschließen.
- Das Gerät ist nicht für die Installation in explosionsgefährdeten Bereichen geeignet.
- Neben einer fehlerhaften Installation können auch falsch eingestellte Werte am Gerät den nachfolgenden Prozess in seiner ordnungsgemäßen Funktion beeinträchtigen oder zu Schäden führen. Daher immer vom Gerät unabhängige Sicherheitseinrichtungen vorsehen und die Einstellung nur dem Fachpersonal möglich machen.

#### Montagehinweis für Leiterquerschnitte und Aderendhülsen

| Aderendhülse                       | Leiterquerso         | hnitt               | Mindestlänge der Aderendhülse |  |
|------------------------------------|----------------------|---------------------|-------------------------------|--|
|                                    | minimal              | maximal             | bzw. Abisolierung             |  |
| ohne Aderendhülse                  | 0,34 mm <sup>2</sup> | 2,5 mm <sup>2</sup> | 10 mm (Abisolierung)          |  |
| ohne Kragen                        | 0,25 mm <sup>2</sup> | 2,5 mm <sup>2</sup> | 10 mm                         |  |
| mit Kragen bis 1,5 mm <sup>2</sup> | 0,25 mm <sup>2</sup> | 1,5 mm <sup>2</sup> | 10 mm                         |  |
| Zwilling, mit Kragen               | 0,25 mm <sup>2</sup> | 1,5 mm <sup>2</sup> | 12 mm                         |  |

## Installation

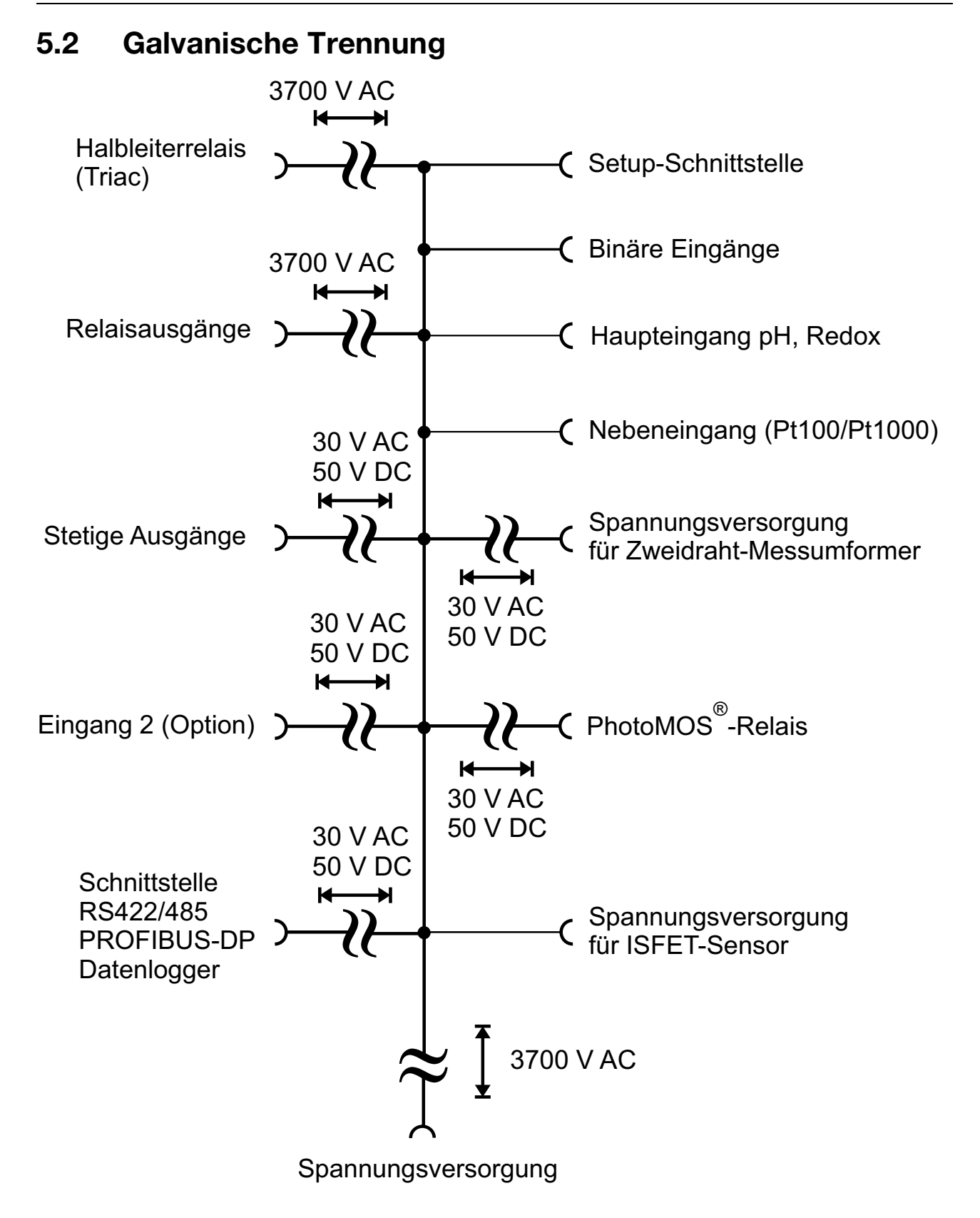

## 5.3 Anschluss

## 5.3.1 Klemmenbelegung

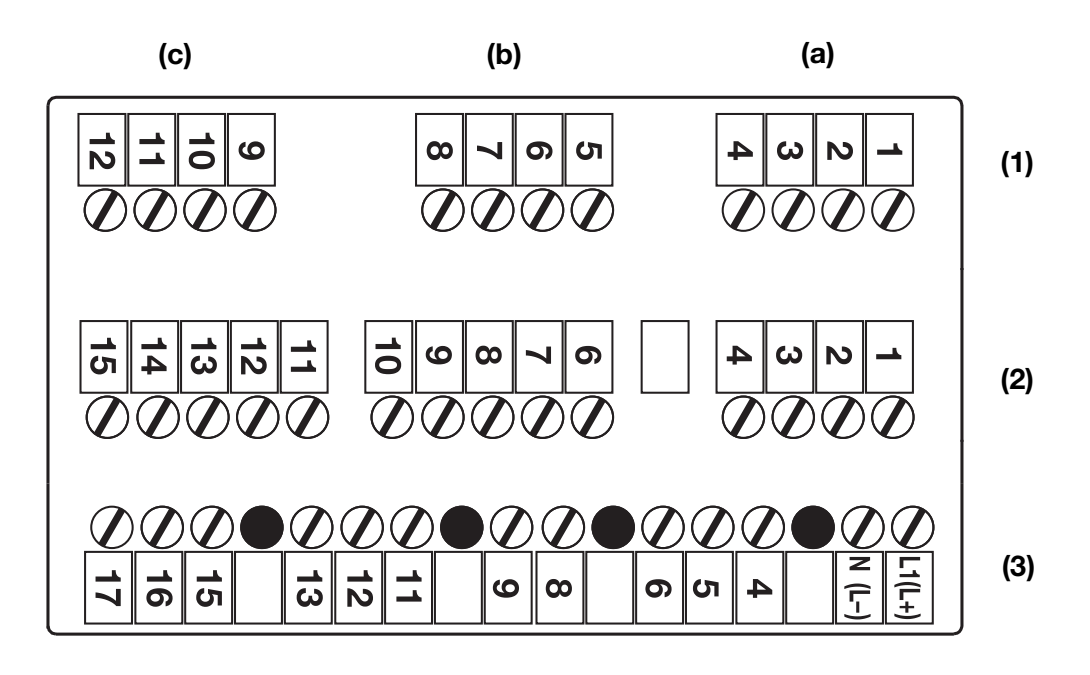

| (1) | Reihe 1 | (a)                                                          | Option 1                                           | (b) | Option 2 | (c) | Option 3 |
|-----|---------|--------------------------------------------------------------|----------------------------------------------------|-----|----------|-----|----------|
| (2) | Reihe 2 | Haupteingangsplatine<br>(pH/Redox/Temperatur/Einheitssignal) |                                                    |     |          |     |          |
| (3) | Reihe 3 | Net:<br>(Spa                                                 | Netzteilplatine<br>(Spannungsversorgung/2× Relais) |     |          |     |          |

### 5.3.2 Optionsplatinen (Reihe 1, Platz a, b oder c)

| Funktion             | Symbol  | Klemme         | Klemme         | Klemme         |
|----------------------|---------|----------------|----------------|----------------|
|                      |         | Steckplatz (a) | Steckplatz (b) | Steckplatz (c) |
| Analoger Eingang     |         |                |                |                |
| Temperatursensor in  |         | 2              | 6              | 10             |
| Zweileiterschaltung  | <u></u> | 4              | 8              | 12             |
| Pt100 oder Pt1000    |         |                |                |                |
| Temperatursensor in  |         | 2              | 6              | 10             |
| Dreileiterschaltung  |         | 3              | 7              | 11             |
| Pt100 oder Pt1000    | o       | 4              | 8              | 12             |
| Widerstandsferngeber |         | 2              | 6              | 10             |
|                      |         | 3              | 7              | 11             |
|                      | ∽ s     | 4              | 8              | 12             |
|                      | oA      |                |                |                |
| Strom                | O +     | 3              | 7              | 11             |
|                      | o -     | 4              | 8              | 12             |

## Installation

| Funktion                              | Symbol                                 | Klemme | Klemme | Klemme |
|---------------------------------------|----------------------------------------|--------|--------|--------|
|                                       |                                        | (a)    | (b)    | (c)    |
| Spannung                              | O +                                    | 1      | 5      | 9      |
| 0(2) 10 V                             | o -                                    | 2      | 6      | 10     |
| Spannung                              | O +                                    | 2      | 6      | 10     |
| 0 1 V                                 | o -                                    | 3      | 7      | 11     |
| Stetiger Ausgang                      |                                        |        | ·      |        |
| Strom oder Spannung                   | O +                                    | 2      | 6      | 10     |
|                                       | O -                                    | 3      | 7      | 11     |
| Schnittstelle Modbus                  |                                        | 1      | 1      |        |
| RS422                                 | O RxD+                                 |        |        | 9      |
|                                       | 0 RxD-                                 |        |        | 10     |
|                                       | —————————————————————————————————————— |        |        | 12     |
|                                       | —————————————————————————————————————— |        |        |        |
| RS485                                 | O RxD/TxD+                             |        |        | 11     |
|                                       |                                        |        |        | 12     |
| Schnittstelle PROFIBUS-DP             |                                        | I      |        | 1      |
|                                       |                                        |        |        | 9      |
|                                       |                                        |        |        | 10     |
|                                       | O RxD/TxD-N(A)                         |        |        | 11     |
|                                       | O DGND                                 |        |        | 12     |
| Schnittstelle Datenlogger             |                                        |        | ·      |        |
| RS485                                 | O RxD/TxD+                             |        |        | 10     |
|                                       | O RxD/TxD-                             |        |        | 11     |
| Relais (1× Wechsler)                  |                                        | 1      |        |        |
|                                       | O O                                    | K3 1   | K4 5   | K5 9   |
|                                       | хо Р                                   | 2      | 6      | 10     |
|                                       | o s                                    | 3      | 7      | 11     |
| Relais (2× Schließer, gemeinsam       | ner Pol)                               |        |        |        |
|                                       | O S                                    | K3 1   |        | K5 9   |
|                                       | • • • P                                | 2      |        | 10     |
|                                       | ∖o s                                   | K6 3   |        | K8 11  |
| Triac (1 A)                           |                                        |        | ·      |        |
|                                       | o                                      | K3 2   | K4 6   | K5 10  |
|                                       | ×                                      | 3      | 7      | 11     |
|                                       | o                                      |        |        |        |
| PhotoMOS <sup>®</sup> -Relais (0,2 A) | r                                      |        |        |        |
|                                       |                                        | K3 1   | K4 5   | K5 9   |
|                                       | │ ¥ <sup>≠</sup> └⊢                    | 2      | 6      | 10     |
|                                       | <br>I⊢0                                | K6 3   | K7 7   | K8 11  |
|                                       | ↓ ↓ ⇒ <sup>↑</sup> <sup>™</sup>        | 4      | 8      | 12     |
|                                       |                                        |        | Ŭ      | 12     |

| Funktion                     | Symbol          | Klemme<br>bei Steckplatz<br>(a) | Klemme<br>bei Steckplatz<br>(b) | Klemme<br>bei Steckplatz<br>(c) |
|------------------------------|-----------------|---------------------------------|---------------------------------|---------------------------------|
| Spannungsversorgung für ISFE | <b>Г-Sensor</b> |                                 |                                 |                                 |
| DC ±5 V                      | O +             | 1                               | 5                               | 9                               |
| GND                          | 0 +             | 2                               | 6                               | 10                              |
|                              | Ű               | 3                               | 7                               | 11                              |
|                              | O ⊥             | 4                               | 8                               | 12                              |
|                              | o -             |                                 |                                 |                                 |
| DC +12 V                     | O +             | 1                               | 5                               | 9                               |
| GND                          | o -             | 2                               | 6                               | 10                              |

## 5.3.3 Hauptplatine (Reihe 2)

| Funktion                                                          | Symbol                                      | Klemme         |
|-------------------------------------------------------------------|---------------------------------------------|----------------|
| Spannungsversorgung für                                           | O +                                         | 11             |
| ISFET-Sensor                                                      | O ⊥                                         | 10             |
| DC ±4,85 V                                                        | 0 -                                         | 15             |
| GND                                                               | Ŭ                                           |                |
| Einheitssignaleingang Strom                                       | O +                                         | 3              |
| 0(4) 20 mA                                                        | o -                                         | 4              |
| Einheitssignaleingang                                             | O +                                         | 1              |
| Spannung                                                          | o -                                         | 4              |
| 0(2) 10 V bzw. 10 0(2) V                                          |                                             |                |
| Temperatursensor in                                               |                                             | 2              |
| Zweileiterschaltung                                               | e ff                                        | 3              |
| Pt100 oder Pt1000                                                 | Q                                           | 4              |
| Temperatursensor in                                               | o<br>ett                                    | 2              |
| Dreileiterschaltung                                               | °                                           | 3              |
| Pt100 oder Pt1000                                                 | o                                           | 4              |
| Widerstandsferngeber                                              |                                             | 4              |
|                                                                   | s s                                         | 3              |
|                                                                   | O A                                         | 2              |
| pH-/Redox-Elektrode (siehe Kap<br>Einstabmesskette", Seite 20 ff) | oitel 5.4 "Ansch                            | luss einer pH- |
| Schirm pH                                                         | <u>ــــــــــــــــــــــــــــــــــــ</u> | 6              |
| (äußerer Schirm, <b>nur</b> bei doppelt                           |                                             |                |
| geschirmter Leitung (Triaxial-Lei-<br>tung!))                     |                                             |                |
| Glas-/Metallelektrode                                             | °                                           |                |
|                                                                   |                                             |                |
|                                                                   | o                                           | 7              |
| Bezugselektrode                                                   | O                                           | 8              |
|                                                                   |                                             |                |
|                                                                   | o                                           |                |

## **5** Installation

| Flüssigkeitspotential (FP)           | O     | 9   |
|--------------------------------------|-------|-----|
| Bei <b>asymetrischem</b> Anschluss   |       |     |
| Brücke zwischen Klemme 8 und 9       |       |     |
| Bei <b>symetrischem</b> Anschluss FP |       |     |
| an Klemme 9                          |       |     |
| Binäreingänge <sup>a</sup>           |       |     |
| Binäreingang 1                       | o-`\O | 12+ |
| 3 bis 2000 Hz, Auflösung 2 Hz        | o     | 14  |
| Binäreingang 2                       | ¢- \0 | 13+ |
| 4 bis 300 Hz, Auflösung 0,5 Hz       | o     | 14  |

<sup>a</sup> Die Binäreingänge können als Zähleingänge zur Durchflussmessung mit Strömungssensoren verwendet werden (siehe Kapitel 7.2.2 "Durchflussmessung mit Strömungssensoren", Seite 45).

## 5.3.4 Netzteilplatine (Reihe 3)

| Funktion                                                | Symbol      | Klemme    |  |
|---------------------------------------------------------|-------------|-----------|--|
| Spannungsversorgung für JUM                             | D dTRANS 02 |           |  |
| Spannungsversorgung:                                    | o           | 1 L1 (L+) |  |
| AC 110 240 V                                            | o           | 2 N (L-)  |  |
| Spannungsversorgung:<br>AC/DC 20 30 V                   |             |           |  |
| n.c.                                                    | O           | 4         |  |
|                                                         | o           | 5         |  |
|                                                         |             | 6         |  |
| Spannungsversorgung für externen Zweidraht-Messumformer |             |           |  |
| DC 24 V (-15/+20 %)                                     | o           | 8 L +     |  |
|                                                         | o           | 9 L –     |  |
| Relais 1                                                |             |           |  |
| Schaltausgang K1                                        | 0 0         | 11        |  |
| (potenzialfrei)                                         | С Р         | 12        |  |
|                                                         | o s         | 13        |  |
| Relais 2                                                |             |           |  |
| Schaltausgang K2                                        | 0 0         | 15        |  |
| (potenzialfrei)                                         | О Р         | 16        |  |
|                                                         | o s         | 17        |  |

### 5.3.5 ISFET-pH-Einstabmesskette nach Typenblatt 201050

| Anschluss                           | Farbe        | Klemme         | Reihe |
|-------------------------------------|--------------|----------------|-------|
|                                     | Cap-Adapter  | Messumformer   |       |
| Spannungsversorgung für Cap-Adapter | ·            |                |       |
| Spannungsversorgung                 | Blau         | 11 L+          | 2     |
| DC ±5 V, 5 mA                       | Schwarz      | 10 🔟           |       |
|                                     | Grün         | 15 L-          |       |
| pH-Sensor                           | ·            |                |       |
| Sensor                              | Weiß/Schwarz | 7              | 2     |
| Referenz                            | Schirm       | 8 + 9 gebrückt |       |
| Widerstandsthermometer              | Weiß         | 3              |       |
| in Dreileiterschaltung              | Rot          | 2              |       |
|                                     | Rot/Schwarz  | 4              |       |

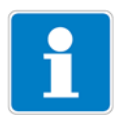

Die orangefarbene Ader des Cap-Adapters wird nicht angeschlossen! Bei Prozessanschluss 615 muss der Parameter EINGANG TEMPERATUR/ TEMPERATURSENSOR/KUNDENSPEZIFISCH konfiguriert werden!

## **5** Installation

## 5.4 Anschluss einer pH-Einstabmesskette

### 5.4.1 pH-Anschlussleitung

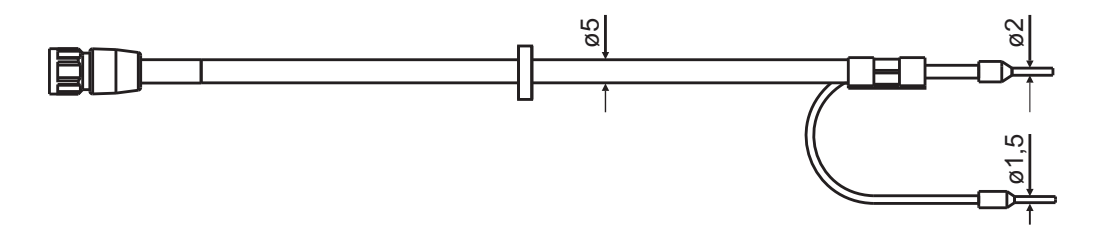

Für den Anschluss einer pH-Messkette wird folgende rauscharme Koaxialleitung empfohlen:

Länge 1,5 m; Typ 202990/02-92-1,5-13; Teile-Nr. 00085154 Länge 5 m; Typ 202990/02-92-5-13; Teile-Nr. 00307289 Länge 10 m; Typ 202990/02-92-10-13; Teile-Nr. 00082649

### 5.4.2 Asymmetrischer Anschluss einer Einstabmesskette (Standard)

 Adern gemäß Anschlussbelegung anschließen, siehe unten und siehe Kapitel 5.3 "Anschluss", Seite 15 und folgende.

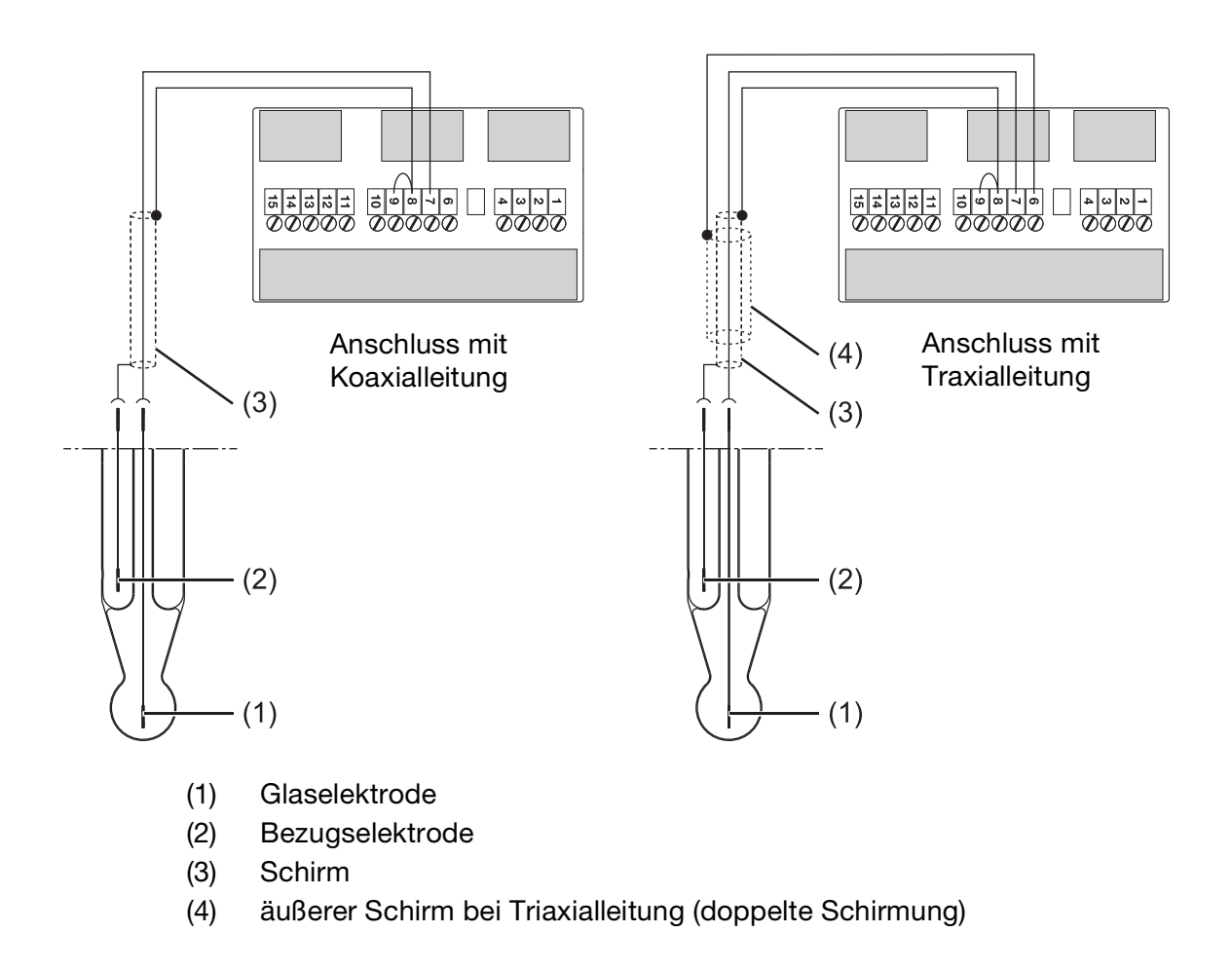

In Umgebungen mit schwierigen EMV-Verhältnissen muss eine doppelt geschirmte Koaxialleitung (Triaxialleitung) verwendet werden. Für den Anschluss eines Temperaturfühlers wird eine geschirmte 2-adrige Leitung benötigt.

### 5.4.3 Asymmetrischer Anschluss einer Einstabmesskette mit integriertem Temperatursensor (VarioPin)

Hinweise zur Anwendung, siehe "Asymmetrischer Anschluss von pH-Elektroden", Seite 116.

 Adern gemäß Anschlussbelegung anschließen, siehe unten und siehe Kapitel 5.3 "Anschluss", Seite 15.

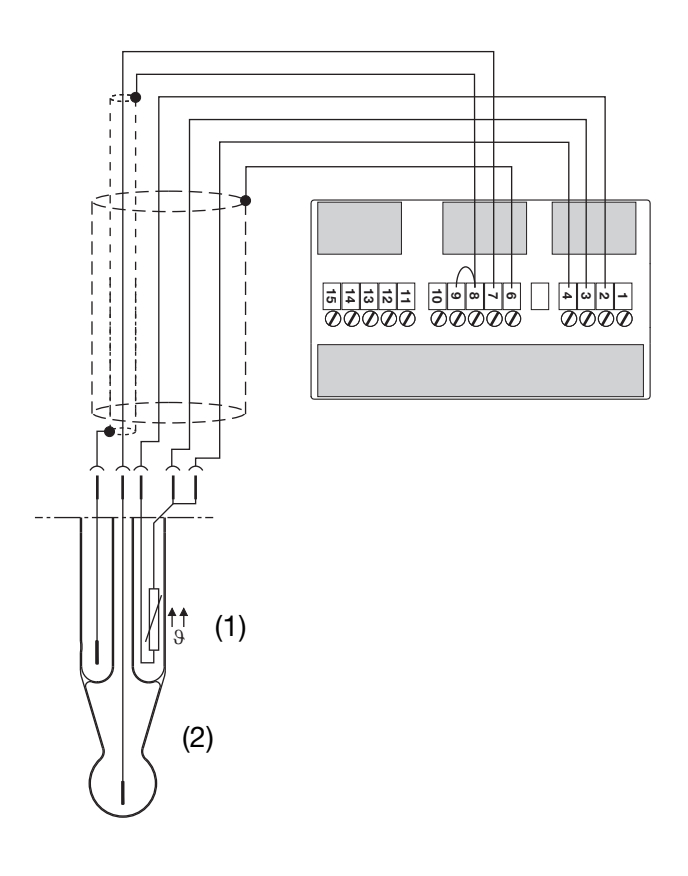

- (1) Temperatursensor
- (2) pH-Einstabmesskette

### 5.4.4 Symmetrischer Anschluss einer Einstabmesskette mit separatem Temperatursensor

Hinweise zur Anwendung, siehe "Symmetrischer Anschluss von pH-Elektroden", Seite 117.

 Adern gemäß Anschlussbelegung anschließen, siehe unten und siehe Kapitel 5.3 "Anschluss", Seite 15.

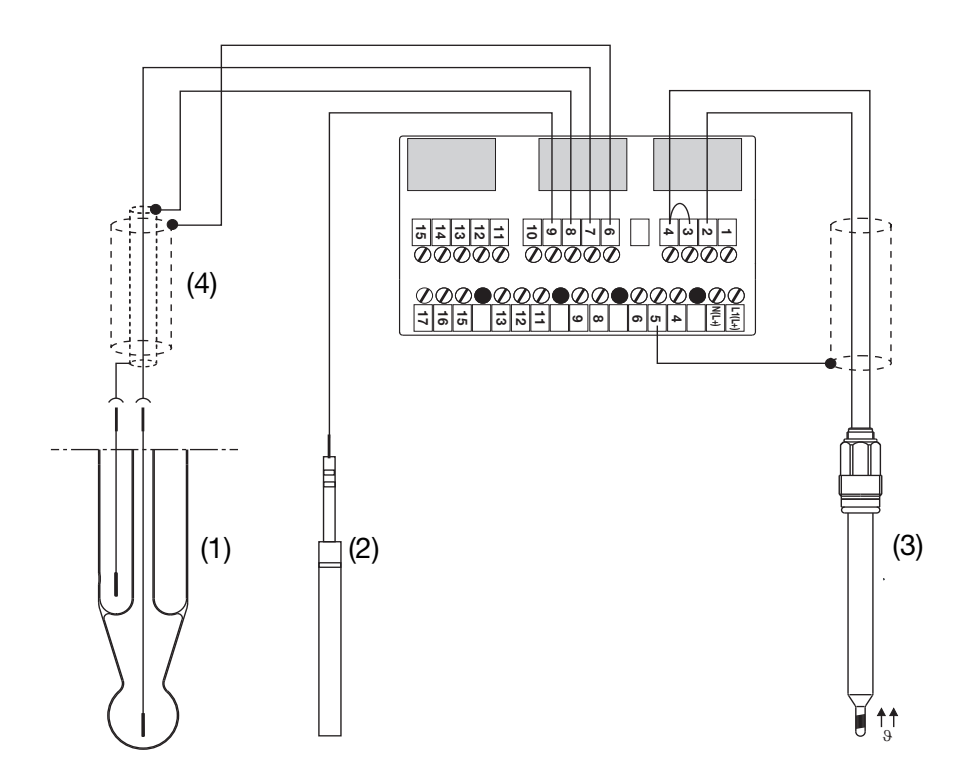

- (1) pH-Einstabmesskette
- (2) Erdstift oder leitfähige Rohr-/Behälterwand an der Messstelle
- (3) separater Temperatursensor
- (4) doppelt geschirmte Koaxialleitung (Triaxialleitung)

Die vormontierte Brücke (8-9) muss entfernt werden!

In Umgebungen mit schwierigen EMV-Verhältnissen muss doppelt geschirmte Koaxialleitung (Triaxialleitung) verwendet werden. Für den Anschluss eines Temperaturfühlers wird geschirmte 2-adrige Leitung benötigt.

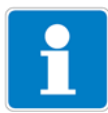

Folgend wird die Bedienung über die Tastatur des Gerätes beschrieben.

Bedienung des Gerätes über das optionale Setup-Programm, siehe Kapitel 14 "Setup-Programm", Seite 97.

## 6.1 Bedienelemente

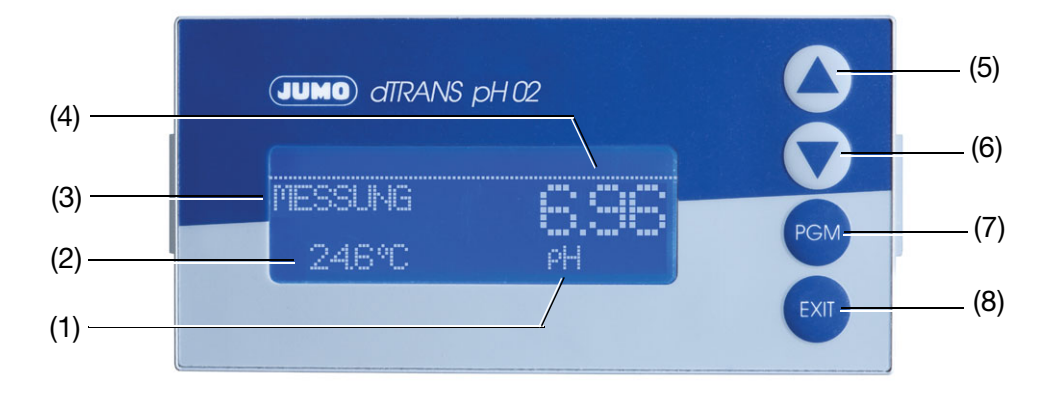

- (1) Einheit des Messwertes
- (2) Temperatur
- (3) Betriebsart
- (4) Messwert
- (5) Taste 📐 Zahlenwert erhöhen/Auswahl weiterschalten
- (6) Taste **T** Zahlenwert verringern/Auswahl weiterschalten
- (7) Taste Reference Kalten/Auswahl weiterschalten/Auswahl bestätigen
- (8) Taste EXIT Eingabe abbrechen/Ebene verlassen

## 6.2 Anzeige

### 6.2.1 Messmodus (Normalanzeige)

Beispiel

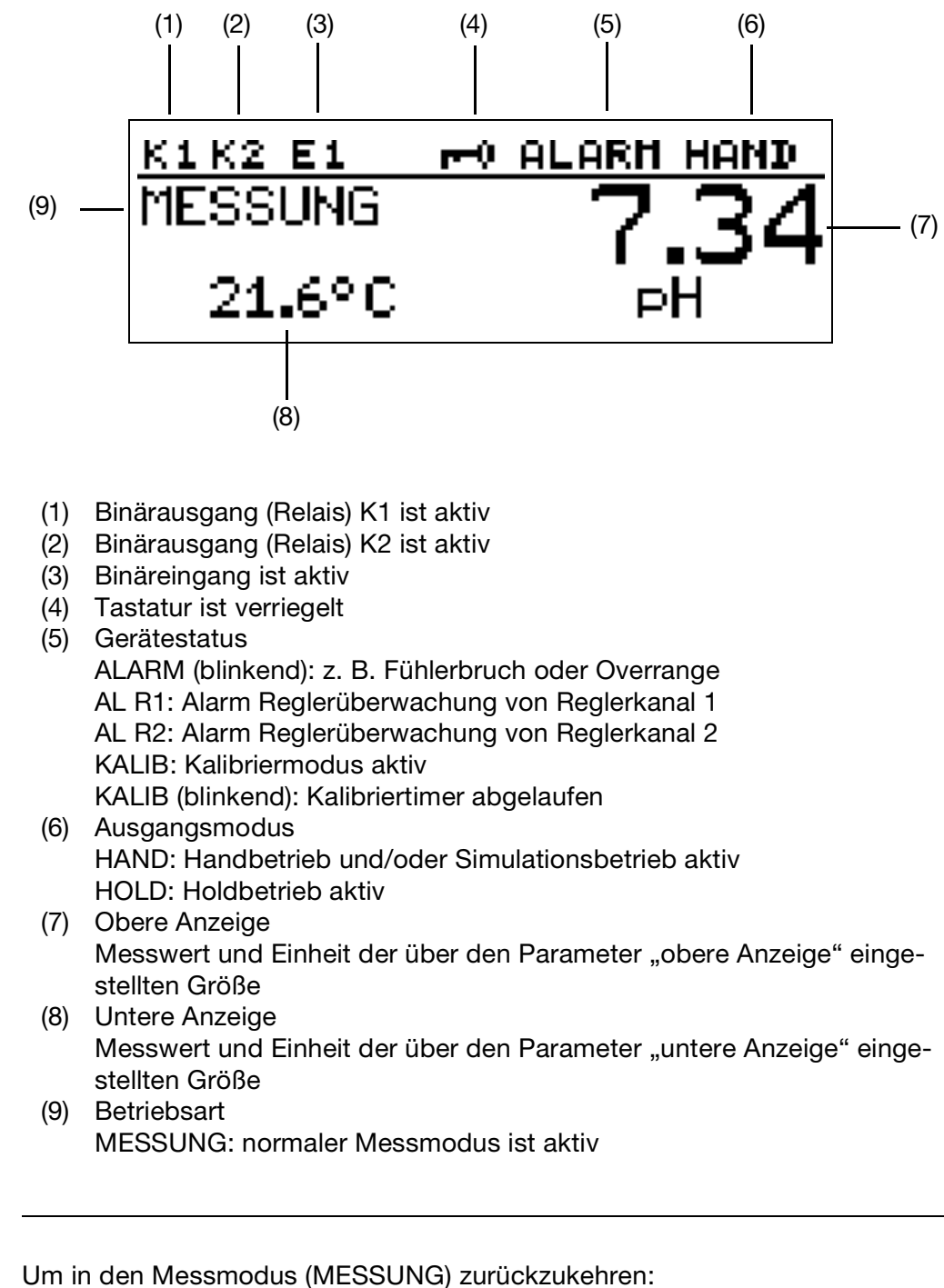

Die Taste 🔤 drücken oder "Timeout" abwarten.

## 6.3 Bedienprinzip

## 6.3.1 Bedienen in Ebenen

|          |                                   |              |                                | siehe Seite    |
|----------|-----------------------------------|--------------|--------------------------------|----------------|
| Messn    | nodus                             |              |                                |                |
| - I      | Norma                             | alanzeige    |                                | 28             |
|          | Min/M                             | lax-Werte de | es Haupteingangs               | 30             |
|          | Min/Max-Werte der Optionseingänge |              | 31                             |                |
|          | Stellg                            | radanzeige   |                                | 31             |
|          | Aktuel                            | lle Werte de | s Haupteingangs                | 31             |
|          | Aktuel                            | lle Werte de | r Optionseingänge              | 32             |
|          | Aktuel                            | lle Werte de | r Mathematikkanäle             | 32             |
|          | Zustäi                            | nde der binä | aren Ein- und Ausgänge         | 32             |
|          | Handt                             | betriebsuber | rsicht                         | 33             |
|          | Hardw                             | vare Info    |                                | 33             |
|          | Gerate                            | e Info       |                                | 34             |
|          | Anwer                             | nderdaten    |                                | 98             |
|          | Kalibri                           | ieren (abhan | igig von der Grundeinstellung) | 51, 60, 67, 70 |
|          | Handt                             | petrieb/Simu | llation                        | 37             |
|          | Holdb                             | etrieb       |                                | 40             |
| Наирт    | menu                              |              |                                | 0.4            |
|          | Beale                             | nerebene     |                                | 34             |
|          |                                   | Eingar       |                                | 119            |
|          |                                   | Eingar       |                                | 119            |
|          |                                   | Optior       |                                | 120            |
|          |                                   | Dinära       | Analogeingang 1, 2, 3          | 101            |
|          |                                   | Binare       | Bingange                       | 121            |
|          |                                   | Declar       | Binareingang 1, 2              | 100            |
|          |                                   | Regier       | Doglar 1                       | 122            |
|          |                                   |              |                                |                |
|          |                                   |              | Farametersatz 1, 2             |                |
|          |                                   |              | Romguration<br>Region 2        |                |
|          |                                   |              | Regier 2                       |                |
|          |                                   |              | Falametersaiz 1, 2             |                |
|          |                                   |              | Rollinguration                 | 10/            |
|          |                                   | Grenzy       | wertüberwachung                | 124            |
|          |                                   | Grenz        | Gronzwort 1, 2, 3              | 124            |
|          |                                   | Binära       |                                | 101            |
|          |                                   | Dillala      |                                | 121            |
|          |                                   | Analog       |                                | 126            |
|          |                                   | πιαιοί       | Analogausgang 1, 2, 2          | 120            |
|          |                                   | Schnit       | tetalla                        | 107            |
|          |                                   | Waeak        | ntimer                         | 107            |
|          |                                   | Datan        | logger                         | 127            |
| <b>I</b> |                                   | Datem        | ioggei                         | 121            |

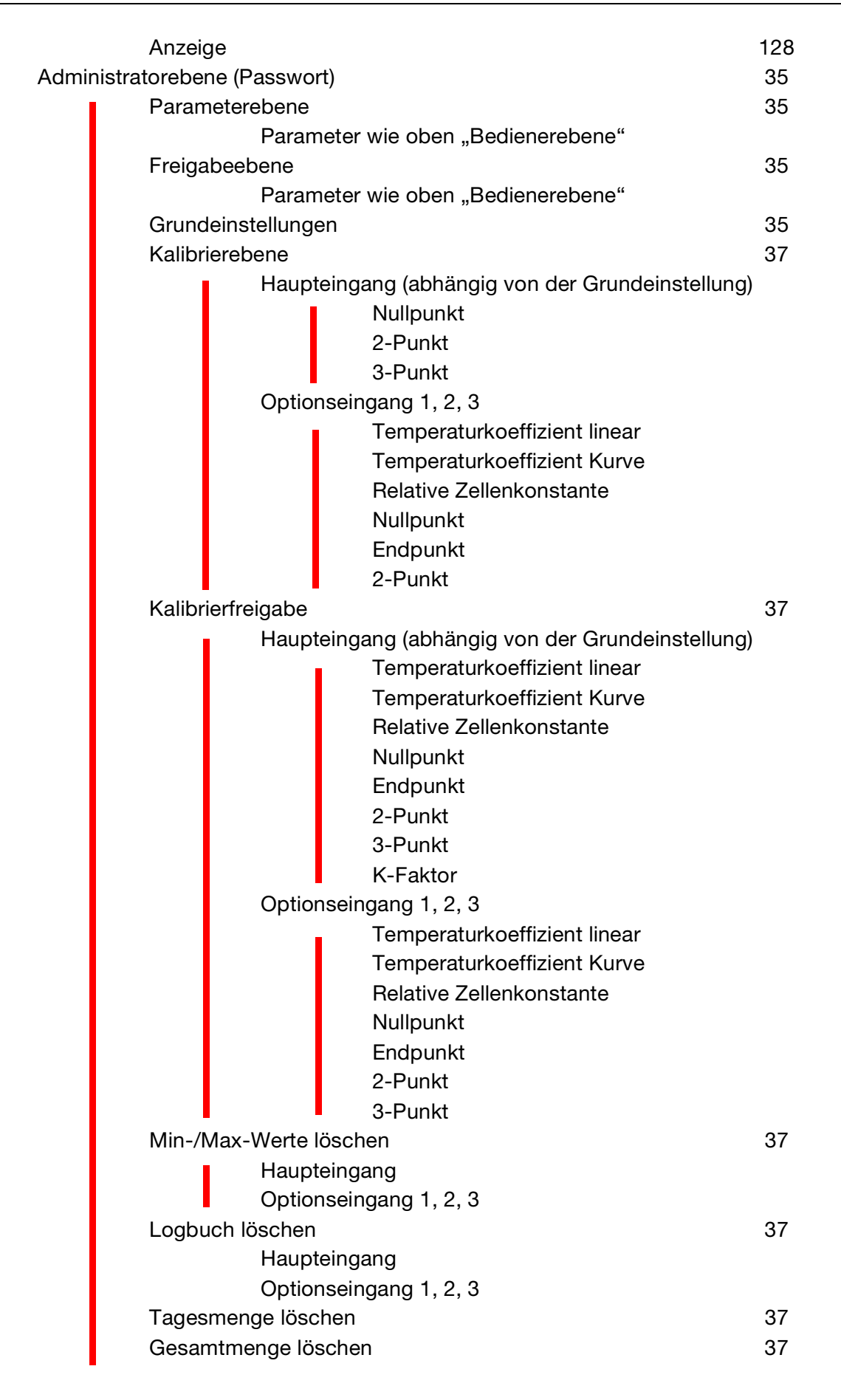

| Kalibri | ierebene   |                              | 51, 60, 67 |
|---------|------------|------------------------------|------------|
|         | Haupte     | eingang                      |            |
|         |            | Nullpunkt                    |            |
|         |            | 2-Punkt                      |            |
|         |            | 3-Punkt                      |            |
|         | Option     | seingang 1, 2, 3             | 120        |
|         |            | Temperaturkoeffizient linear |            |
|         |            | Temperaturkoeffizient Kurve  |            |
|         |            | Relative Zellenkonstante     |            |
|         |            | Nullpunkt                    |            |
|         |            | Endpunkt                     |            |
|         |            | 2-Punkt                      |            |
| Kalibri | ierlogbuch |                              | 88         |
|         | Haupte     | eingang                      |            |
|         | Option     | seingang 1, 2, 3             |            |
| Geräte  | einfo      |                              | 34         |
|         |            |                              |            |

### 6.4 Messmodus

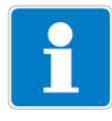

Unterschiedliche Anzeigearten können konfiguriert werden, siehe "Messwertanzeigeart NORMAL", Seite 111.

Um in den Messmodus zurückzukehren: Die Taste Exit drücken oder "Timeout" abwarten.

Messungen mit "out of range" werden ignoriert.

Der Min.-/Max.-Wertspeicher kann zurückgesetzt werden: Administrationsebene/Min-Max löschen.

Beim Wechsel der Grundeinstellung werden die Min- und Max-Werte gelöscht.

### 6.4.1 Normalanzeige

#### Darstellung

Im Messmodus wird folgendes angezeigt:

- Signal des Analogeinganges
- Einheit (z. B. pH)
- Temperatur des Messmediums

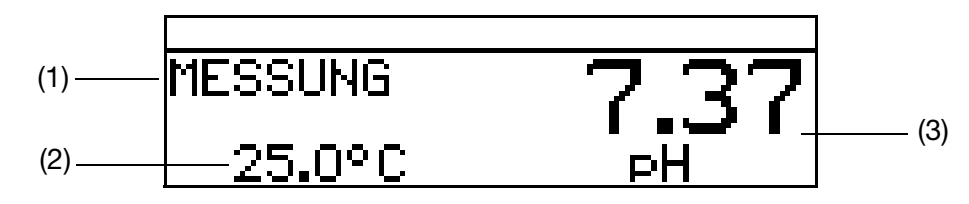

- (1) MESSUNG -> Messmodus
- (2) 25.0 °C -> Temperatur des Messmediums
- (3) 7.70 pH -> aus dem Eingangs-Einheitssignal berechneter Messwert

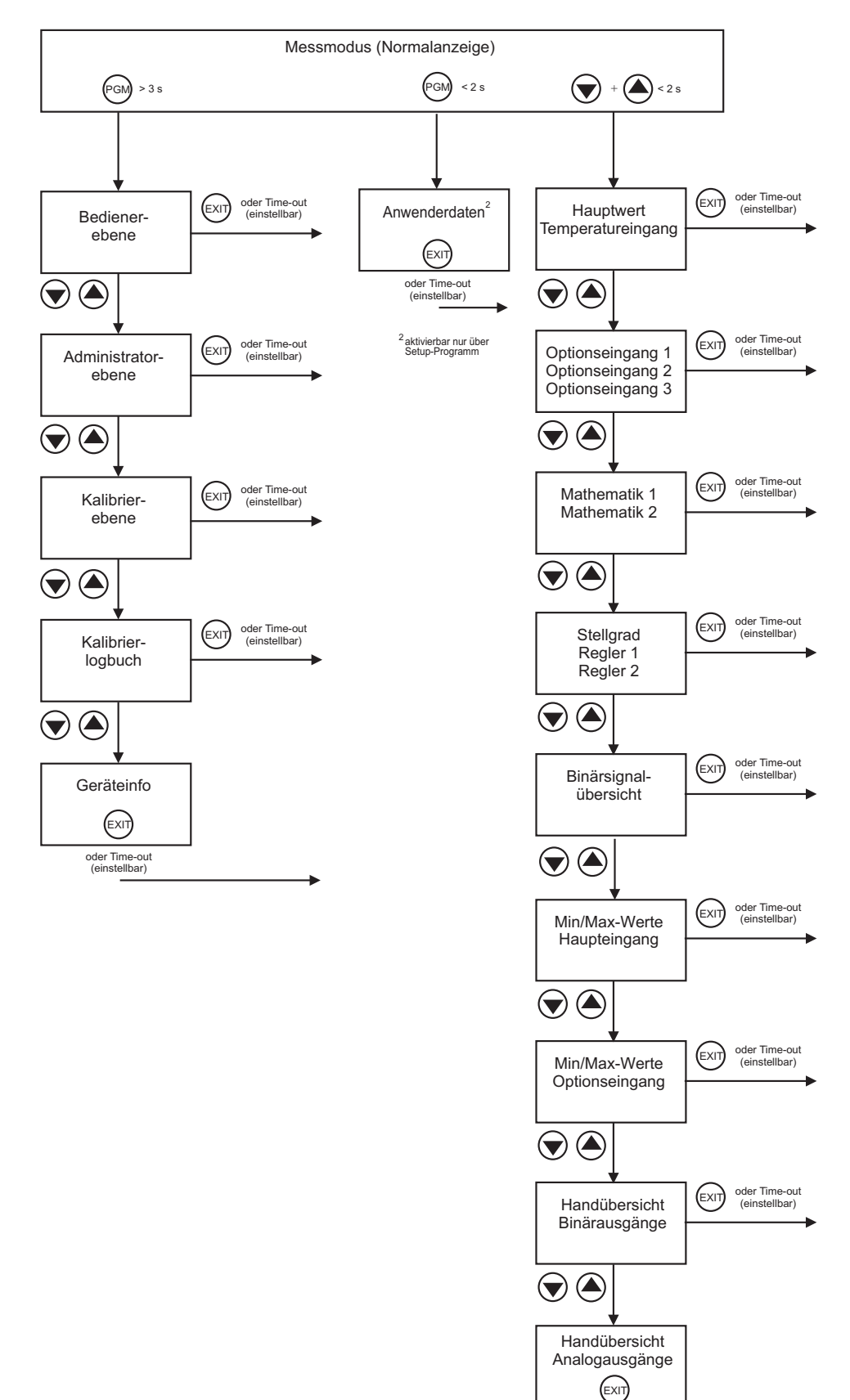

oder Time-out (einstellbar)

## 6.5 Ein-/Ausgangsinformationen

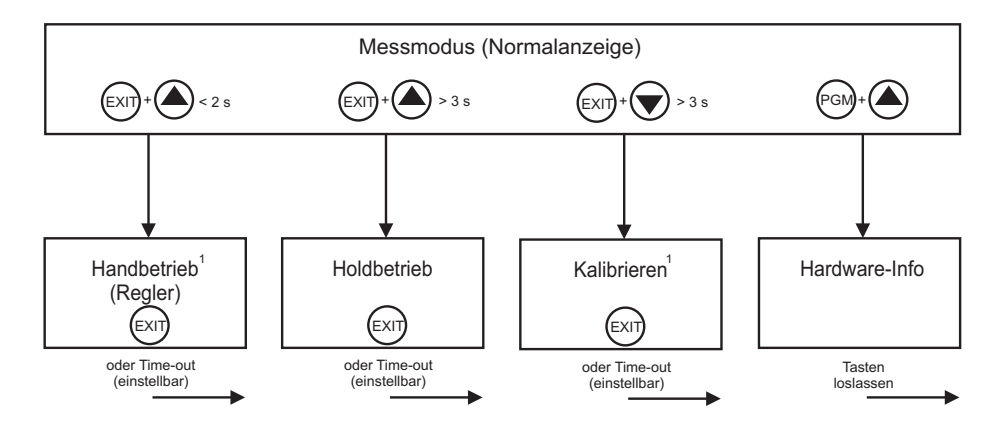

<sup>1</sup> nur wenn freigegeben

### 6.5.1 Anwenderdaten

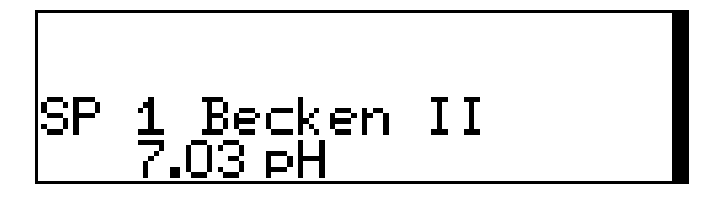

Bis zu 8 Parameter, die vom Anwender oft verändert werden, können in der Bedienerebene unter "Anwenderdaten" zusammengefasst werden (nur per Setup-Programm).

#### Aktivieren der Anzeige

Das Gerät befindet sich im Messmodus (Normalanzeige)

- \* Die Taste PGM kurz drücken.
- ★ Mit den Tasten ▲ oder ▼ die gewünschte "Schnelleinstellung" wählen.

#### Editieren

- ★ Die Taste Murz drücken.
- ★ Mit den Tasten ▲ oder ▼ die Einstellung editieren.

### 6.5.2 Min-/Max-Werte des Haupteingangs

| MIN/ | MAX HA | AUPTEINGANG |
|------|--------|-------------|
| 1:   | 5.03   | 8.52 pH     |
| T:   | 25.0   | 25.0 °C     |

#### Aktivieren der Anzeige

Das Gerät befindet sich im Messmodus (Normalanzeige)

Minimal- und Maximalwerte vom Hauptwert "1:" (pH, mV, %, ppm) und der Temperatur "T:" werden angezeigt.

Die Extremwerte von Hauptmessgröße und Temperatur sind einander **nicht** zugeordnet (z. B. nicht 5.03 pH bei 25.0 °C).

### 6.5.3 Min-/Max-Werte der Optionseingänge

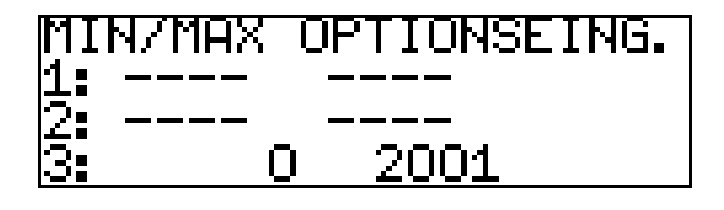

#### Aktivieren der Anzeige

Das Gerät befindet sich im Messmodus (Normalanzeige)

★ Die Taste ▲ oder ▼ (ggf. mehrfach) kurz drücken.
 Minimal- und Maximalwerte der Optionseingänge (1, 2 und 3) werden angezeigt.

### 6.5.4 Stellgrad

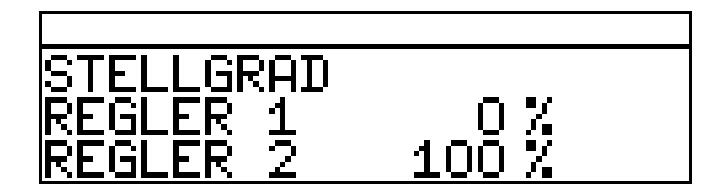

#### Aktivieren der Anzeige

Das Gerät befindet sich im Messmodus (Normalanzeige)

★ Die Taste ▲ oder ▼ (ggf. mehrfach) kurz drücken.
 Die aktuellen Stellgrade der Reglerausgänge werden angezeigt.

### 6.5.5 Aktuelle Werte der Haupteingänge

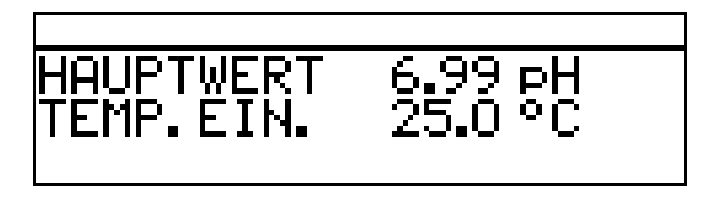

#### Aktivieren der Anzeige

Das Gerät befindet sich im Messmodus (Normalanzeige)

★ Die Taste ▲ oder ▼ (ggf. mehrfach) kurz drücken.
 Die aktuellen Werte des Haupteingangs werden angezeigt.

### 6.5.6 Aktuelle Werte der Optionseingänge

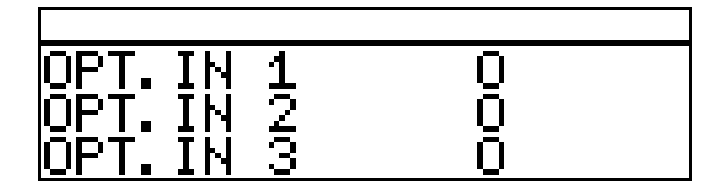

#### Aktivieren der Anzeige

Das Gerät befindet sich im Messmodus (Normalanzeige)

Die Taste oder (ggf. mehrfach) kurz drücken.
 Die aktuellen Werte der Optionseingänge (1, 2 und 3) werden angezeigt.

### 6.5.7 Aktuelle Werte der Mathematik-Kanäle

#### Aktivieren der Anzeige

Das Gerät befindet sich im Messmodus (Normalanzeige)

★ Die Taste ▲ oder ▼ (ggf. mehrfach) kurz drücken.
 Die aktuellen Werte werden angezeigt.

### 6.5.8 Zustände der Binären Ein- und Ausgänge

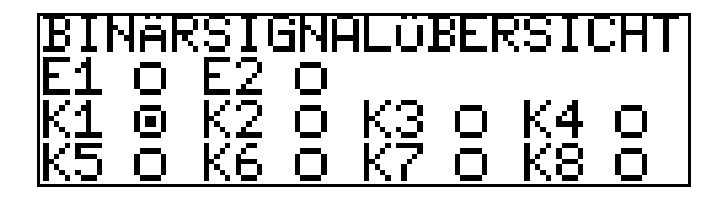

Aktivieren der Anzeige

Das Gerät befindet sich im Messmodus (Normalanzeige)

★ Die Taste ▲ oder ▼ (ggf. mehrfach) kurz drücken. Die Zustände Binären Eingänge E1 und E2 und der Relais K1 bis K8 werden angezeigt (im Beispiel ist Relais K1 aktiv).

### 6.5.9 Handbetriebsübersicht

#### Analogausgänge (Optionsplatinen)

In diesem Beispiel arbeiten die Analogausgänge 2 und 3 normal.

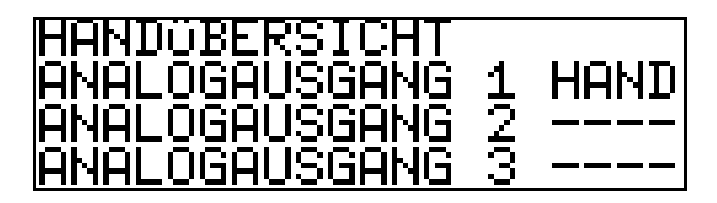

#### Schaltausgänge (Netzteilplatine und Optionsplatinen)

In diesem Beispiel befindet sich der Relaisausgang 2 im Handbetrieb.

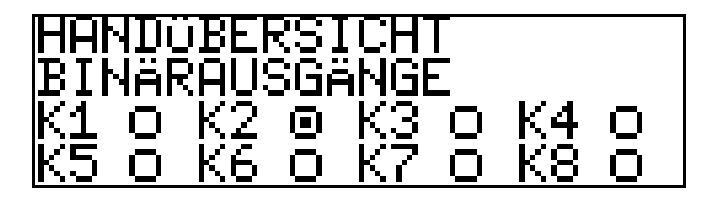

Das Gerät befindet sich im Modus "Normalanzeige"

★ Die Taste ▲ oder ▼ (ggf. mehrfach) kurz drücken.

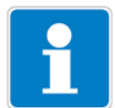

Der Handbetrieb kann nur angezeigt werden, wenn sich mindestens ein Ausgang oder der Regler im Handbetrieb befindet.

z. B. Administrator-Ebene/Parameterebene/Binärausgänge/Binärausgang 1/ Handbetrieb "Aktiv" bzw. "Simulation".

Um in den Messmodus zurückzukehren: Die Taste Er drücken oder "Timeout" abwarten.

### 6.5.10 Hardware Info

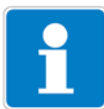

Diese Anzeigen werden für den telefonischen Support benötigt.

Das Gerät befindet sich im Messmodus (Normalanzeige)

★ Die Tasten Immund Tasten ▲ drücken und halten.

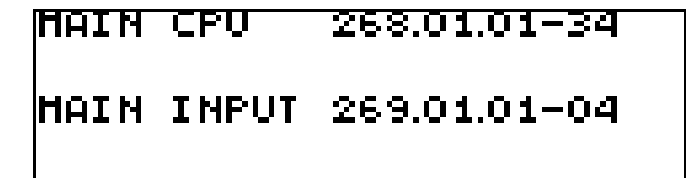

Anzeige abwechselnd

| OPTION 1   | 200.01.02 |
|------------|-----------|
| OPTION 2   |           |
| OPTION 3   | 193.02.01 |
| BOOTLOADER | 297.00.01 |

### 6.5.11 Geräte Info

1

Diese Anzeigen bieten eine Übersicht der Hardware-Bestückung und der Einstellungen der Eingänge (hilfreich z. B. bei der Fehlersuche).

- ★ Die Taste Milänger als 3 Sekunden drücken.
- ★ Die Taste ▲ oder ▼ (ggf. mehrfach) kurz drücken.
- \* Geräte-Info wählen.

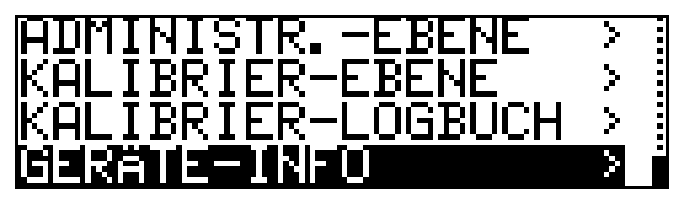

★ Die Tasten PGM drücken.

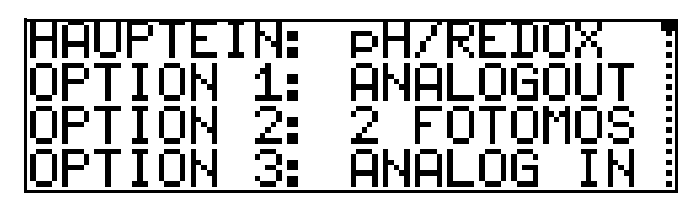

★ Die Taste ▲ oder ▼ (ggf. mehrfach) kurz drücken.
 Weitere Informationen zu den Eingängen können mit den Tasten ▲ oder
 ▼ abgerufen werden.

### 6.6 Bedienerebene

In dieser Ebene können alle Parameter, die vom Administrator (siehe Kapitel 6.7 "Administrator-Ebene", Seite 35) freigegeben wurden editiert (bearbeitet) werden. Alle anderen Parameter (gekennzeichnet durch einen Schlüssel **T**)können nur gelesen werden.

★ Die Taste I länger als 2 Sekunden drücken.

\* "BEDIENER-EBENE" wählen.

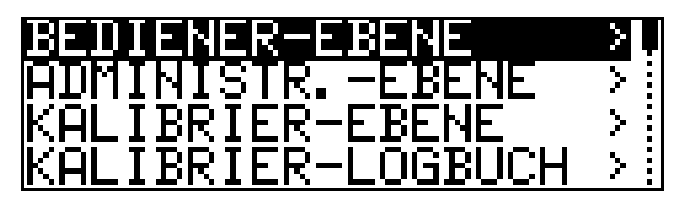

Im Folgenden werden alle möglichen Parameter aufgeführt; je nach Konfiguration werden einige dieser Parameter nicht am Gerät angezeigt.

### 6.6.1 Parameter der Bedienerebene

siehe Kapitel 18.2 "Parameter der Bedienebene", Seite 119

### 6.7 Administrator-Ebene

- In dieser Ebene können alle Parameter editiert (bearbeitet) werden.
- In dieser Ebene kann festgelegt werden, welche Parameter ein "normaler" Bediener editieren (bearbeiten) darf bzw. welche Kalibrierungen durchgeführt werden dürfen.
- In die Administratorebene gelangt man wie folgt:
- ★ Die Taste Milänger als 2 Sekunden drücken.
- ★ Mit den Tasten ▼ bzw. ▲ "ADMINISTR.-EBENE" wählen.
- ★ Mit den Tasten ▼ bzw. ▲ das Passwort 300 (Werkseinstellung) eingeben.
- **★** Die Taste PGM bestätigen.

### 6.7.1 Parameterebene

Hier können die gleichen Einstellungen vorgenommen werden wie in der Bedienerebene, siehe "Bedienerebene", Seite 34. Da der Bediener hier Aministrationsrechte besitzt, kann er auch Paremeter ändern, die in der Bedienerebene gesperrt sind.

### 6.7.2 Freigabeebene

Hier können alle Paraneter zum Editieren in der Bedienerebene freigegeben werden (ändern möglich) oder gesperrt (ändern nicht möglich) werden.

### 6.7.3 Grundeinstellungen

Um dem Anwender die Konfiguration der umfangreichen Einstellmöglichkeiten des Gerätes zu vereinfachen und um Konfigurationskonflikte zu vermeiden, besitzt der JUMO dTRANS 02 pH einen Grundeinstellungs-Assistenten. In die Grundeinstellungen gelangt man über ADMINISTR. EBENE/

#### PASSWORT/GRUNDEINSTELLUNGEN.

Hier werden alle wichtigen Einstellungen systematisch abgefragt. Am Ende, nachdem eine Sicherheitsabfage bestätigt wurde, wird das Gerät mit den neuen Einstellungen initialisiert. Dabei werden die abhängigen Parameter überprüft und angepasst.

#### Grundeinstellungs-Assistent

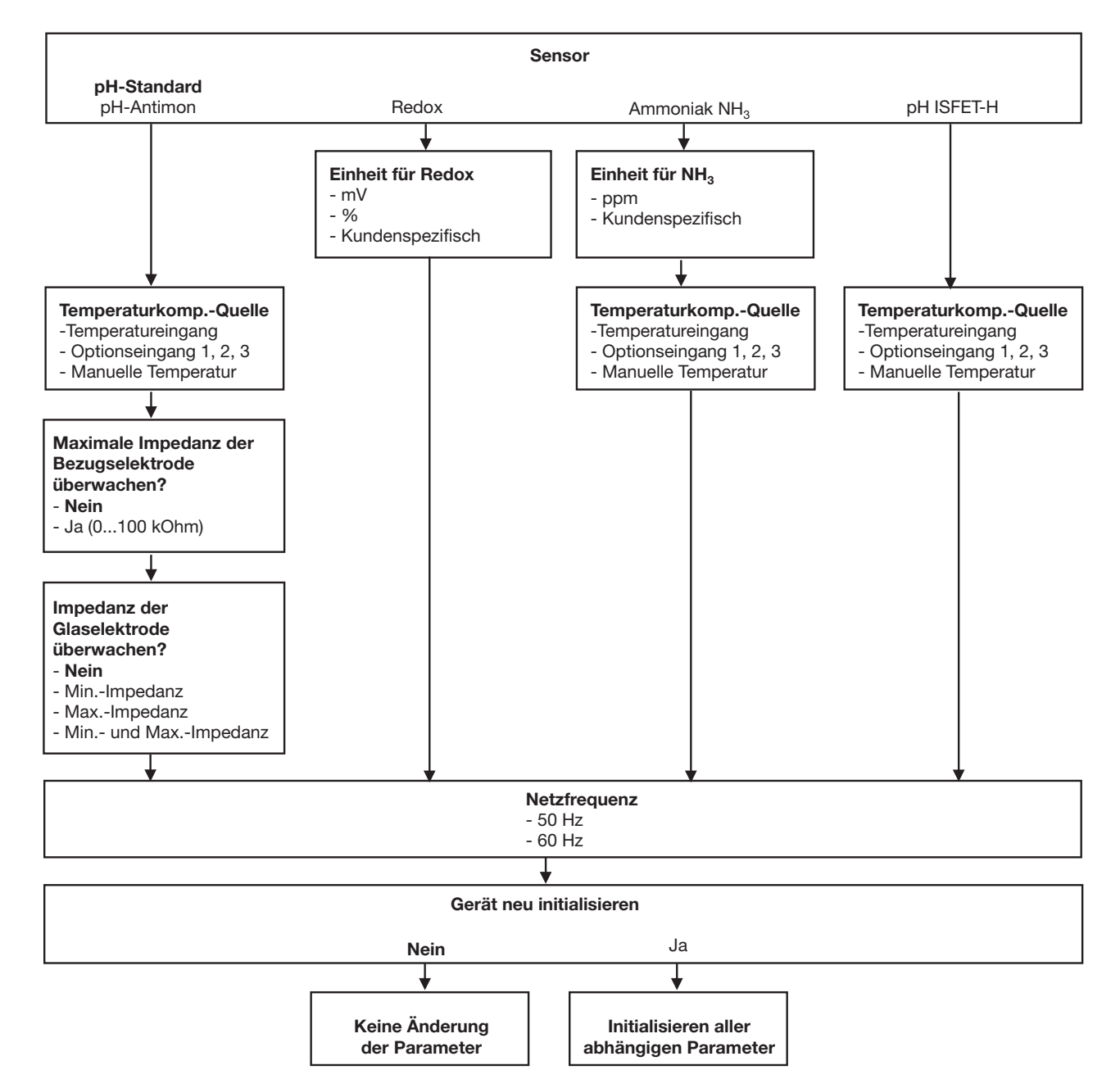
### 6.7.4 Kalibrier-Ebene

Je nach konfigurierter Betriebsart (im Menü Grundeinstellungen) kann eine oder mehrere der folgenden Kalibriermöglichkeiten angeboten werden:

- Nullpunkt
- 2-Punkt-Kalibrierung (nur bei Einstellung "pH STANDARD" und "pH ANTIMON"
- 3-Punkt-Kalibrierung (nur bei Einstellung "pH STANDARD" und "pH ANTIMON"

### 6.7.5 Kalibrier-Freigabe

Hier ist einstellbar, welche Kalibrierprozedur direkt durchgeführt werden darf oder nicht, siehe Kapitel 8.2.2 "Möglichkeiten, die Kalibrierung zu starten", Seite 52.

### 6.7.6 Min/Max-Werte löschen

Die Werte können bei Bedarf nach einer Sicherheitsabfrage gelöscht werden,

siehe "Min-/Max-Werte des Haupteingangs", Seite 30 oder siehe "Min-/Max-Werte der Optionseingänge", Seite 31.

### 6.7.7 Logbuch löschen

Im Kalibrier-Logbuch werden die letzten fünf Kalibriervorgänge je Eingang archiviert. Bei bestückter Optionsplatine "Datenlogger" werden zusätzlich Datum und Uhrzeit archiviert.

Das Logbuch kann bei Bedarf nach einer Sicherheitsabfrage gelöscht werden.

### 6.7.8 Tagemenge löschen

Der Zähler kann bei Bedarf nach einer Sicherheitsabfrage gelöscht werden.

### 6.7.9 Gesamtmenge löschen

Der Zähler kann bei Bedarf nach einer Sicherheitsabfrage gelöscht werden.

## 6.8 HAND-Betrieb/Simulationsbetrieb

Mit diesen Funktionen können die Schaltausgänge und die analogen Ausgänge des Gerätes manuell in einen definierten Zustand versetzt werden. Dies erleichtert z. B. die Trockeninbetriebnahme, Fehlersuche sowie den Service.

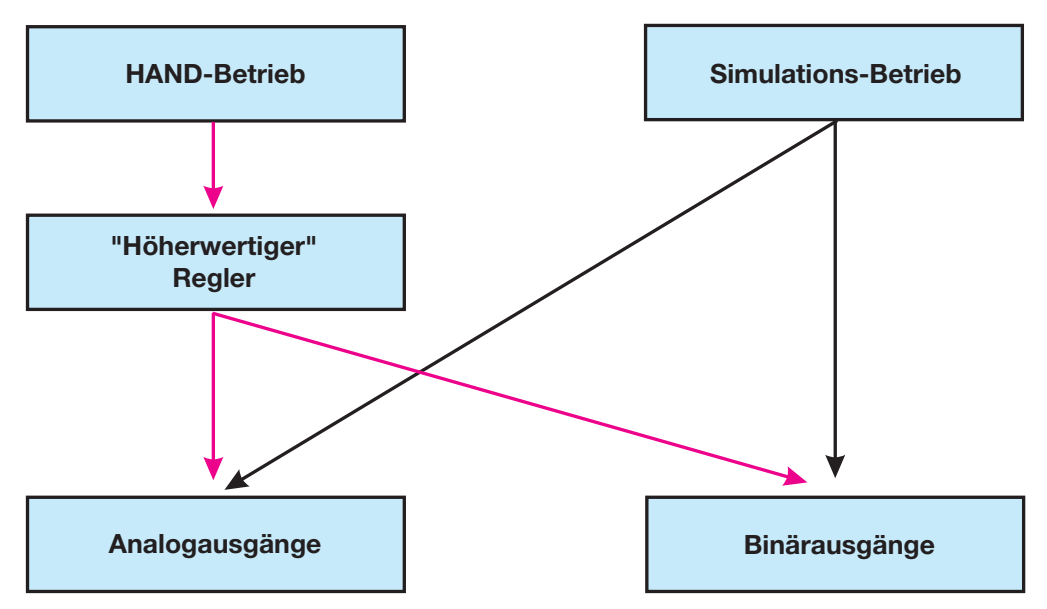

Der Simulationsbetrieb greift **direkt** auf die die Analogausgänge bzw. Binärausgänge zu. Wenn der Simulationsbetrieb gewählt wurde ist HAND-Betrieb **nicht** möglich!

Im HAND-Betrieb werden die Einstellungen der "Höherwertigen Regler" berücksichtigt.

### 6.8.1 HAND-Betrieb nur über "höherwertige" Regelfunktionen

#### Handbetrieb-Modus wählen

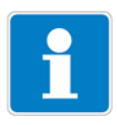

In der Werkseinstellung des Gerätes ist der Parameter HAND-Betrieb gesperrt, d.h. er kann **nur vom Administrator** aktiviert werden! Für andere Bediener muss der Parameter erst freigegeben werden, siehe "Freigabeebene", Seite 35.

- ADMINISTRATOREBENE/PARAMETEREBENE/REGLER/REGLERSON-DERFUNKTIONEN/HANDBETRIEB "gesperrt, tastend oder schaltend" einstellen.
- Gesperrt = kein Handbetrieb, das Gerät regelt.
- Tastend = die Ausgänge sind solange aktiv, wie die Taste ▼ bzw. ▲ gedrückt wird.
- Schaltend = die Ausgänge werden aktiv, wenn die Taste ▼ bzw. gedrückt wird; wenn die entsprechende Taste wieder gedrückt wird, wird der entsprechende Ausgang wieder inaktiv.

#### Handbetrieb aktivieren

Das Gerät befindet sich im Anzeigemodus.

★ Die Tasten Im und ▲ kürzer als 2 Sekunden drücken.
 In der Statuszeile des Displays erscheint der Text HAND.

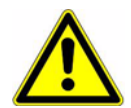

Wird die Tasten [EIT] (allein) länger als 3 Sekunden gedrückt, geht das Gerät in die Sprachauswahl!

Werden die Tasten Imm und A länger als 3 Sekunden gedrückt, geht das Gerät in den HOLD-Betrieb!

Die Ausgänge des Gerätes verhalten sich dann entsprechend den Voreinstellungen.

Um den HOLD-Betrieb wieder zu verlassen, die Tasten **E** und **L** länger als 3 Sekunden drücken.

Das Gerät regelt nicht mehr. Der Stellgrad am Ausgang der Regler ist 0 %.

Der Regler 1 wird mit der Taste 🛕 angesteuert; der Stellgrad am Ausgang des Reglers 1 ist dann 100 %.

Der Regler 2 wird mit der Taste **v** angesteuert; der Stellgrad am Ausgang des Reglers 2 ist dann 100 %.

#### Deaktivieren

\* Die Taste Er drücken.

Die Ausgänge des Gerätes regeln wieder. In der Statuszeile des Displays erlischt der Text HAND.

### 6.8.2 Simulation der Binärausgänge

#### Simulation aktivieren

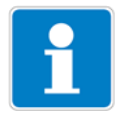

In der Werkseinstellung des Gerätes steht der Parameter HAND-Betrieb auf "keine Simulation", d.h. er kann **nur vom Administrator** aktiviert werden! Für andere Bediener muss der Parameter erst freigegeben werden, siehe "Freigabeebene", Seite 35.

Wenn einem Ausgang eine höherwertige Schaltfunktion zugewiesen wurde, ist der Simulationsbetrieb für diesen Ausgang nicht möglich.

 ADMINISTRATIONSEBENE/PARAMETEREBENE/BINÄRAUSGÄNGE/ BINÄRAUSGANG 1(...8) "Handbetrieb keine Simulation, inaktiv oder aktiv" einstellen.

| Keine Simulation | = kein Handbetrieb, das Gerät regelt.                                                           |
|------------------|-------------------------------------------------------------------------------------------------|
| Inaktiv          | = das Relais K1 bzw. K2 fällt ab - in der Statuszeile des Dis-<br>plays erscheint der Text HAND |
| Aktiv            | = das Relais K1 bzw. K2 zieht an - in der Statuszeile des<br>Displays erscheint der Text HAND   |

#### Handbetrieb deaktivieren

Keine Simulation = kein Handbetrieb, das Gerät regelt.

Wenn sich das Gerät im Anzeigemodus befindet, erlischt der Text HAND in der Statuszeile des Displays.

# 6 Bedienen

## 6.8.3 Simulation der Analogausgänge per HAND-Betrieb

#### Freigabe und Aktivierung

 Die Aktivierung der Simulation des Istwert-Ausgangs wählen: ADMINISTRATOREBENE/PARAMETEREBENE/ANALOGAUSGÄNGE/ANA-LOGAUSGANG 1 (2, 3)/SIMULATION/EIN.

Bei "Ein" nimmt der Ausgang den Wert des Parameters "Simulationswert" an.

Wenn sich das Gerät im Anzeigemodus befindet, erscheint in der Statuszeile des Displays der Text HAND.

#### Deaktivieren

\* ADMINISTRATOREBENE/PARAMETEREBENE/ANALOGAUSGÄNGE/ANA-LOGAUSGANG 1 (2, 3)/SIMULATION/AUS.

Der entsprechende Ausgang des Gerätes arbeitet wieder.

Wenn sich das Gerät im Anzeigemodus befindet, erlischt der Text HAND in der Statuszeile des Displays.

# 6.9 HOLD-Betrieb

Im HOLD-Zustand nehmen die Ausgänge die im betreffenden Parameter (Reglerkanal, Schaltausgang bzw. Analogausgang) programmierten Zustände ein.

Mit dieser Funktion können die Schaltausgänge und die analogen Ausgänge des Gerätes "eingefroren" werden, d.h. der momentane Zustand des Ausgangs bleibt auch bei Messwertänderung erhalten. Das Gerät regelt nicht.

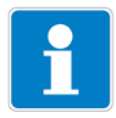

Wird bei aktivem HOLD-Betrieb der HAND-Betrieb aktiviert, hat der HAND-Betrieb vorrang - in der Statuszeile der Anzeige wird jetzt HAND angezeigt! Der HAND-Betrieb kann durch Drücken der Taste Ext beendet werden. Wenn der HOLD-Betrieb immer noch aktiviert ist (durch den Binäreingang oder per Tastatur), geht das Gerät nun wieder in den HOLD-Betrieb!

Der HOLD-Betrieb kann durch Tastendruck oder über den Binäreingang aktiviert werden.

#### Aktivieren per Tastendruck

★ Die Tasten 🖾 und 🛕 länger als 3 Sekunden drücken.

Die Ausgänge des Gerätes verhalten sich jetzt entsprechend den Voreinstellungen.

In der Statuszeile des Displays erscheint der Text HOLD.

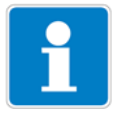

Werden die Tasten I und kürzer als 3 Sekunden gedrückt, geht das Gerät in den Handetrieb.

Die Ausgänge des Gerätes verhalten sich dann entsprechend den Voreinstellungen.

#### Deaktivieren des HOLD-Betriebs per Tastendruck

★ Tasten Immund ▲ länger als 3 Sekunden drücken.

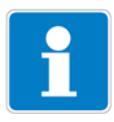

Werden die Tasten [ENT] und **A** kürzer als 3 Sekunden gedrückt, geht das Gerät in den Handetrieb.

Die Ausgänge des Gerätes verhalten sich dann entsprechend den Voreinstellungen.

Die Ausgänge des Gerätes regeln wieder. In der Statuszeile des Displays erlischt der Text HAND.

# 7 Inbetriebnahme

# 7.1 Schnelleinstieg

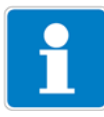

Es folgen Vorschläge, um das Gerät in kurzer Zeit zuverlässig zu konfigurieren.

- \* Gerät montieren, siehe Kapitel 4 "Montage", Seite 12.
- \* Gerät installieren, siehe Kapitel 5 "Installation", Seite 13 ff.
- \* Die Administrator-Ebene (ADMINISTR.-EBENE) aufrufen.
- \* Das Passwort 0300 (Werkseinstellung) eingeben.
- \* PARAMETER-EBENE/ANZEIGE/BEDIENTIMEOUT aufrufen.
- \* BEDIENTIMEOUT auf 0 Minuten (kein Timeout) einstellen.
- \* Anzeige-Ebene verlassen mit "EXIT"
- \* Parameter-Ebene verlassen mit "EXIT"
- GRUNDEINSTELLUNGEN wählen und Menüpunkte vollständig abarbeiten, siehe Kapitel 6.7.3 "Grundeinstellungen", Seite 35.
- \* Die Frage "Gerät neu initialisieren" mit "JA" beantworten
- \* Erforderliche zusätzliche Parameter konfigurieren.
- Gerät auf Sensor und Messmedium kalibrieren, siehe Kapitel 8 "Kalibrieren einer pH-Messkette", Seite 51 oder siehe Kapitel 9 "Kalibrieren einer Redox-Messkette", Seite 60 oder siehe Kapitel 10 "Kalibrieren eines Ammoniak (NH<sub>3</sub>)-Sensors", Seite 67 oder siehe Kapitel 11 "Kalibrieren eines Sensors mit Einheitssignal", Seite 70.

# 7.2 Einstellbeispiele

## 7.2.1 Messung des pH-Wertes mit pH-Einstabmesskette

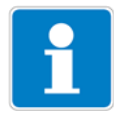

pH-Messung mit automatischer Temperaturkompensation

Aufbau

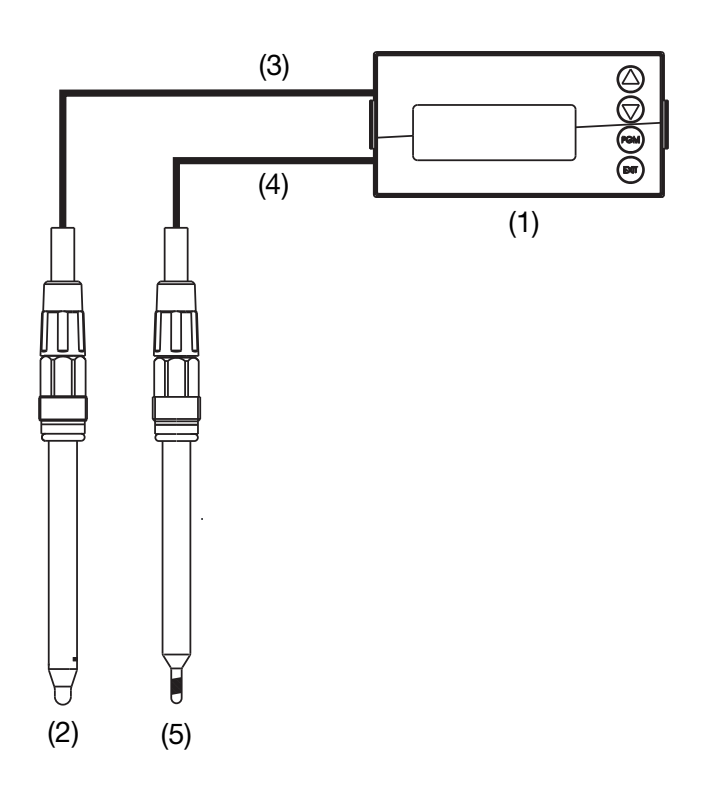

| ipiall |
|--------|
| 51     |
| 20     |
| 90     |
| 90     |
| 35     |
|        |

#### **Elektrischer Anschluss**

siehe Kapitel 5 "Installation", Seite 13

#### Aufgabe

Messbereich:2 ... 12 pHAusgangssignal:4 ... 20 mATemperaturmessungPt100Regelfunktion:ImpulslängenreglerSollwert 1:pH 6,5Sollwert 2:pH 8,5

# 7 Inbetriebnahme

#### Grundeinstellungen

| i | Starten der Grundeinstellu<br>siehe Kapitel 6.7.3 "Grund<br>Schematische Übersicht,<br>siehe Kapitel "Grundeinste | ngen,<br>einstellungen", Seite 35.<br>ellungs-Assistent", Seite 36. |  |
|---|----------------------------------------------------------------------------------------------------|---------------------------------------------------------------------|--|
|   | Concer                                                                                                    | all Standard                                                        |  |

| Sensor                          | ph Standard       |
|---------------------------------|-------------------|
| Temperatur-Kompensations-Quelle | Temperatureingang |
| Überwachung Bezug               | Aus               |
| Überwachung Glaselektrode       | Aus               |
| Netzfrequenz                    | 50 Hz             |
|                                 |                   |
| Gerät neu initialisieren        | Ja                |

#### **Eingang Temperatur**

| Administrationsebene/Passwo | rt/Parameterebene/Eingang | Temperatur |
|-----------------------------|---------------------------|------------|
| Temperatursensor            | Pt100                     |            |

#### Analoger Ausgang

Administrationsebene/Passwort/Parameterebene/Analogausgänge/Analogausgang 1 Signalquelle Hauptwert

| Signalquelle       | nauptwen |
|--------------------|----------|
| Signalart          | 4 20 mA  |
| Skalierungs Anfang | 2.00 pH  |
| Skalierungs Ende   | 12.00 pH |

#### Reglereinstellungen

siehe Kapitel 13.6.2 "Regler mit PID-Verhalten und Impulslängen-Ausgang", Seite 95

## 7.2.2 Durchflussmessung mit Strömungssensoren

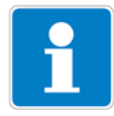

Das Inbetriebnahmebeispiel zeigt die Durchflussmessung mit dem Flügelrad-Strömungssensor Typ 406020 mit Pulsausgang. Die Verwendung des magnetisch-induktiven Strömungssensors Typ 406010 mit Pulsausgang ist in gleicher Weise möglich.

#### Aufbau

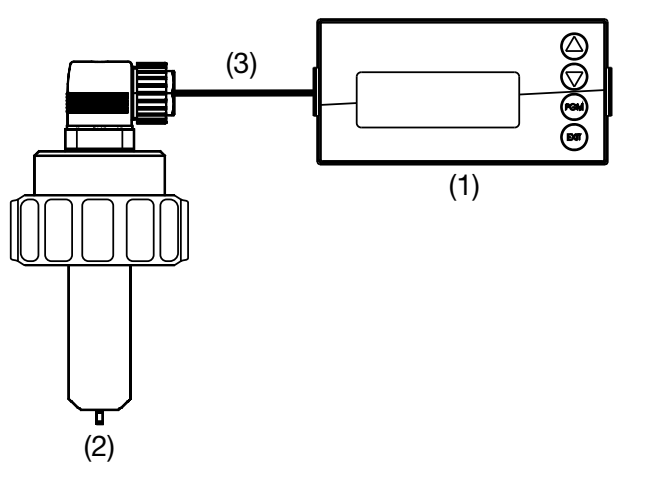

|    |                                             | Typenblatt |
|----|---------------------------------------------|------------|
| 1) | Messumformer/Regler Typ 202551              | 202551     |
| 2) | Flügelrad-Strömungssensor am Binäreingang 2 | 406020     |
| 3) | Zweiadriges geschirmtes Kabel               | 202990     |

#### Aufgabe

(

Messung des Durchflusses in l/min durch Zählen der Impulse des Strömungssensors an einem Binäreingang.

Erfassung der Gesamtmenge in I.

Beim Erreichen einer Gesamtmenge von 100 I soll ein am Binärausgang angeschlossenes Magnetventil angesteuert werden.

Rücksetzen der Gesamtmenge über den freien Binäreingang.

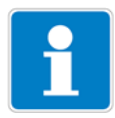

Grundsätzlich kann sowohl Binäreingang 1 (3 bis 2000 Hz, Auflösung 2 Hz) als auch Binäreingang 2 (4 bis 300\_Hz, Auflösung 0,5 Hz) zur Durchflussmessung verwendet werden.

Es kann jedoch nur jeweils **einer** der Eingänge zum Zählen der Impulse verwendet werden.

# 7 Inbetriebnahme

#### **Elektrischer Anschluss**

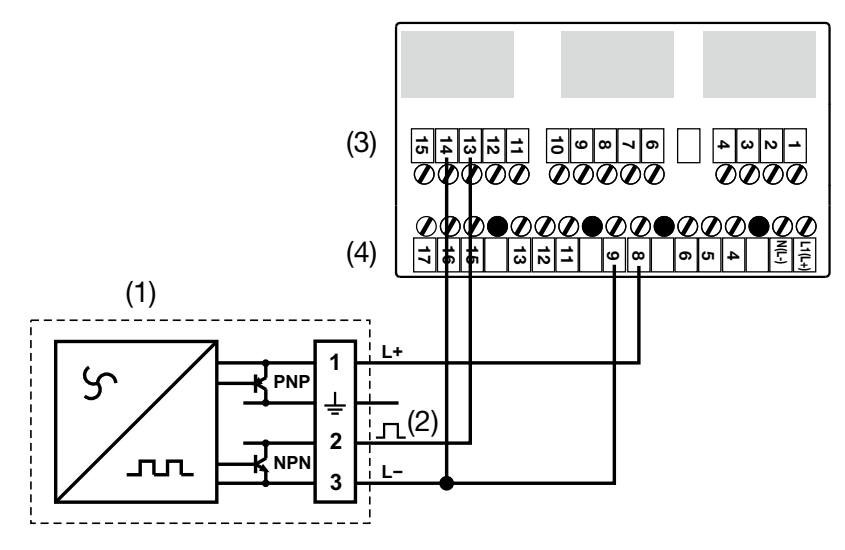

- (1) Flügelrad-Strömungssensor Typ 406020
- (2) NPN-Pulsausgang des Strömungssensors
- (3) Klemmen der Haupteingangsplatine
- (4) Klemmen der Netzteilplatine

#### Konfiguration der Binäreingänge

Administrationsebene/Passwort/Parameter-Ebene/Binäreingänge/ Binäreingang 1

Funktion:

Reset Gesamtmenge

Durchfluss-Messung

Wert aus dem Typenblatt der verwen-

Administrationsebene/Passwort/Parameterebene/Binäreingänge/ Binäreingang 2

Funktion: K-Faktor:

deten ArmaturEinheit Durchfluss:nach BedarfKomma Durchfluss:nach BedarfFilterzeitkonstantenach BedarfEinheit MengenzählerXXX.x I

#### Konfiguration der Anzeige

Administrationsebene/Passwort/Parameter-Ebene/Anzeige

Messwertanzeigeart Anzeige oben Anzeige unten Normal Durchfluss Gesamtmenge

#### Konfiguration der Grenzwertüberwachung

Administrationsebene/Passwort/Parameter-Ebene/Grenzwertüberwachung/

| Grenzwert 1    |                   |
|----------------|-------------------|
| Signalquelle   | Gesamtmenge       |
| Schaltfunktion | Alarmfunktion AF7 |
| Schaltpunkt    | 100.0             |
| Hysterese      | 0.0               |

### Konfiguration des Binärausgangs (Schaltausgangs)

Administrationsebene/Passwort/Parameter-Ebene/Binärausgänge/Binärausgang 1

Signalquelle

Grenzwertüberwachung 1

# 7 Inbetriebnahme

# 7.2.3 pH-Differenz-Messung

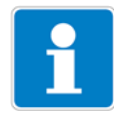

Beide pH-Messungen werden automatisch temperaturkompensiert.

#### Aufbau

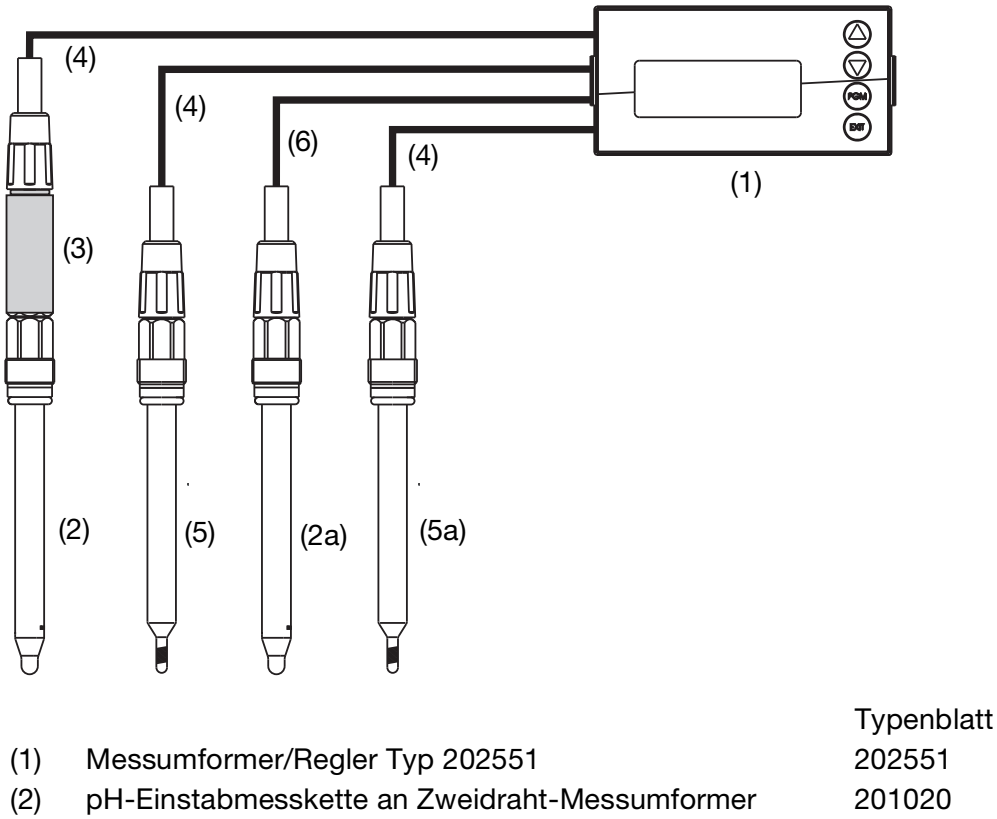

| (1)  | Messumformer/Regler Typ 202551                            | 202551 |
|------|-----------------------------------------------------------|--------|
| (2)  | pH-Einstabmesskette an Zweidraht-Messumformer             | 201020 |
| (2a) | pH-Einstabmesskette an Hauptplatine                       | 201020 |
| (3)  | JUMO digiLine pH mit Analogausgang<br>an Optionsplatine 1 | 202705 |
| (4)  | Zweiadriges geschirmtes Kabel                             | 202990 |
| (5)  | Kompensationsthermometer Pt100 an Optionsplatine 2        | 201085 |
| (5a) | Kompensationsthermometer Pt100 an Hauptplatine            | 201085 |
| (6)  | Koaxialkabel                                              | 202990 |
|      |                                                           |        |

#### **Elektrischer Anschluss**

siehe Kapitel 5 "Installation", Seite 13

#### Aufgabe

| 2 12 pH           |
|-------------------|
| 2 12 pH           |
| 4 20 mA           |
| Pt100             |
| Hauptplatine      |
| Grenzwertfunktion |
| pH 6,5            |
| pH 8,5            |
|                   |

#### Grundeinstellungen Hauptplatine

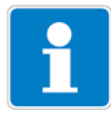

Starten der Grundeinstellungen, siehe Kapitel 6.7.3 "Grundeinstellungen", Seite 35. Schematische Übersicht, siehe Kapitel "Grundeinstellungs-Assistent", Seite 36.

| Sensor                          | pH Standard       |
|---------------------------------|-------------------|
| Temperatur-Kompensations-Quelle | Temperatureingang |
| Überwachung Bezug               | Aus               |
| Überwachung Glaselektrode       | Aus               |
| Netzfrequenz                    | 50 Hz             |
|                                 |                   |
| Gerät neu initialisieren        | Ja                |

#### **Eingang Temperatur Hauptplatine**

Administrationsebene/Passwort/Parameterebene/Eingang Temperatur Temperatursensor Pt100

#### **Analoger Ausgang Hauptplatine**

Administrationsebene/Passwort/Parameterebene/Analogausgänge/Analog-<br/>ausgang 1SignalquelleHauptwertSignalart4 ... 20 mASkalierungs Anfang2.00 pHSkalierungs Ende12.00 pH

# 7 Inbetriebnahme

### Grundeinstellungen Optionsplatine 1

| Administrationsebene/Passwort/Parar<br>eingang 1 | neterebene/Optionseingänge/Analog-                |
|--------------------------------------------------|---------------------------------------------------|
| Betriebsart                                      | pH-Messung                                        |
| Signalart                                        | 4 20 mA                                           |
| Skalierungs Anfang                               | -600 mV (abhängig vom Zweidraht-<br>Messumformer) |
| Skalierungs Ende                                 | +600 mV (abhängig vom Zweidraht-<br>Messumformer) |
| Temperatur-Kompensations-Quelle                  | Optionseingang 2                                  |

#### Grundeinstellungen Optionsplatine 2

Administrationsebene/Passwort/Parameterebene/Optionseingänge/Analogeingang 2

| Betriebsart  | Temperatur |
|--------------|------------|
| Signalart    | Pt100      |
| Anschlussart | 2-Leiter   |

#### Reglereinstellungen

siehe Kapitel 13.6.1 "Einfache Grenzwertüberwachung", Seite 94

## 8.1 Hinweise

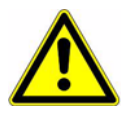

Während des Kalibrierens nehmen die Relais und die analogen Ausgangssignale die konfigurierten Zustände ein!

Wann kalibrieren?

- In regelmäßigen Abständen (abhängig vom Messmedium und den Vorgaben).
- Wenn im oberen Display negative Werte angezeigt werden.
- Wenn das obere Display "Underrange/Overrange" anzeigt.

Jede erfolgreich abgeschlossene Kalibrierung wird im Kalibrier-Logbuch dokumentiert, siehe Kapitel 12 "Kalibrier-Logbuch", Seite 88.

## 8.2 Allgemeines

Die elektrischen Eigenschaften aller Sensoren streuen von Exemplar zu Exemplar ein wenig und verändern sich zudem noch während des Betriebs (z. B. durch Ablagerungen oder Abnutzung). Dadurch ändert sich das Ausgangssignal des Sensors.

Für eine Ammoniakmessung mit "normalen" Genauigkeitsanforderungen verwendet der Messumformer eine typische, konzetrationsabhängige Kennlinie. Die individuellen Sensoreigenschaften werden hier durch eine Nullpunktverschiebung berücksichtigt. Das reduziert den Kalibrieraufwand erheblich. Die Software des Messumformers ist speziell auf die Kühlmittelüberwachung abgestimmt.

### 8.2.1 Voraussetzungen

- das Gerät muss mit Spannung versorgt sein, siehe Kapitel 5 "Installation", Seite 13 ff.
- Eine Einstabmesskette muss an den Messumformer angeschlossen sein.

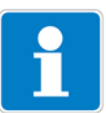

Ein Beispiel einer Konfiguration siehe Kapitel 7.2.1 "Messung des pH-Wertes mit pH-Einstabmesskette", Seite 43.

Ein pH-Sensor kann

- direkt am Haupteingang oder
- über einen 2-Draht-Messumformer an die Optionsplatine "Analogeingang (universal)"

angeschlossen werden.

- In den Grundeinstellungen muss als Sensor "PH STANDARD" konfiguriert sein.
- Das Gerät befindet sich im Messmodus.

# 8 Kalibrieren einer pH-Messkette

## 8.2.2 Möglichkeiten, die Kalibrierung zu starten

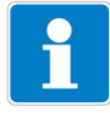

Der Eingang, an dem der pH-Sensor angeschlossen ist, muss gewählt werden.

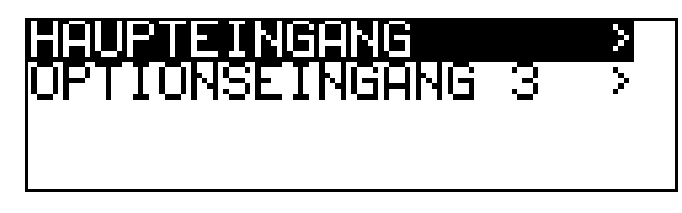

#### Bei nicht freigegebener Kalibrierebene

Die Taste Millinger als 3 Sekunden drücken/ADMINISTR.-EBENE/ PASSWORT/KALIBRIER-EBENE/HAUPTEINGANG oder ANALOGEINGANG.

#### Bei freigegebener Kalibrierebene

Die Taste <sup>▶</sup> und **▼** gleichzeitug drücken/HAUPTEINGANG oder ANALOGEINGANG.

#### Bei freigegebener Kalibrierebene

Die Taste Millinger als 3 Sekunden drücken/KALIBRIER-EBENE/HAUPTEIN-GANG oder ANALOGEINGANG.

#### 8.2.3 Kalibriermöglichkeiten

Zur Anpassung des JUMO dTRANS 02 pH an eine pH-Einstabmesskette bietet das Gerät drei Kalibriermöglichkeiten:

#### **Einpunkt-Offset-Kalibrierung**

Es wird der Nullpunkt der pH-Einstabmesskette kalibriert, siehe Kapitel 8.3 "Nullpunkt-(1-Punkt)-Kalibrierung", Seite 53.

Empfehlung nur bei Sonderanwendungen, z. B. Reinstwasser.

#### Zweipunkt-Kalibrierung

Es werden Nullpunkt und Steilheit der Messkette kalibriert, siehe Kapitel 8.4 "2-Punkt-Kalibrierung", Seite 54.

Diese Kalibrierung wird für die meisten Sensoren empfohlen.

#### **Dreipunkt-Kalibrierung**

Bei der Dreipunkt-Kalibrierung werden Nullpunkt sowie die Steilheit im sauren Bereich und die Steilheit im alkalischen Bereich kalibriert, siehe Kapitel 8.4 "2-Punkt-Kalibrierung", Seite 54.

Diese Kalibrierung wird für erhöhten Anforderungen der Genauigkeit empfohlen.

# 8.3 Nullpunkt-(1-Punkt)-Kalibrierung

- \* Vorbereitungen duchführen, siehe Kapitel 8.2 "Allgemeines", Seite 51.
- Kalibrierung starten, siehe Kapitel 8.2.2 "Möglichkeiten, die Kalibrierung zu starten", Seite 52.
- \* Nullpunkt-Kalibrierung wählen.

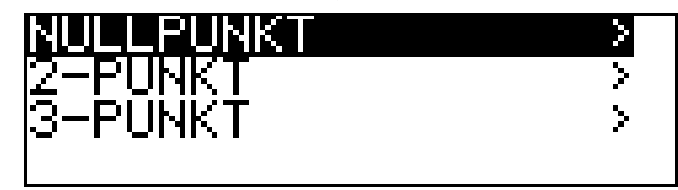

- Die Einstabmesskette in eine Pufferlösung mit bekanntem pH-Wert tauchen.
- ★ Mit Taste Mie Nullpunkt-Kalibrierung starten.

Jetzt kann die Quelle der Temperaturerfassung (manuell oder Temperatureingang der Basisplatine oder Temperatureingang über Optionsplatine) gewählt werden, die für die Dauer der Kalibrierung aktiv ist.

Folgend das Beispiel: manuelle Temperatureingabe.

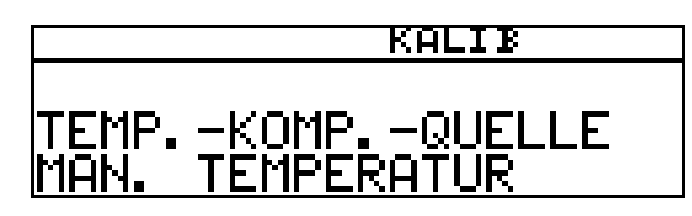

★ Bei manueller Temperatureingabe die Temperatur der Kalibrierlösung mit den Tasten ▼ bzw. ▲ einstellen und mit Taste ™ bestätigen.

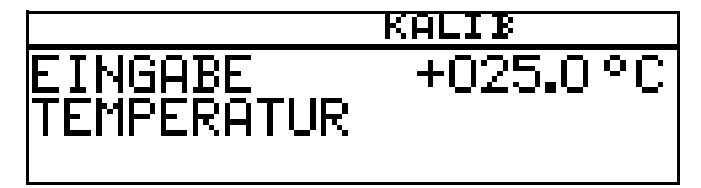

★ Warten, bis sich der Anzeigewert stabilisiert hat; danach mit Taste weiter.

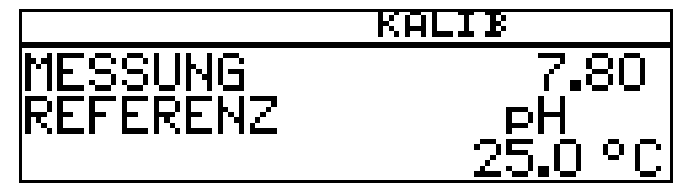

# 8 Kalibrieren einer pH-Messkette

★ Angezeigten Wert mit den Tasten ▼ bzw. ▲ auf den Wert der Pufferlösung einstellen; danach mit Taste weiter.

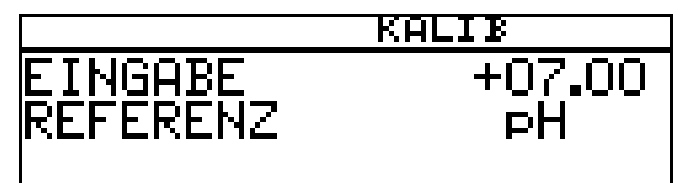

★ Mit der Taste Men Nullpunkt übernehmen oder mit Taste Men Wert verwerfen.

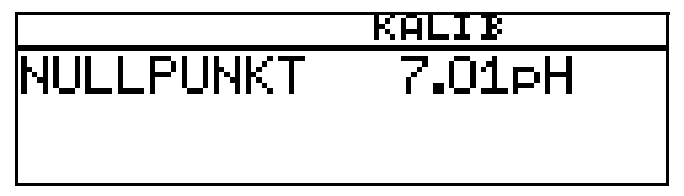

Das Gerät kehrt in den Messmodus zurück.

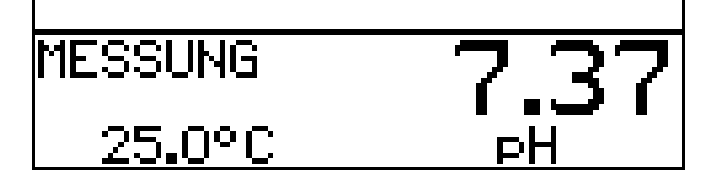

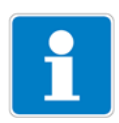

Werden die folgenden zulässigen Grenzen der Kalibrierwerte bei der Kalibrierprozedur nicht eingehalten, wird am Ende der Prozedur ein Fehler angezeigt: Antimon-Elektrode: -2 ... 2 pH Standard-Glaselektrode 5 ... 9 pH

# 8.4 2-Punkt-Kalibrierung

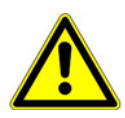

Die für die Kalibrierung verwendeten Pufferlösungen (Referenzlösungen) müssen sich um mindestens 2 pH unterscheiden!

Während des Kalibrierens muss die Temperatur der beiden Pufferlösungen gleich sein und konstant bleiben!

- \* Vorbereitungen duchführen, siehe Kapitel 8.2 "Allgemeines", Seite 51.
- Kalibrierung starten, siehe Kapitel 8.2.2 "Möglichkeiten, die Kalibrierung zu starten", Seite 52.
- \* 2-Punkt-Kalibrierung wählen.

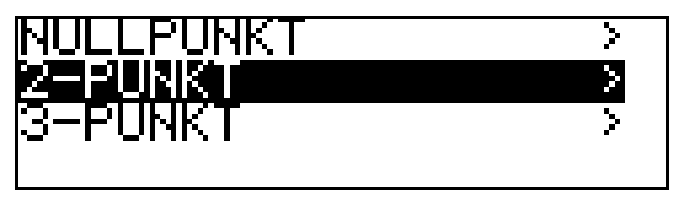

\* Die Einstabmesskette in die erste Pufferlösung mit bekanntem pH-Wert

tauchen.

\* Mit Taste 🖻 die Zweipunkt-Kalibrierung starten.

Jetzt kann die Quelle der Temperaturerfassung (manuell oder Temperatureingang der Basisplatine oder Temperatureingang über Optionsplatine) gewählt werden, die für die Dauer der Kalibrierung aktiv ist.

Folgend das Beispiel: manuelle Temperatureingabe.

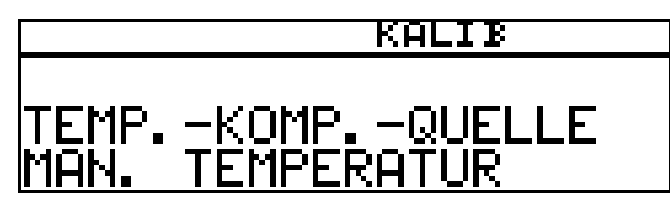

★ Bei manueller Temperatureingabe die Temperatur der Kalibrierlösung mit den Tasten ▼ bzw. ▲ einstellen und mit Taste ™ bestätigen.

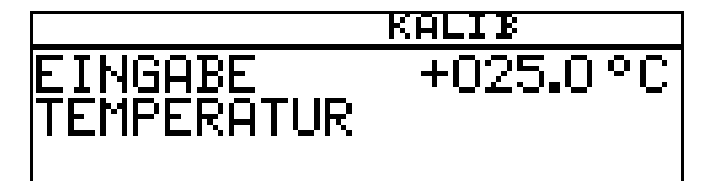

★ Warten, bis sich der Anzeigewert stabilisiert hat; danach mit Taste m weiter.

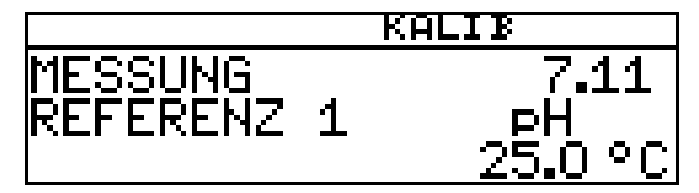

★ Angezeigten Wert mit den Tasten ▼ bzw. ▲ auf den Wert der ersten Pufferlösung einstellen; danach mit Taste ™ weiter.

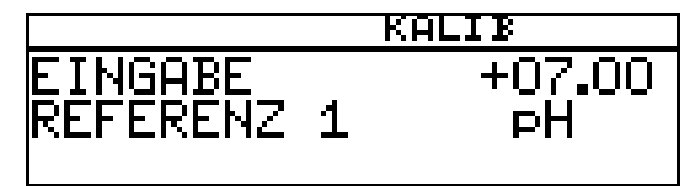

- \* pH-Einstabmesskette abspülen und trocknen.
- \* pH-Einstabmesskette in zweite Pufferlösung tauchen.
- ★ Warten, bis sich der Anzeigewert stabilisiert hat; danach mit Taste weiter.

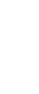

# 8 Kalibrieren einer pH-Messkette

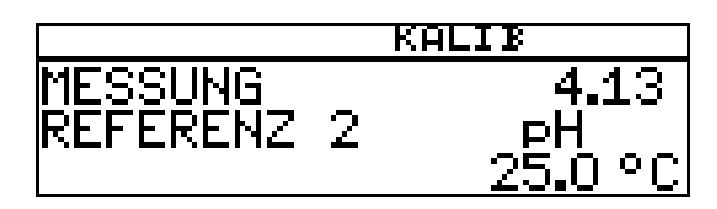

 ★ Angezeigten Wert mit den Tasten ▼ bzw. ▲ auf den Wert der zweiten Pufferlösung einstellen; danach mit Taste <sup>™</sup> weiter.

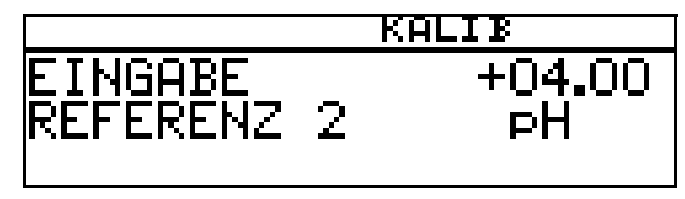

Der vom Gerät ermittelte Nullpunkt und die Steilheit werden angezeigt.

 ★ Mit der Taste Mit die kalibrierten Werte übernehmen oder mit Taste Mit den Wert verwerfen.

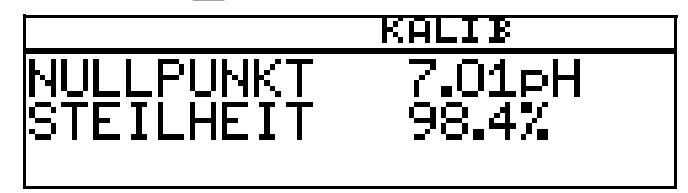

Das Gerät kehrt in den Messmodus zurück.

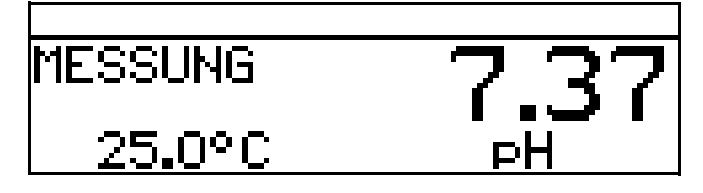

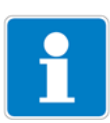

Werden die folgenden zulässigen Grenzen der Kalibrierwerte bei der Kalibrierprozedur nicht eingehalten, wird am Ende der Prozedur ein Fehler angezeigt: Antimon-Elektrode: -2 ... 2 pH, Steilheit 10 ... 110 % Standard-Glaselektrode 5 ... 9 pH, Steilheit 75 ... 110 %

# 8.5 3-Punkt-Kalibrierung

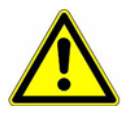

Die für die Kalibrierung verwendeten Pufferlösungen (Referenzlösungen) müssen folgende Werte haben:

Pufferlösung 1: im neutralen Bereich (möglichst genau 7 pH) Pufferlösung 2: Größer als 9 pH Pufferlösung 3: kleiner als 5 pH

Während des Kalibrierens muss die Temperatur der Pufferlösungen gleich sein und konstant bleiben!

Während der Kalibrierung können die Pufferlösungen in beliebiger Reihenfolge verwendet werden.

- \* Vorbereitungen duchführen, siehe Kapitel 8.2 "Allgemeines", Seite 51.
- Kalibrierung starten, siehe Kapitel 8.2.2 "Möglichkeiten, die Kalibrierung zu starten", Seite 52.
- \* 3-Punkt-Kalibrierung wählen.

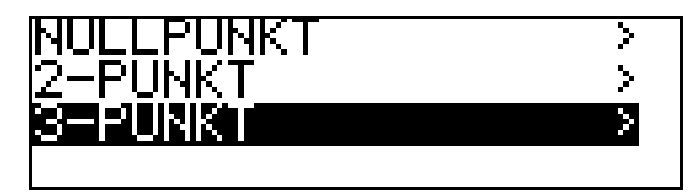

- Die Einstabmesskette in die erste Pufferlösung mit bekanntem pH-Wert tauchen.
- \* Mit Taste Mie 3-Punkt-Kalibrierung starten.

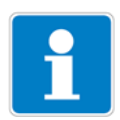

Jetzt kann die Quelle der Temperaturerfassung (manuell oder Temperatureingang der Basisplatine oder Temperatureingang über Optionsplatine) gewählt werden, die für die Dauer der Kalibrierung aktiv ist.

Folgend das Beispiel: manuelle Temperatureingabe.

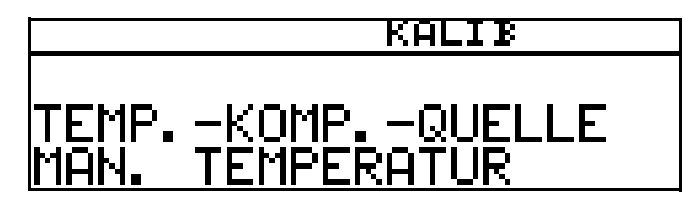

 ★ Bei manueller Temperatureingabe die Temperatur der Kalibrierlösung mit den Tasten ▼ bzw. ▲ einstellen und mit Taste ™ bestätigen.

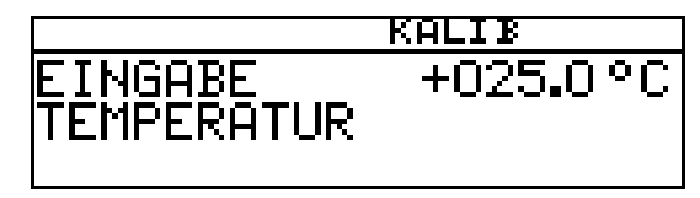

★ Warten, bis sich der Anzeigewert stabilisiert hat; danach mit Taste weiter.

# 8 Kalibrieren einer pH-Messkette

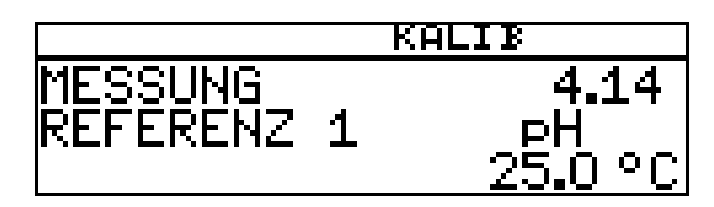

★ Angezeigten Wert mit den Tasten ▼ bzw. ▲ auf den Wert der ersten Pufferlösung einstellen; danach mit Taste 
weiter.

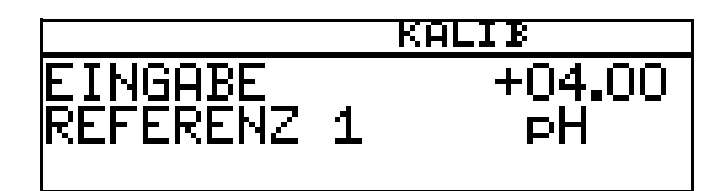

- \* Die Einstabmesskette abspülen und trocknen.
- Die Einstabmesskette in die zweite Pufferlösung mit bekanntem pH-Wert tauchen. Warten, bis sich der Anzeigewert stabilisiert hat; danach mit Taste
   weiter.

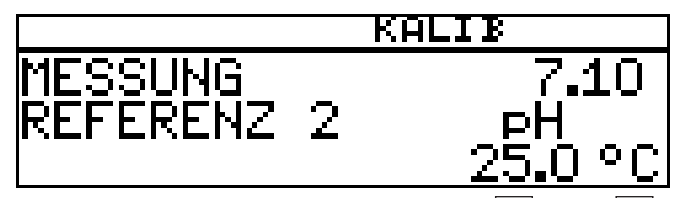

★ Angezeigten Wert mit den Tasten ▼ bzw. ▲ auf den Wert der zweiten Pufferlösung einstellen; danach mit Taste <sup>™</sup> weiter.

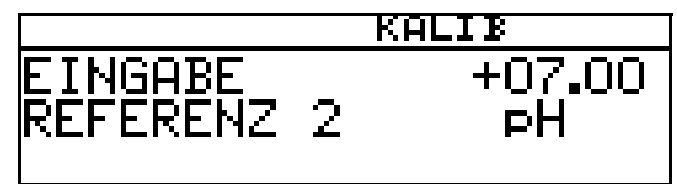

- \* Die Einstabmesskette abspülen und trocknen.
- Die Einstabmesskette in die dritte Pufferlösung mit bekanntem pH-Wert tauchen. Warten, bis sich der Anzeigewert stabilisiert hat; danach mit Taste
   weiter.

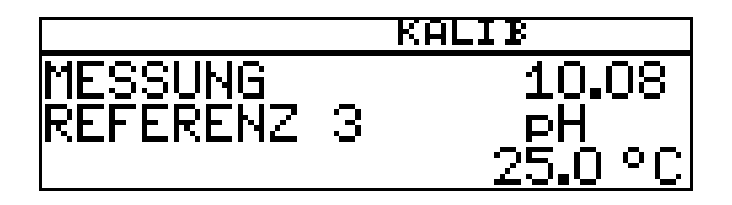

★ Angezeigten Wert mit den Tasten 👿 bzw. 🛕 auf den Wert der dritten Puf-

ferlösung einstellen; danach mit Taste 🕅 weiter.

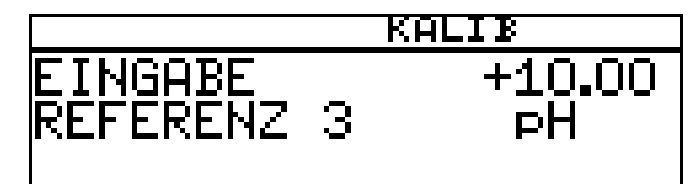

Der vom Gerät ermittelte Nullpunkt der Einstabmesskette und deren Steilheiten im sauren, sowie im alkalischen Bereich der Kennlinie sowie werden angezeigt.

\* Mit der Taste Mit die kalibrierten Werte übernehmen oder mit Taste I den Wert verwerfen.

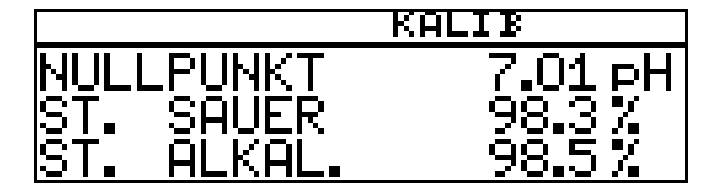

Das Gerät kehrt in den Messmodus zurück.

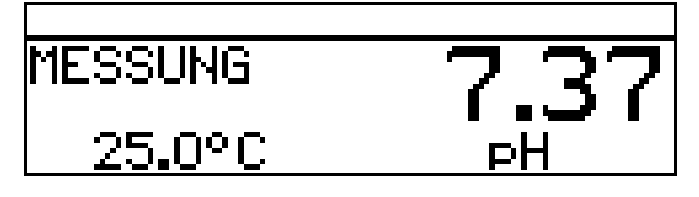

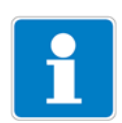

Werden die folgenden zulässigen Grenzen der Kalibrierwerte bei der Kalibrierprozedur nicht eingehalten, wird am Ende der Prozedur ein Fehler angezeigt: Antimon-Elektrode: -2 ... 2 pH, Steilheit 10 ... 110 % Standard-Glaselektrode

5 ... 9 pH, Steilheit 75 ... 110 %

#### 8.6 pH-Antimon-Messketten, ISFET-pH-Einstabmessketten

Die Kalibrierung von Antimon-Messketten und von ISFET-pH-Einstabmessketten erfolgt analog zu der von "normalen" pH-Messketten.

- Allgemeines zur Kalibrierung siehe "Allgemeines", Seite 51. -
- Nullpunkt-Kalibrierung siehe Kapitel 8.3 "Nullpunkt-(1-Punkt)-Kalibrierung", -Seite 53.
- 2-Punkt-Kalibrierung siehe Kapitel 8.4 "2-Punkt-Kalibrierung", Seite 54.
- 3-Punkt-Kalibrierung siehe Kapitel 8.5 "3-Punkt-Kalibrierung", Seite 57.

# 9.1 Hinweise

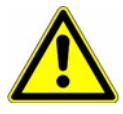

Während des Kalibrierens nehmen die Relais und die analogen Ausgangssignale die konfigurierten Zustände ein!

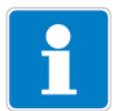

- Wann kalibrieren?
- Wenn im oberen Display negative Werte angezeigt werden.
- Wenn das obere Display "Underrange/Overrange" anzeigt.

Jede erfolgreich abgeschlossene Kalibrierung wird im Kalibrier-Logbuch dokumentiert, siehe Kapitel 12 "Kalibrier-Logbuch", Seite 88.

## 9.2 Allgemeines

Die elektrischen Eigenschaften aller Sensoren streuen von Exemplar zu Exemplar ein wenig und verändern sich zudem noch während des Betriebs (z. B. durch Ablagerungen oder Abnutzung). Dadurch ändert sich das Ausgangssignal des Sensors.

### 9.2.1 Voraussetzungen

- Das Gerät muss mit Spannung versorgt sein, siehe Kapitel 5 "Installation", Seite 13 ff.
- Eine Redox-Sensor muss an den Messumformer angeschlossen sein.

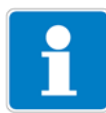

Ein Beispiel einer Konfiguration siehe Kapitel 7.2.1 "Messung des pH-Wertes mit pH-Einstabmesskette", Seite 43.

Ein Redox-Sensor kann

- direkt am Haupteingang oder
- über einen 2-Drahtmessumformer an die Optionsplatine "Analogeingang (universal)"

angeschlossen werden.

Bei der Messung der Redox-Spannung wird eine Temperaturkompensation **nicht** durchgeführt!

- In den Grundeinstellungen muss als Sensor "REDOX" konfiguriert sein.
- Das Gerät befindet sich im Messmodus.

### 9.2.2 Möglichkeiten, die Kalibrierung zu starten

Der Eingang, an dem der pH-Sensor angeschlossen ist, muss gewählt werden.

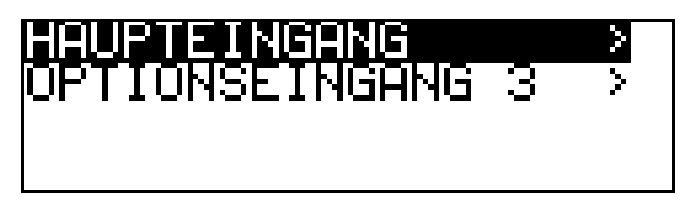

#### Bei nicht freigegebener Kalibrierebene

Die Taste Millinger als 3 Sekunden drücken/ADMINISTR.-EBENE/ PASSWORT/KALIBRIER-EBENE/HAUPTEINGANG oder OPTIONSEINGANG.

#### Bei freigegebener Kalibrierebene

Die Taste <sup>™</sup> und **▼** gleichzeitug drücken/HAUPTEINGANG oder OPTIONSEINGANG.

#### Bei freigegebener Kalibrierebene

Die Taste Millinger als 3 Sekunden drücken/KALIBRIER-EBENE/HAUPTEIN-GANG oder OPTIONSEINGANG.

### 9.2.3 Kalibriermöglichkeiten

Zur Anpassung des Gerätes an die Redox-Messkette bietet das Gerät zwei Kalibriermöglichkeiten.

- Die Einpunkt-Kalibrierung Wenn als EINHEIT "mV" konfiguriert wurde.
- Die Zweipunkt-Kalibrierung Wenn als EINHEIT "%" oder "KUNDENSPEZIFISCH" konfiguriert wurde.

#### Einpunkt-Offset-Kalibrierung

Es wird der Nullpunkt der pH-Einstabmesskette kalibriert, siehe Kapitel 8.3 "Nullpunkt-(1-Punkt)-Kalibrierung", Seite 53.

Empfehlung nur bei Sonderanwendungen, z. B. Reinstwasser.

#### Zweipunkt-Kalibrierung

Es werden Nullpunkt und Steilheit der Messkette kalibriert, siehe Kapitel 8.4 "2-Punkt-Kalibrierung", Seite 54.

Diese Kalibrierung wird für die meisten Sensoren empfohlen.

# 9.3 Nullpunkt-Kalibrierung (Einpunkt-Offset-Kalibrierung)

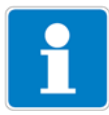

Die Nullpunkt-Kalibrierung wird nur angeboten, wenn die Einheit "mV" konfiguriert ist!

- \* Vorbereitungen duchführen, siehe Kapitel 9.2 "Allgemeines", Seite 60.
- Kalibrierung starten, siehe Kapitel 9.2.2 "Möglichkeiten, die Kalibrierung zu starten", Seite 61.
- \* Nullpunkt-Kalibrierung wählen.

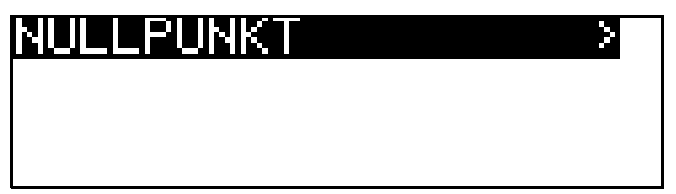

- Die Einstabmesskette in eine Pr
  üflösung mit bekanntem Redox-Potenzial tauchen.
- \* Mit Taste Mie Nullpunkt-Kalibrierung starten.

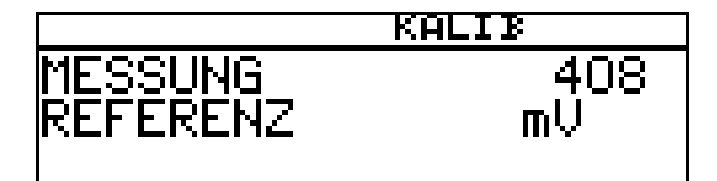

Warten, bis sich der Anzeigewert stabilisiert hat; danach mit Taste PGM weiter.

★ Angezeigten Wert mit den Tasten ▼ bzw. ▲ auf den Wert der Pr
üflösung einstellen; danach mit Taste weiter.

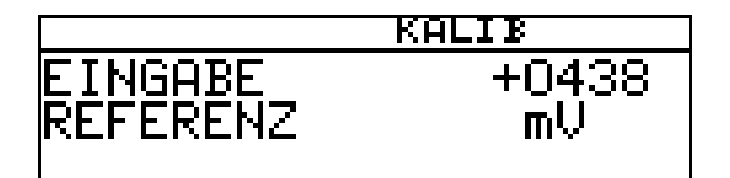

Der vom Gerät ermittelte Nullpunkt wird angezeigt.

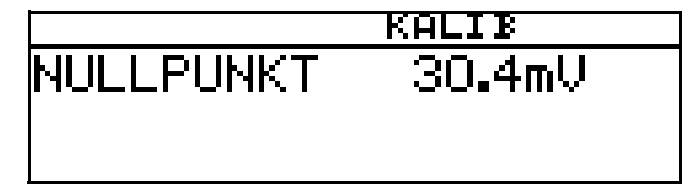

 Mit der Taste RM den Wert übernehmen oder mit Taste RT den Wert verwerfen.

# 9 Kalibrieren einer Redox-Messkette

Das Gerät kehrt in den Messmodus zurück.

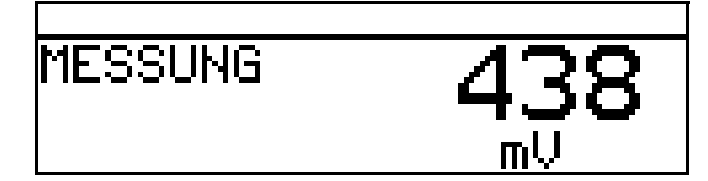

#### Kalibrierung ist beendet

Nach dem Abspülen kann die Einstabmesskette wieder für Messungen eingesetzt werden.

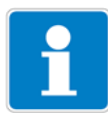

Werden die folgenden zulässigen Grenzen der Kalibrierwerte bei der Kalibrierprozedur nicht eingehalten, wird am Ende der Prozedur ein Fehler angezeigt: Nullpunkt: -200 ... 200 mV

# 9.4 2-Punkt-Kalibrierung

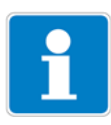

Mit diesem Verfahren kann eine Skalierung des absoluten Eingangssignals (mV) in einen angezeigten relativen Wert (%) vorgenommen werden. Dadurch wird die Beurteilung des Messwertes (gut/schlecht) sehr vereinfacht.

Die 2-Punktkalibrierung wird nur angeboten, wenn die Einheit "%" oder "kundenspezifisch" konfiguriert ist!

- \* Vorbereitungen duchführen, siehe Kapitel 9.2 "Allgemeines", Seite 60.
- Kalibrierung starten, siehe Kapitel 9.2.2 "Möglichkeiten, die Kalibrierung zu starten", Seite 61.
- \* 2-Punkt-Kalibrierung wählen.

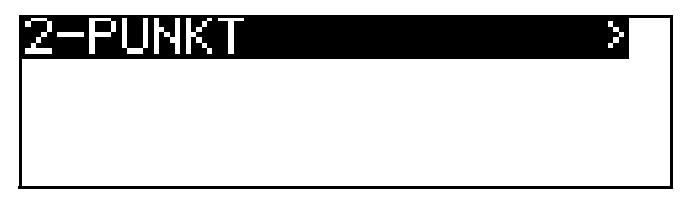

- Die Einstabmesskette in eine Lösung mit bekanntem "guten" Redox-Potenzial tauchen.
- \* Mit Taste Red die 2-Punktkalibrierung starten. Warten, bis sich der Anzeigewert stabilisiert hat; danach mit Taste Red weiter.

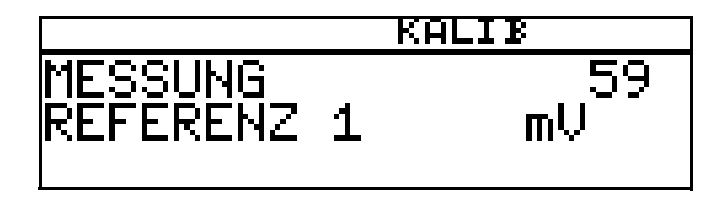

# 9 Kalibrieren einer Redox-Messkette

★ Angezeigten Wert mit den Tasten ▼ bzw. ▲ auf den relativen "Gut"-Wert der Lösung einstellen (in diesem Beispiel 20 %); danach mit Taste weiter.

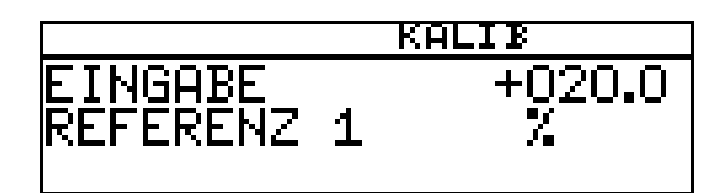

- \* Redox-Einstabmesskette abspülen und trocknen.
- Die Einstabmesskette in eine Lösung mit bekanntem "schlechten" Redox-Potenzial tauchen. Warten, bis sich der Anzeigewert stabilisiert hat; danach mit Taste *PGM* weiter.

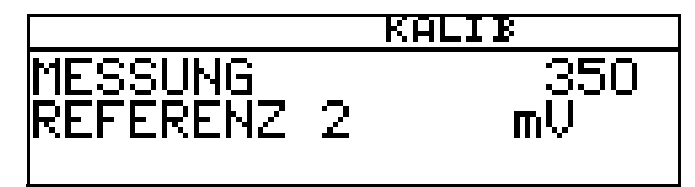

 ★ Angezeigten Wert mit den Tasten ▼ bzw. ▲ auf den relativen "Schlecht"-Wert der Lösung einstellen (in diesem Beispiel 80 %); danach mit Taste weiter..

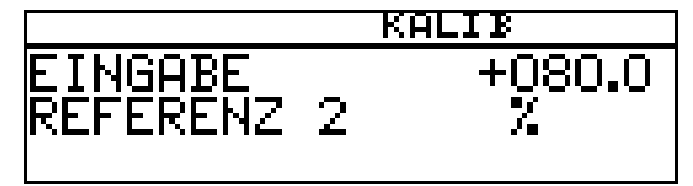

\* Der vom Gerät ermittelte Nullpunkt und die Steilheit werden angezeigt.

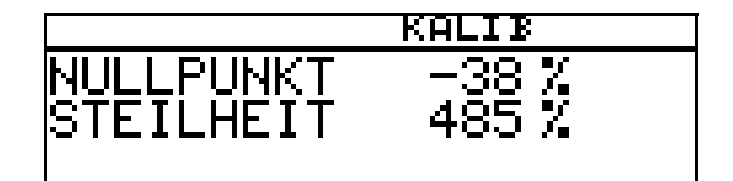

 ★ Mit der Taste Mit die kalibrierten Werte übernehmen oder mit Taste Mit den Wert verwerfen.

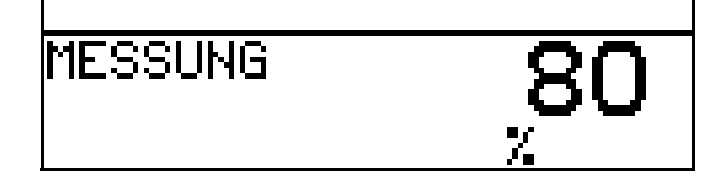

Das Gerät kehrt in den Messmodus zurück.

#### Kalibrierung ist beendet

Nach dem Abspülen kann die Einstabmesskette wieder für Messungen eingesetzt werden.

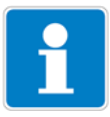

Werden die folgenden zulässigen Grenzen der Kalibrierwerte bei der Kalibrierprozedur nicht eingehalten, wird am Ende der Prozedur ein Fehler angezeigt: Nullpunkt: -9999 ... 9999 % Steilheit: -9999 ... 9999 %

## 10.1 Hinweise

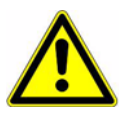

Während des Kalibrierens nehmen die Relais und die analogen Ausgangssignale die konfigurierten Zustände ein!

Wann kalibrieren?

- Wenn im oberen Display negative Werte angezeigt werden.
- Wenn das obere Display "Underrange/Overrange" anzeigt.

Jede erfolgreich abgeschlossene Kalibrierung wird im Kalibrier-Logbuch dokumentiert, siehe Kapitel 12 "Kalibrier-Logbuch", Seite 88.

## 10.2 Allgemeines

Die elektrischen Eigenschaften aller Sensoren streuen von Exemplar zu Exemplar ein wenig und verändern sich zudem noch während des Betriebs (z. B. durch Ablagerungen oder Abnutzung). Dadurch ändert sich das Ausgangssignal des Sensors.

Für eine Ammoniakmessung mit "normalen" Genauigkeitsanforderungen verwendet der Messumformer eine typische, konzetrationsabhängige Kennlinie. Die individuellen Sensoreigenschaften werden hier durch eine Nullpunktverschiebung berücksichtigt. Das reduziert den Kalibrieraufwand erheblich. Die Software des Messumformers ist speziell auf die Kühlmittelüberwachung abgestimmt.

### 10.2.1 Voraussetzungen

- das Gerät muss mit Spannung versorgt sein, siehe Kapitel 5 "Installation", Seite 13 ff.
- Ein Ammoniaksensor muss an dem Messumformer angeschlossen sein.

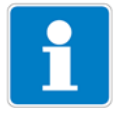

Ein Beispiel einer Konfiguration siehe Kapitel 7.2.1 "Messung des pH-Wertes mit pH-Einstabmesskette", Seite 43.

Ein Ammoniak-Sensor kann

- direkt am Haupteingang oder
- über einen 2-Drahtmessumformer an die Optionsplatine "Analogeingang (universal)"

angeschlossen werden.

In den Grundeinstellungen muss als Sensor "AMMONIAK NH3" konfiguriert sein.

# 10 Kalibieren eines Ammoniak (NH<sub>3</sub>)-Sensors

## 10.2.2 Möglichkeiten, die Kalibrierung zu starten

Der Eingang, an dem der Sensor angeschlossen ist, muss gewählt werden.

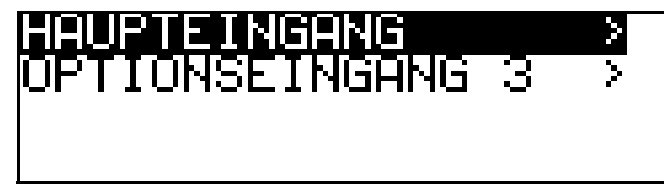

#### Bei nicht freigegebener Kalibrierebene

Die Taste Millinger als 3 Sekunden drücken/ADMINISTR.-EBENE/ PASSWORT/KALIBRIER-EBENE/OPTIONSEINGANG.

#### Bei freigegebener Kalibrierebene

Die Taste <sup>™</sup> und **▼** gleichzeitig drücken/OPTIONSEINGANG.

#### Bei freigegebener Kalibrierebene

Die Taste Millinger als 3 Sekunden drücken/KALIBRIER-EBENE/ OPTIONSEINGANG.

# 10.3 Nullpunkt-(1-Punkt)-Kalibrierung

Der Messumformer befindet sich im "Messmodus".

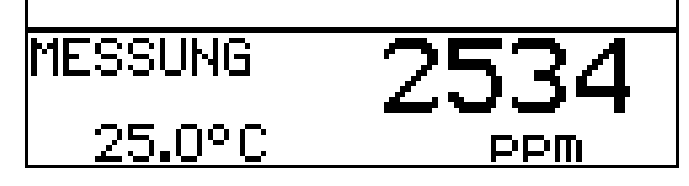

- \* Die Einstabmesskette in eine Lösung ohne Ammoniak tauchen.
- \* Vorbereitungen duchführen, siehe "Voraussetzungen", Seite 67.
- Kalibrierung starten, siehe "Möglichkeiten, die Kalibrierung zu starten", Seite 68.

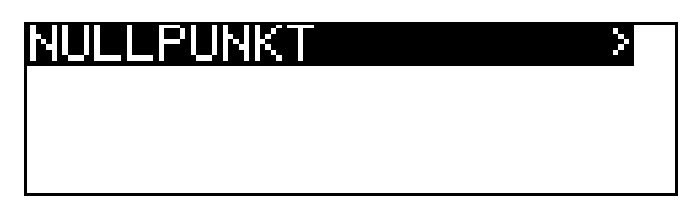

\* Mit Taste Mie Nullpunkt-Kalibrierung starten.

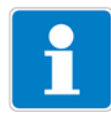

Jetzt kann die Quelle der Temperaturerfassung (manuell oder Temperatureingang der Basisplatine oder Temperatureingang über Optionsplatine) gewählt werden, die für die Dauer der Kalibrierung aktiv ist.

Folgend das Beispiel: manuelle Temperatureingabe.

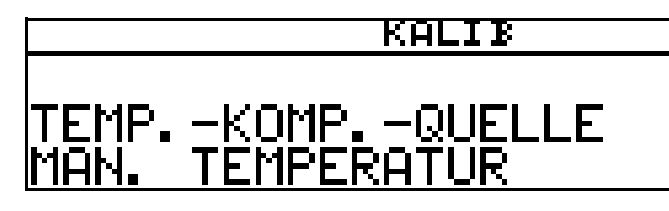

 ★ Bei manueller Temperatureingabe die Temperatur der Lösung mit den Tasten ▼ bzw. ▲ einstellen und mit Taste <sup>™</sup> bestätigen.

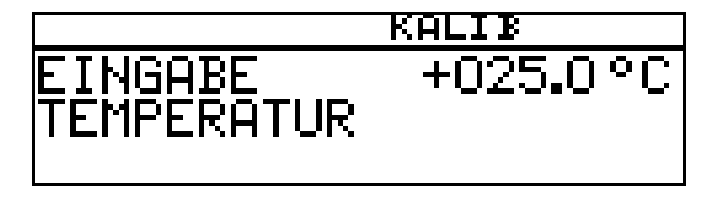

★ Warten, bis sich der Anzeigewert stabilisiert hat; danach mit Taste rem weiter

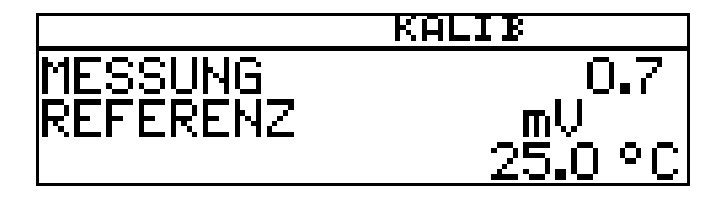

★ Warten, bis sich der Anzeigewert stabilisiert hat; danach mit Taste m weiter.

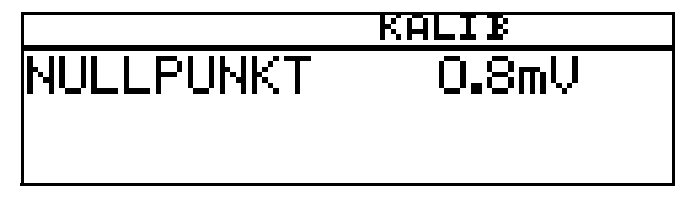

 ★ Mit der Taste M das Kalibrierergebnis übernehmen oder mit Taste M den Wert verwerfen.

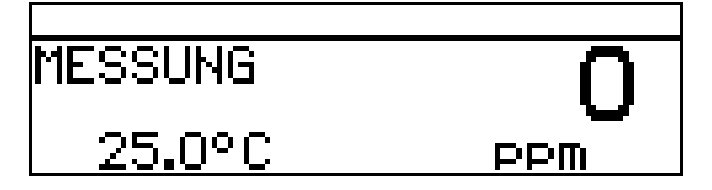

Das Gerät kehrt in den Messmodus zurück.

#### Kalibrierung ist beendet

Nach dem Abspülen kann der Sensor wieder für Messungen eingesetzt werden.

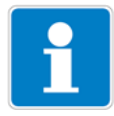

Werden die folgenden zulässigen Grenzen der Kalibrierwerte bei der Kalibrierprozedur nicht eingehalten, wird am Ende der Prozedur ein Fehler angezeigt: Nullpunkt: -312 ... 588 mV

# **11 Kalibrieren eines Sensors mit Einheitssignal**

## **11.1 Allgemeines**

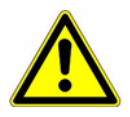

Während des Kalibrierens nehmen die Relais und die analogen Ausgangssignale die konfigurierten Zustände ein!

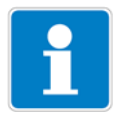

Sensoren mit Einheitssignalausgang können nur an eine Optionsplatine "Analogeingang (universal)" angeschlossen werden!

In regelmäßigen Abständen (abhängig vom Messmedium) sollten die am Gerät angeschlossenen Sensoren gereinigt und das Gerät kalibriert werden.

Jede erfolgreich abgeschlossene Kalibrierung wird im Kalibrier-Logbuch dokumentiert, siehe Kapitel 12 "Kalibrier-Logbuch", Seite 88.

### 11.1.1 Betriebsarten

Die Wahl der Betriebsart hängt vom angeschlossenen Sensor (Messumformer) ab.

#### **Betriebsart linear**

z. B. Sensor für freies Chlor, Redox, Druck, Füllstand oder Feuchte

#### Betriebsart pH

z. B. pH-Sensor

#### Betriebsart Leitfähigkeit

z. B. Sensor für Leitfähigkeit, Konzentration

#### Kundenspezifisch

Für Sensoren, mit nicht linearer Charakteristik. In einer Tabelle des Gerätes können bis zu 20 Stützstellen definiert werden. Damit kann eine nicht lineare Charakteristik sehr gut angenähert werden.

#### Chlor, pH- und Temperaturkompensiert

Kombination von Chlor-Sensor und pH-Sensor und Temperatursensor. Der Messwert für Chlor ist oft stark abhängig vom pH-Wert der Lösung. In dieser Betriebsart wird die Chlor-Messung abhängig vom ph-Wert kompensiert. Die pH-Messung ist temperaturkompensiert.

## 11.1.2 Kalibriermöglichkeiten

| Betriebsart           | Kalibriermöglichkeiten                                             |         |          |                                  |                            | Seite |  |
|-----------------------|--------------------------------------------------------------------|---------|----------|----------------------------------|----------------------------|-------|--|
|                       | 1-Punkt                                                            | 2-Punkt | Endpunkt | relative<br>Zellen-<br>konstante | Temperatur-<br>koeffizient |       |  |
| linear                | Х                                                                  | Х       | Х        | -                                | -                          | 72    |  |
| рН <sup>а</sup>       | Х                                                                  | Х       | -        | -                                | -                          | 77    |  |
| Leitfähigkeit         | -                                                                  | -       | -        | Х                                | Х                          | 78    |  |
| Konzentration         | -                                                                  | -       | -        | Х                                |                            | 84    |  |
| Kundenspezifisch      | Durch Tabelle mit Stützstellen ist keine Kalibrierung erforderlich |         |          |                                  |                            |       |  |
| Chlor, pH-kompensiert | -                                                                  | -       | Х        | -                                | -                          | 86    |  |

Je nach Betriebsart werden unterschiedliche Kalibriermöglichkeiten angeboten.

<sup>a</sup> Bei der Konfiguration des Gerätes ist bei der Betriebsart "pH" der Parameter "Nullpunkt" des betreffenden Optionseinganges einmalig auf den Wert "7" einzustellen.

- Bei der **Einpunkt-(Offset-)Kalibrierung** wird der Nullpunkt des Sensors kalibriert.
- Bei der **Zweipunkt-Kalibrierung** werden Nullpunkt und Steilheit des Sensors kalibriert. Diese Kalibrierung wird für die meisten Sensoren empfohlen.
- Bei der **Endwert-Kalibrierung** wird die Steilheit des Sensors kalibriert. Diese Kalibrierung wird z. B. für Chlor-Sensoren empfohlen.
- Kalibrieren der relativen Zellenkonstante Nur bei Leitfähigkeitssensoren.
- Kalibrieren des Temperaturkoeffizienten Nur bei Leitfähigkeitssensoren.

## 11.1.3 Möglichkeiten, die Kalibrierung zu starten

Der Eingang, an dem der Sensor angeschlossen ist, muss gewählt werden.

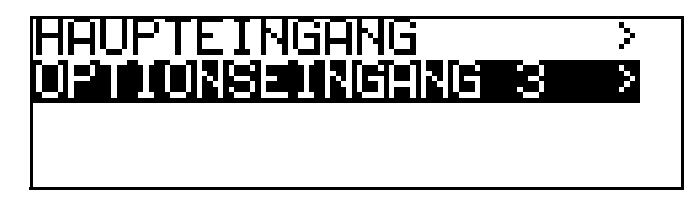

#### Bei nicht freigegebener Kalibrierebene

Die Taste Millinger als 3 Sekunden drücken/ADMINISTR.-EBENE/ PASSWORT/KALIBRIER-EBENE/OPTIONSEINGANG.

#### Bei freigegebener Kalibrierebene

Die Taste <sup>™</sup> und **▼** gleichzeitig drücken/OPTIONSEINGANG.

#### Bei freigegebener Kalibrierebene

Die Taste Millinger als 3 Sekunden drücken/KALIBRIER-EBENE/ OPTIONSEINGANG.

# 11.2 Betriebsart Linear

## 11.2.1 1-Punkt Kalibrierung

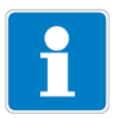

In diesem Beispiel wird von einer Füllstandsmessung (in %) ausgegangen. Das Eingangssignal wird von einem Druckmessumformer bereitgestellt.

Der Messumformer befindet sich im "Messmodus".

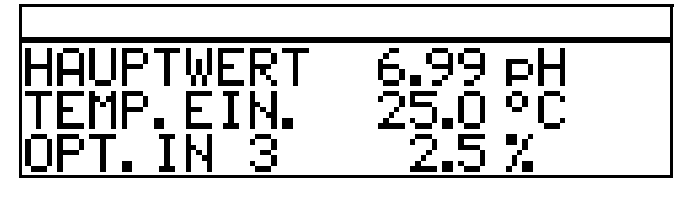

- \* Die Anlage jetzt in einen definierten Zustand bringen (z. B. bei Füllstandsmessung: den Behälter leeren).
- Die Kalibrierung starten, siehe "Möglichkeiten, die Kalibrierung zu starten", Seite 71.
- \* Mit Taste Mit Nullpunkt-Kalibrierung wählen.

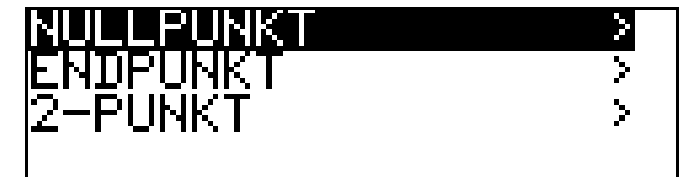

★ Warten, bis sich der Anzeigewert stabilisiert hat; danach mit Taste weiter.

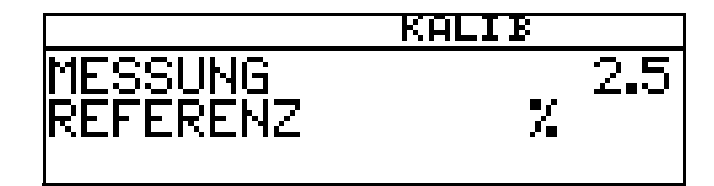

Angezeigten Wert mit den Tasten ▼ bzw. ▲ auf den gewünschten Wert (üblicherweise 0 %) einstellen; danach mit Taste weiter.

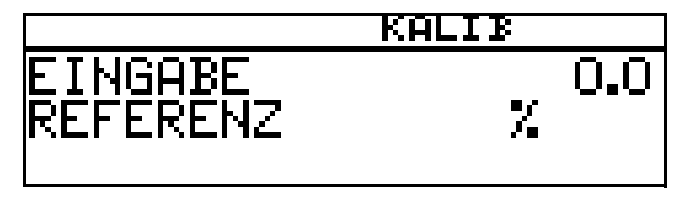

Der vom Gerät ermittelte Nullpunkt wird angezeigt.
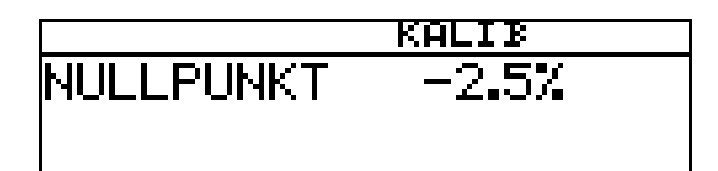

Mit der Taste FGM den Wert übernehmen oder mit Taste FGT den Wert verwerfen.

Das Gerät kehrt in den Messmodus zurück.

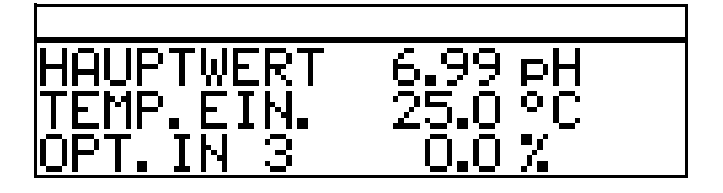

### Kalibrierung ist beendet

Nach dem Abspülen kann der Sensor wieder für Messungen eingesetzt werden.

## 11.2.2 Zwei-Punkt-Kalibrierung

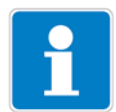

Die bei der Kalibrierung ermittelten Werte (Nullpunkt und Steilheit) wirken sich wie folgt aus:

Anzeige =  $\frac{\text{Eingangswert}}{\text{Steilheit}}$  + Nullpunkt

In diesem Beispiel wird von einer Füllstandsmessung ausgegangen. Das Eingangssignal wird von einem Druckmessumformer bereitgestellt.

Der Messumformer befindet sich im "Messmodus".

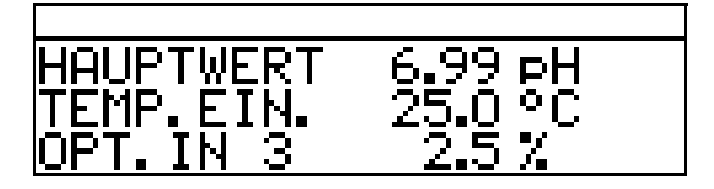

- \* Die Anlage jetzt in einen definierten Zustand bringen (z. B. bei Füllstandsmessung: den Behälter leeren).
- Die Kalibrierung starten, siehe "Möglichkeiten, die Kalibrierung zu starten", Seite 71.
- \* Mit Taste Mie 2-Punkt-Kalibrierung wählen.

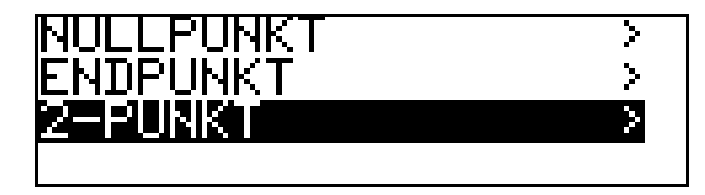

★ Warten, bis sich der Anzeigewert stabilisiert hat; danach mit Taste weiter.

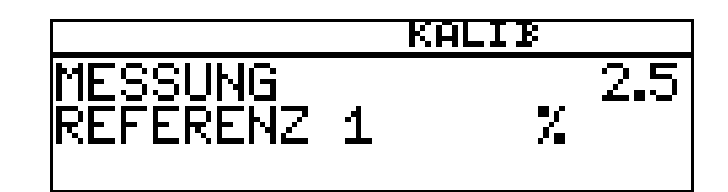

 ★ Angezeigten Wert mit den Tasten ▼ bzw. ▲ auf den gewünschten Wert (üblicherweise 0) einstellen; danach mit Taste <sup>™</sup> weiter.

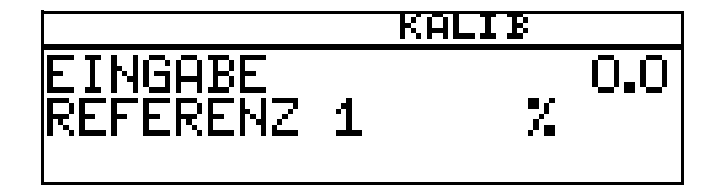

Die Anlage jetzt in einen zweiten definierten Zustand bringen (z. B. bei Füllstandsmessung: Behälter voll).

Warten, bis sich der Anzeigewert stabilisiert hat; danach mit Taste  $\ensuremath{{$\rm PGM$}}$  weiter

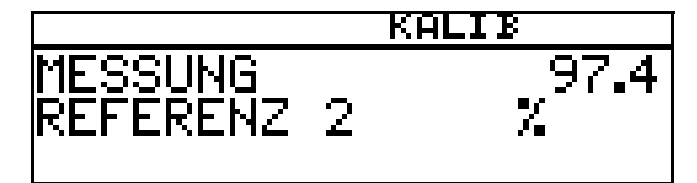

 ★ Angezeigten Wert mit den Tasten ▼ bzw. ▲ auf "Maximal" (üblicherweise 100 %) einstellen; danach mit Taste ™ weiter.

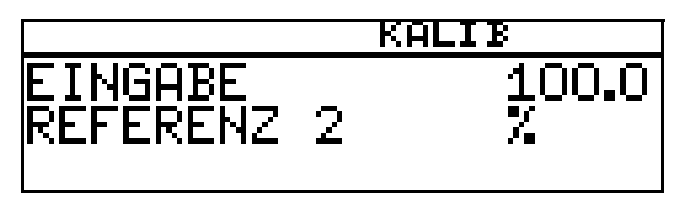

Der vom Gerät ermittelte Nullpunkt und die Steilheit werden angezeigt.

\* Mit der Taste EM die kalibrierten Werte übernehmen oder mit Taste M den Wert verwerfen.

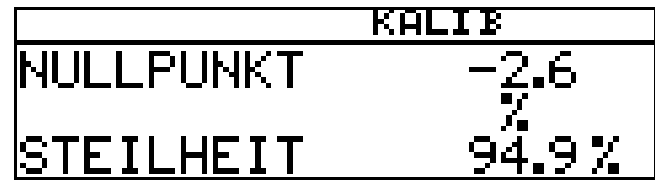

\* Das Gerät kehrt in den Messmodus zurück.

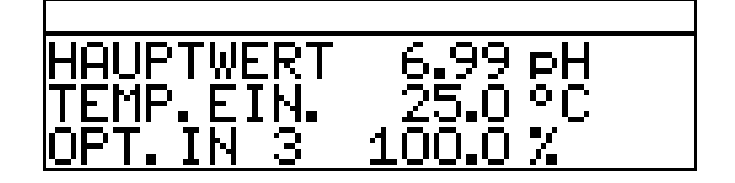

### Kalibrierung ist beendet

Nach dem Abspülen kann der Sensor wieder für Messungen eingesetzt werden.

## 11.2.3 Endunkt Kalibrierung

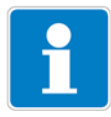

In diesem Beispiel wird von der Messung von freiem Chlor ausgegangen. Das Eingangssignal wird von einem entsprechenden Messumformer bereitgestellt.

Der Messumformer befindet sich im "Messmodus".

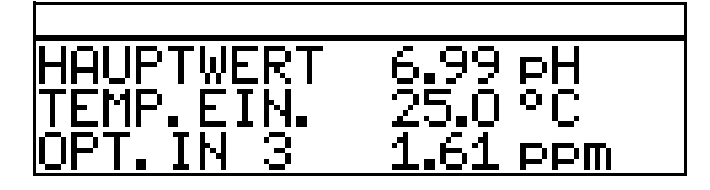

- Die Prozess muss jetzt in den Zustand gebracht werden, der möglichst dem Endwert entspricht (z. B. bei Chlormessung: gewünschte Konzentration).
- Die Kalibrierung starten, siehe "Möglichkeiten, die Kalibrierung zu starten", Seite 71.
- \* Mit Taste Mit Endpunkt-Kalibrierung wählen.

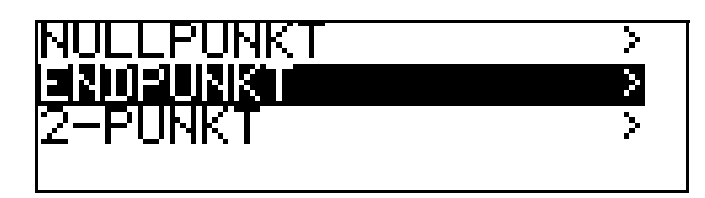

★ Warten, bis sich der Anzeigewert stabilisiert hat; danach mit Taste rem weiter.

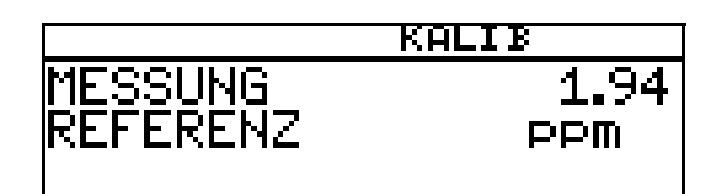

Angezeigten Wert mit den Tasten **▼** bzw. **▲** auf den gemessenen Referenzwert einstellen; danach mit Taste <sup>Peul</sup> weiter

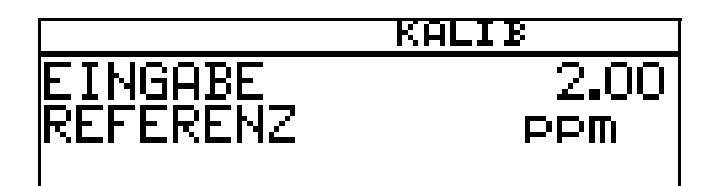

Die vom Gerät ermittelte Steilheit wird angezeigt.

★ Mit der Taste Men Wert übernehmen oder mit Taste m den Wert verwerfen.

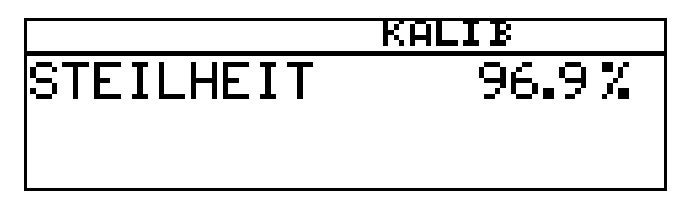

\* Das Gerät kehrt in den Messmodus zurück.

| HOUPTHERT | 6 99 <del>.</del> |
|-----------|-------------------|
|           |                   |
|           | ∠J.U ~L           |
| IOPT.IN 3 | 2.00 ppm          |

### Kalibrierung ist beendet

Nach dem Abspülen kann der Sensor wieder für Messungen eingesetzt werden.

# 11.3 Betriebsart pH

# 11.3.1 Nullpunkt- (1-Punkt-) Kalibrierung

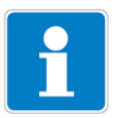

In diesem Beispiel wird von einer Glas-Einstabmesskette mit angeschlossenem Zweidrahtmessumformer ausgegangen.

Der Messumformer befindet sich im "Messmodus".

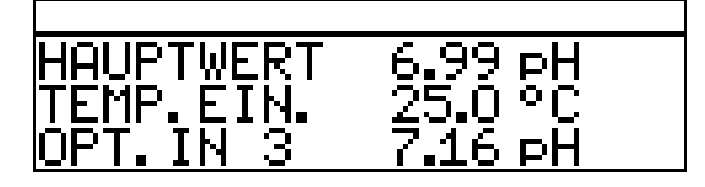

Kalibrierung durchführen, siehe Kapitel 8.3 "Nullpunkt-(1-Punkt)-Kalibrierung", Seite 53.

## 11.3.2 2-Punkt Kalibrierung

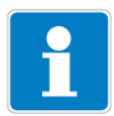

In diesem Beispiel wird von einer Glas-Einstabmesskette mit angeschlossenem Zweidrahtmessumformer ausgegangen.

Der Messumformer befindet sich im "Messmodus".

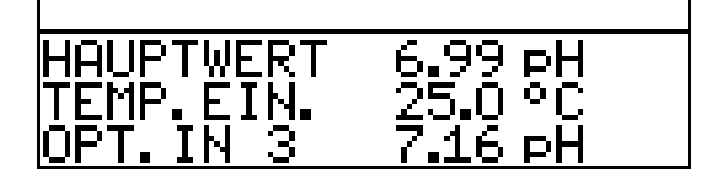

Kalibrierung durchführen, siehe Kapitel 8.4 "2-Punkt-Kalibrierung", Seite 54.

# 11.4 Betriebsart Leitfähigkeit

# 11.4.1 Kalibrierung der relativen Zellenkonstante

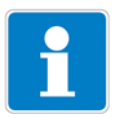

In diesem Beispiel wird von einem Leitfähigkeitssensor mit angeschlossenem Zweidrahtmessumformer ausgegangen.

Der Messumformer befindet sich im "Messmodus".

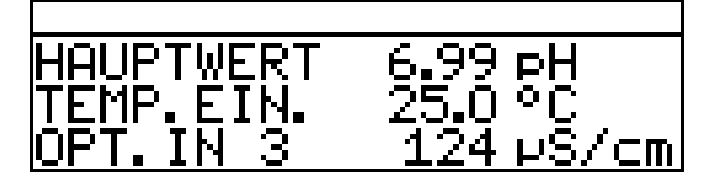

- Den Leitf\u00e4higkeitssensor in eine Referenzl\u00f6sung mit bekannter Leitf\u00e4higkeit tauchen.
- Die Kalibrierung starten, siehe "Möglichkeiten, die Kalibrierung zu starten", Seite 71.
- \* REL. ZELLENKONST. wählen.
- \* Die Taste PGM drücken.

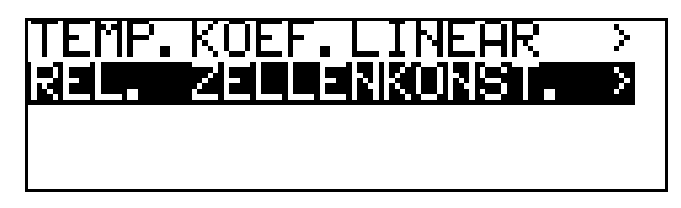

\* Wenn der Messwert stabil ist, die Taste PGM drücken

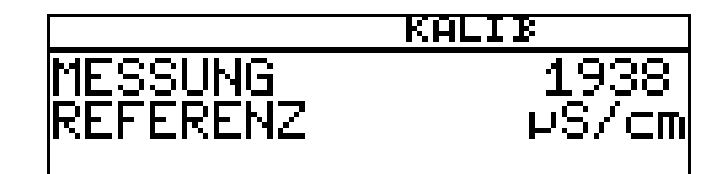

\* der Leitfähigkeitsmesswert wird blinkend angezeigt.

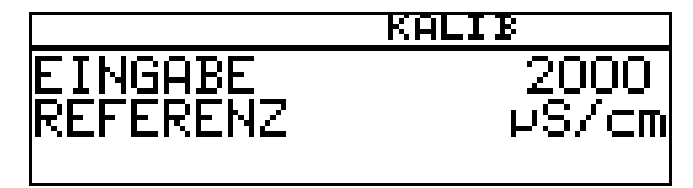

★ Mit den Tasten ▼ bzw. ▲ den Wert auf die tatsächliche Leitfähigkeit einstellen. ★ Die Taste M drücken;

die vom Gerät ermittelte relative Zellenkonstante (in %) wird angezeigt.

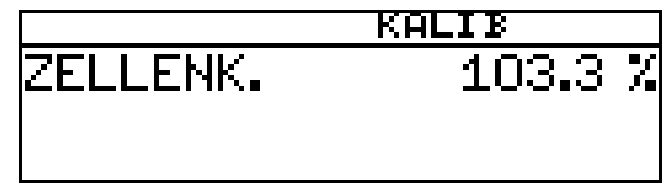

 Mit der Taste FGM den Temperaturkoeffizienten übernehmen oder mit Taste EXT den Wert verwerfen.

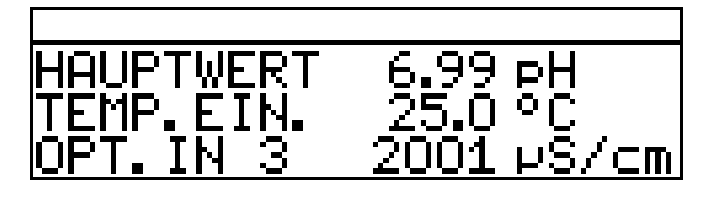

Der aktuelle Messwert und die Temperatur werden angezeigt.

## Kalibrierung ist beendet

Nach dem Abspülen kann der Sensor wieder für Messungen eingesetzt werden.

## 11.4.2 Kalibrierung des Temperaturkoeffizienten

### Linearer Temperaturkoeffizient

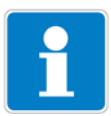

In diesem Beispiel wird von einem Leitfähigkeitssensor mit angeschlossenem Zweidrahtmessumformer ausgegangen.

Der Messumformer befindet sich im "Messmodus".

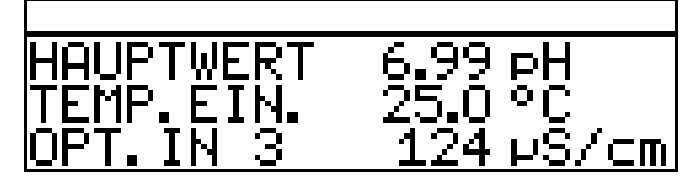

\* Den Leitfähigkeitssensor in das Messmedium tauchen.

Die Kalibrierung starten, siehe "Möglichkeiten, die Kalibrierung zu starten", Seite 71.

\* "TEMP. KOEF.LINEAR" wählen.

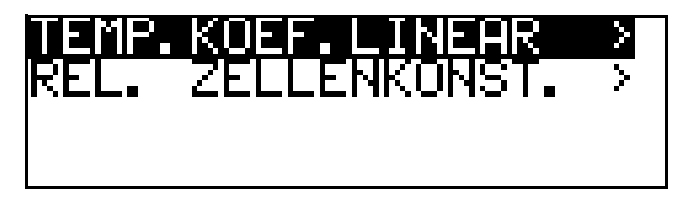

Das Display zeigt die aktuelle Sensortemperatur blinkend (1).

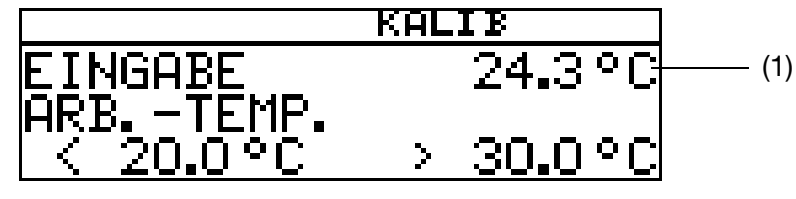

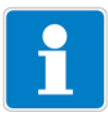

Die Arbeitstemperatur muss mindestens 5 °C über oder unter der Bezugstemperatur (25.0 °C) liegen.

Die gewünschte Arbeitstemperatur eingeben und bestätigen.
Das LC-Display zeigt jetzt die gewählte Arbeitstemperatur (blinkend) (2).

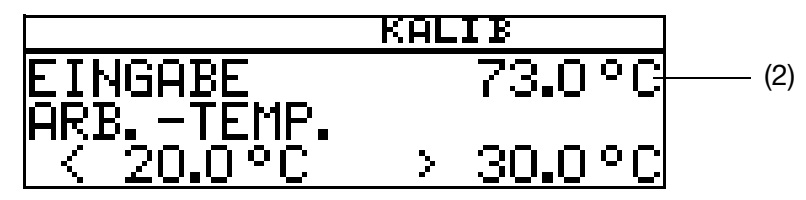

★ die Taste M drücken.

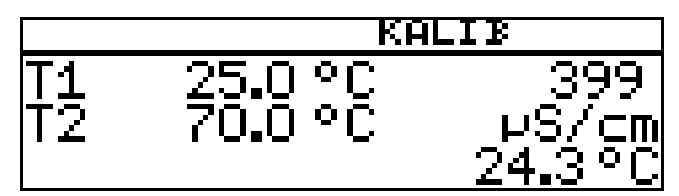

Das LC-Display zeigt jetzt rechts die Leitfähigkeit (399  $\mu$ S/cm) bei der aktuellen Temperatur (24.3 °C).

Links werden die noch anzusteuernden Temperaturen T1 (25 °C) und T2 (70.0 °C) angezeigt.

- ★ die Taste M drücken.
- \* Das Messmedium erwärmen, bis die Arbeitstemperatur erreicht wird.

Während des Kalibrierens darf die Temperaturänderungsgeschwindigkeit der Messlösung von 10 K/min nicht überschritten werden.

Das Kalibrieren ist auch im Abkühlvorgang (bei sinkender Temperatur) möglich. Begonnen wird oberhalb der Arbeitstemperatur, beendet unterhalb der Referenztemperatur.

Sobald die Temperatur des Messmediums T1 (25 °C) übersteigt, wird diese im Display ausgeblendet. Rechts wird die unkompensierte Leitfähigkeit bei aktueller Temperatur angezeigt.

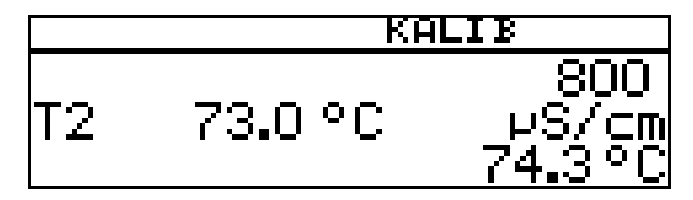

Wenn die Mediumstemperatur T2 (73.0 °C) überschritten hat, ermittelt das Gerät den Temperaturkoeffizienten.

Das LC-Display zeigt jetzt den ermittelten Temperaturkoeffizienten in %/K an.

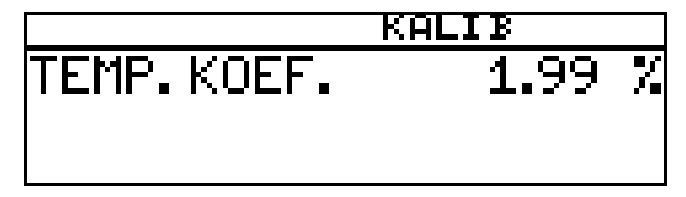

\* Mit der Taste Rei den Temperaturkoeffizienten übernehmen oder mit Taste Rit den Wert verwerfen.

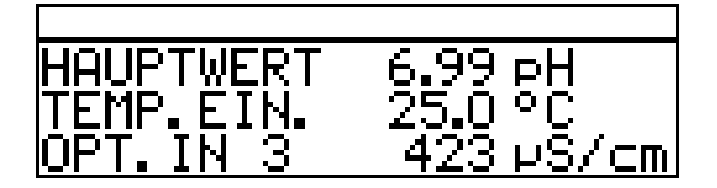

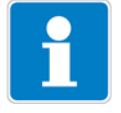

Der Messumformer befindet sich im "Messmodus" und zeigt die kompensierte Leitfähigkeit der Lösung an.

#### Kalibrierung ist beendet

Nach dem Abspülen kann der Sensor wieder für Messungen eingesetzt werden.

#### Mit unlinearem Temperaturkoeffizienten (TEMP. KOEF. KURVE)

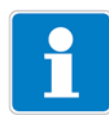

In diesem Beispiel wird von einem Leitfähigkeitssensor mit angeschlossenem Zweidrahtmessumformer ausgegangen.

Der nicht lineare Temperaturkoeffizient kann **nur** mit steigender Temperatur kalibriert werden!

Die Start-Temperatur **muss unter** der konfigurierten Bezugstemperatur (üblischerweise 25 °C) liegen!

Der Menüpunkt "TEMP.KOEF. KURVE" erscheint nur wenn ein Temperatursensor angeschlossen und als Art der Temperaturkompensation "TK-KURVE" konfiguriert ist.

Der Messumformer befindet sich im "Messmodus".

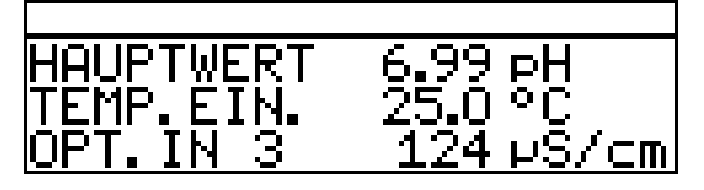

\* Den Leitfähigkeitssensor in das Messmedium tauchen.

Die Kalibrierung starten, siehe "Möglichkeiten, die Kalibrierung zu starten", Seite 71.

★ "TEMP. KOEF. KURVE" wählen und die Taste M drücken.

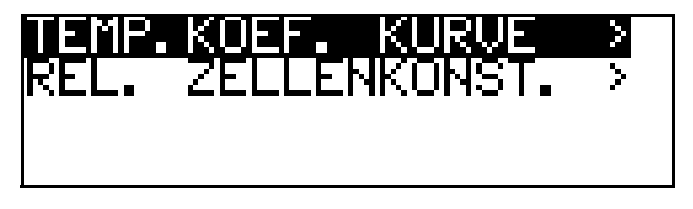

\* Die gewünschte Anfangstemperatur (1) der TK-Kurve eingeben.

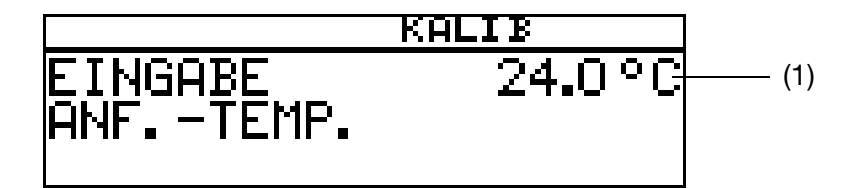

\* Die gewünschte Endtemperatur (2) der TK-Kurve eingeben.

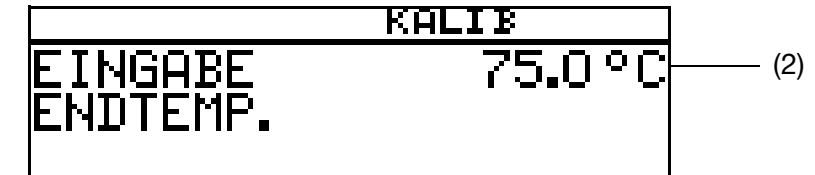

- \* Das Mesmedium kontinuierlich erhitzen
  - (3) die aktuelle unkompensierte Leitfähigkeit
  - (4) die aktuelle Temperatur des Messmediums
  - (5) die erste Zieltemperatur.

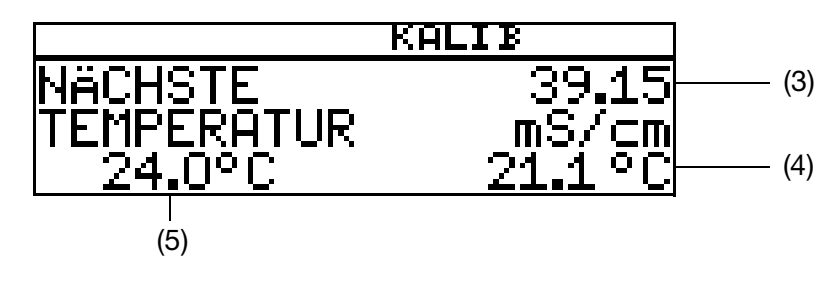

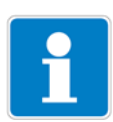

Während des Kalibrierens darf die Temperaturänderungsgeschwindigkeit der Messlösung von 10 K/min nicht überschritten werden.

Das Gerät zeigt während des Kalibriervorganges die Werte zu den folgenden fünf Temperaturstützstellen.

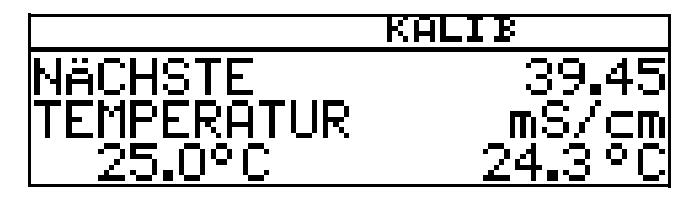

### Die Endtemperatur wurde erreicht

Mit der Taste Rei die Temperaturkoeffizienten übernehmen oder mit Taste Rin das Kalibrierergebnis verwerfen.

|            | KALIB      |
|------------|------------|
| 1 3.91 %/K | 2:3.67 //K |
| 3 3.35 %/K | 4:3.12 //K |
| 5 2.87 %/K | 6:2.51 //K |

Das LC-Display zeigt jetzt die ermittelten Temperaturkoeffizienten in %/K an.

 ★ Mit der Taste RM die Temperaturkoeffizienten übernehmen oder mit Taste Merte verwerfen.

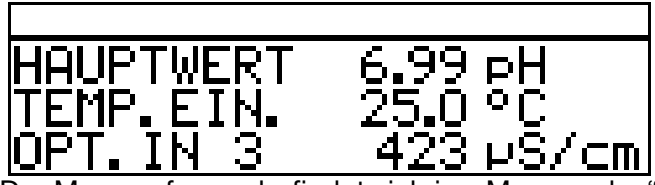

Der Messumformer befindet sich im "Messmodus" und zeigt die kompensierte Leitfähigkeit der Lösung an.

#### Kalibrierung ist beendet

Nach dem Abspülen kann der Sensor wieder für Messungen eingesetzt werden.

# 11.5 Betriebsart Konzentration

## 11.5.1 Kalibrierung der relativen Zellenkonstante

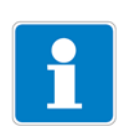

In diesem Beispiel wird von einem Leitfähigkeitssensor mit angeschlossenem Zweidrahtmessumformer ausgegangen.

Die Leitfähigkeit einer Natronlauge wird vom Gerät in einen Konzentrationswert [%] umgerechnet.

Der Messumformer befindet sich im "Messmodus".

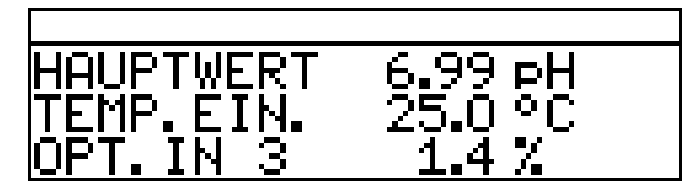

- ✤ Den Leitfähigkeitssensor in das Messmedium mit bekannter Leitfähigkeit tauchen.
- Die Kalibrierung starten, siehe "Möglichkeiten, die Kalibrierung zu starten", Seite 71.
- ★ Die Taste PGM drücken.

| REL. | ZELLENKONST. | > |
|------|--------------|---|
|      |              |   |
|      |              |   |
|      |              |   |

Der gemessene Leitfähigkeitswert wird angezeigt.

\* Warten, bis sich der Messwert stabilisiert hat.

★ Die Taste M drücken.

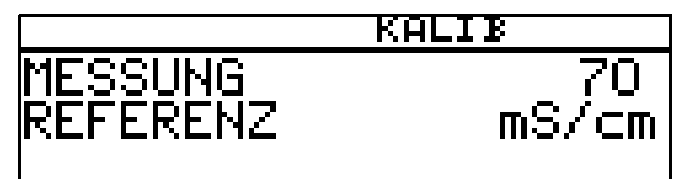

★ Mit den Tasten ▼ bzw. ▲ den Wert auf die tatsächliche Leitfähigkeit einstellen.

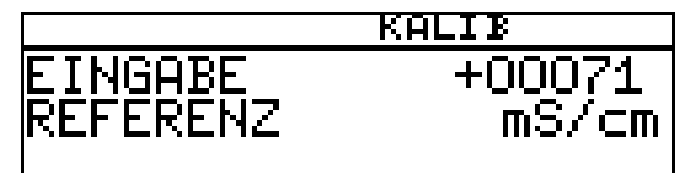

★ Die Taste PGM drücken;

die vom Gerät ermittelte relative Zellenkonstante (in %) wird angezeigt.

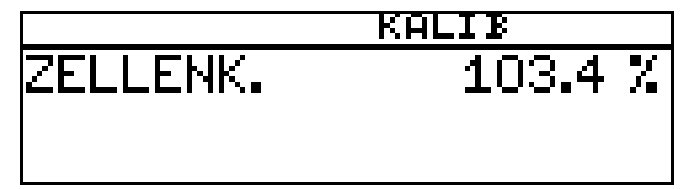

 Mit der Taste ein die relative Zellenkonstante übernehmen oder mit Taste ein Werte verwerfen.

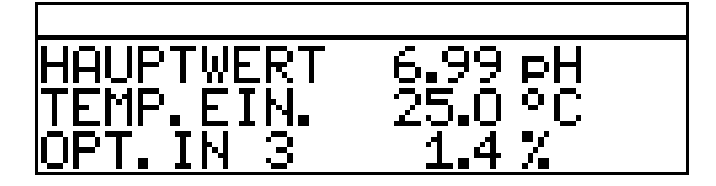

Der Messumformer befindet sich im "Messmodus" und zeigt die kompensierte Leitfähigkeit der Lösung an.

### Kalibrierung ist beendet

Nach dem Abspülen kann der Sensor wieder für Messungen eingesetzt werden.

# 11.6 Betriebsart Chlormessung, pH-kompensiert

## 11.6.1 Kalibrierung Endwert

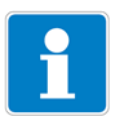

Das pH-Signal und das Temperatursignal werden über den Haupteingang zugeführt - das Chlorsignal (Einheitssignal) über den Optionseingang.

Der Messumformer befindet sich im "Messmodus".

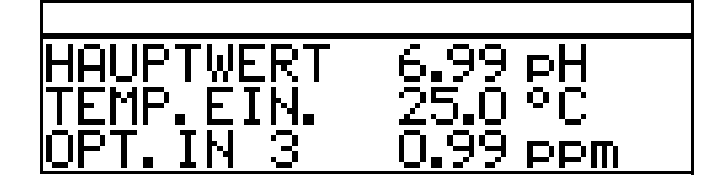

#### pH-Sensor kalibrieren

 Kalibrierung durführen, siehe Kapitel 8 "Kalibrieren einer pH-Messkette", Seite 51.

#### **Chlor-Sensor kalibrieren**

- Die Prozess muss jetzt in den Zustand gebracht werden, der möglichst dem Endwert entspricht (z. B. bei Chlormessung: gewünschte Konzentration).
- Die Kalibrierung starten, siehe "Möglichkeiten, die Kalibrierung zu starten", Seite 71.
- \* Mit Taste Mie Endpunkt-Kalibrierung wählen.

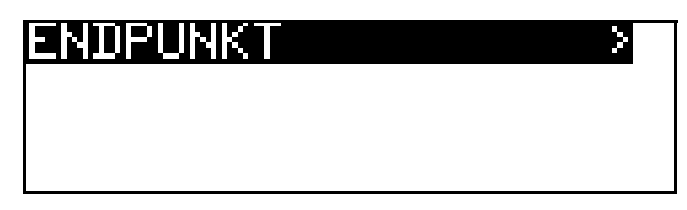

★ Warten, bis sich der Anzeigewert stabilisiert hat; danach mit Taste weiter.

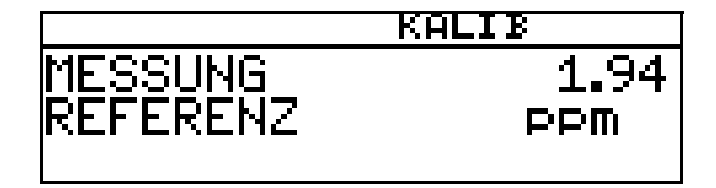

Angezeigten Wert mit den Tasten **▼** bzw. **▲** auf den gemessenen Referenzwert einstellen; danach mit Taste <sup>™</sup> weiter

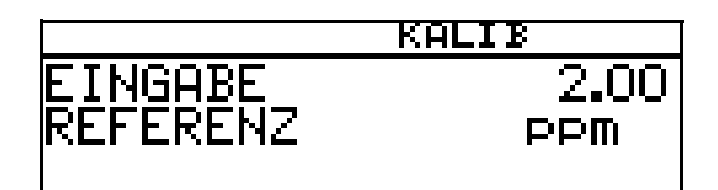

Die vom Gerät ermittelte Steilheit wird angezeigt.

★ Mit der Taste rei den Wert übernehmen oder mit Taste er den Wert verwerfen.

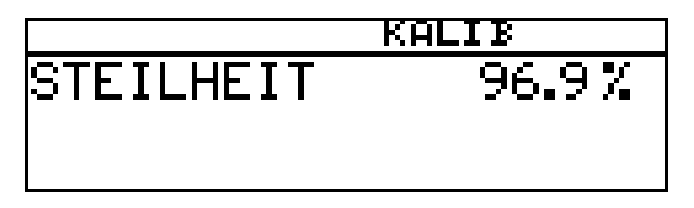

Das Gerät kehrt in den Messmodus zurück.

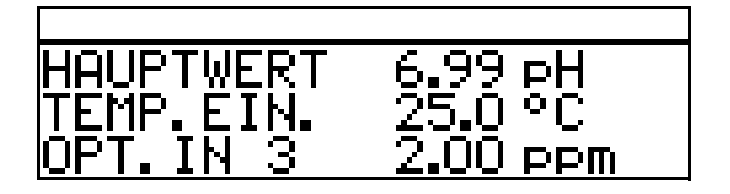

### Kalibrierung ist beendet

Nach dem Abspülen kann der Sensor wieder für Messungen eingesetzt werden.

# 12.1 Allgemeines

Im Kalibrierlogbuch werden die charakteristischen Daten der letzten 5 erfolgreichen Kalibriervorgänge dokumentiert.

### Aufrufen

Das Gerät befindet sich im Messmodus.★ Die Taste Im länger als 3 Sekunden drücken.

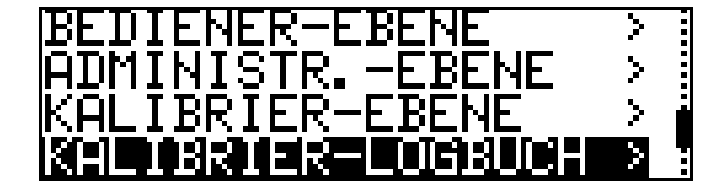

### Eingang wählen

Die Taste Rei kurz drücken.

| HAUPTEINGANG   |   | > |
|----------------|---|---|
| OPTIONSEINGANG | 1 | > |
| OPTIONSEINGANG | 2 | > |
| OPTIONSEINGANG | 3 | > |

### Jüngste erfolgreiche Kalibrierung

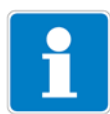

Der "Zeitstempel" in den folgenden Bildschimabdrucken (oben links z. B. 11-06-06 12:02) erscheint nur, wenn der Optionssteckplatz 3 mit dem "Datenlogger mit Schnittstelle RS485" bestückt ist!

★ Die Taste ▼ kurz drücken.

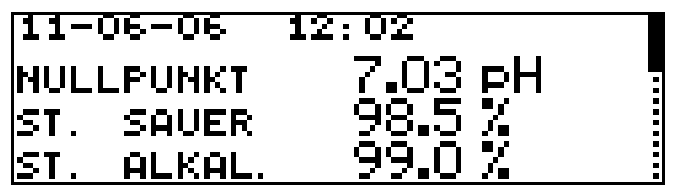

Nächst ältere erfolgreiche Kalibrierung

\* Die Taste ▼ kurz drücken. 11-06-06 12:01 NULLPUNKT 7.02 PH STEILHEIT 98.3 % Nächst ältere erfolgreiche Kalibrierung

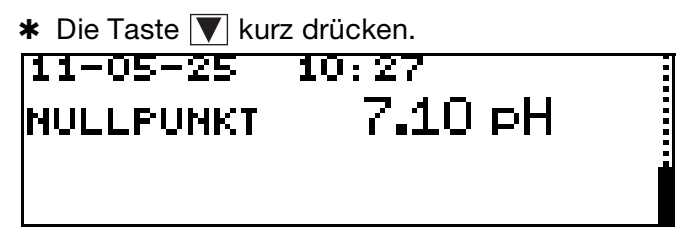

# 13.1 Allgemeines

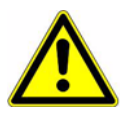

Neben einer fehlerhaften Installation können auch falsch eingestellte Werte am Gerät den nachfolgenden Prozess in seiner ordnungsgemäßen Funktion beeinträchtigen oder zu Schäden führen. Daher immer vom Gerät unabhängige Sicherheitseinrichtungen vorsehen und die Einstellung nur dem Fachpersonal möglich machen

# 13.2 Reglerfunktionen

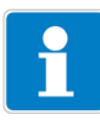

Bei diesem Gerät werden "Software"-Regelfunktionen "Hardware"-Ausgängen zugewiesen.

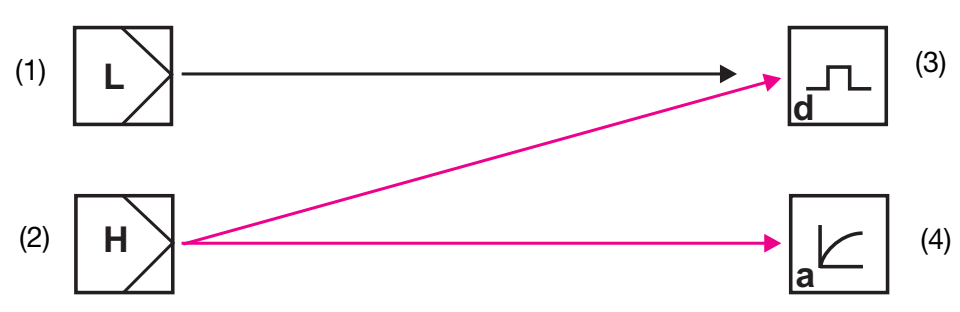

- 1 Software-Regler für "einfache" Schaltfunktionen (z. B. Alarmüberwachung)
- 2 Software-Regler für "höherwertige" Schaltfunktionen (z. B. PID-Regler)
- 3 Hardware-Ausgang "schaltend" (z. B. Relais)
- 4 Hardware-Ausgang "stetig" (Analogausgang)

## 13.2.1 Einfache Schaltfunktionen

Es können bis zu vier Schaltfunktionen eingestellt werden (Grenzwert 1, 2, 3, 4) ADMINISTRATOREBENE/PARAMETEREBENE /

GRENZWERTÜBERWACHUNG/GRENZWERT x.

## 13.2.2 Höherwertige Schaltfunktionen (PID)

Höherwertige Schaltfunktionen werden in der Parameterebene über die Parameter der "Regler 1 bzw. 2" konfiguriert.

ADMINISTRATOREBENE/PARAMETEREBENE/REGLER/REGLER 1(2)/KONFI-GURATION/REGLERART/z. B. IMPULSLÄNGEN

# 13.2.3 Beispiel von Parametern der Bedienebene

| Binärausgänge                   | Erklärung                       |
|---------------------------------|---------------------------------|
| Signalquelle                    |                                 |
| Kein Signal                     | keine Schaltfunktion gewünscht  |
| Grenzwertüberwachung<br>1 bis 4 | "Einfache" Schaltfunktionen     |
| Alarmfunktion (AF1)             | Л                               |
| Alarmfunktion (AF2)             | T                               |
| Alarmfunktion (AF7)             |                                 |
| Alarmfunktion (AF8)             |                                 |
| Regler 1(2)                     | "Höherwertige" Schaltfunktionen |
| Grenzwert                       |                                 |
| Impulslängen                    |                                 |
| Impulsfrequenz                  |                                 |
| Ctatio                          |                                 |
| Stelly                          |                                 |
| 3Punktschritt                   |                                 |

# 13.3 Software-Regler und Ausgänge

## Einfache Reglerfunktionen

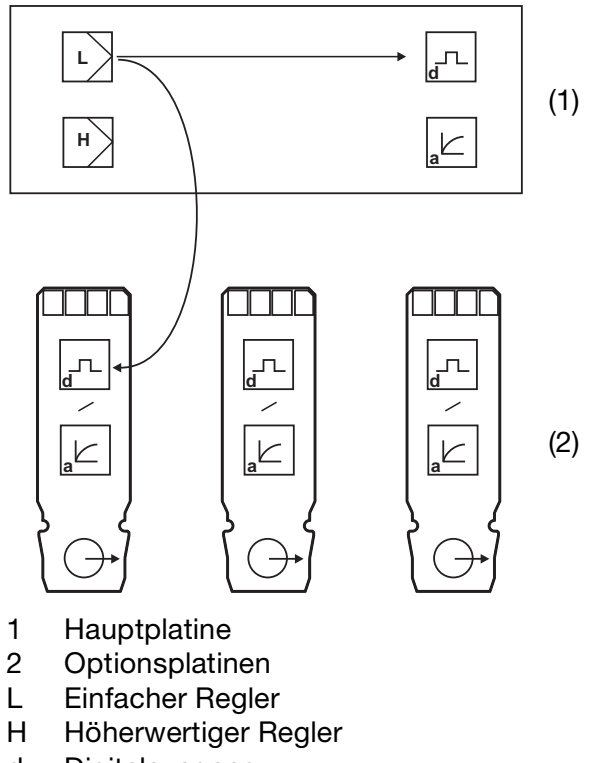

a Analogausgang

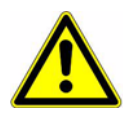

Wenn "einfache Reglerfunktionen" konfiguriert wurden, können ausschließlich die Digital-Ausgänge angesteuert werden!

Es muss konfiguriert werden, welcher der Digital-Ausgänge angesteuert werden soll - Hauptplatine oder Optionsplatine 1, 2 oder 3

### Höherwertige Reglerfunktionen

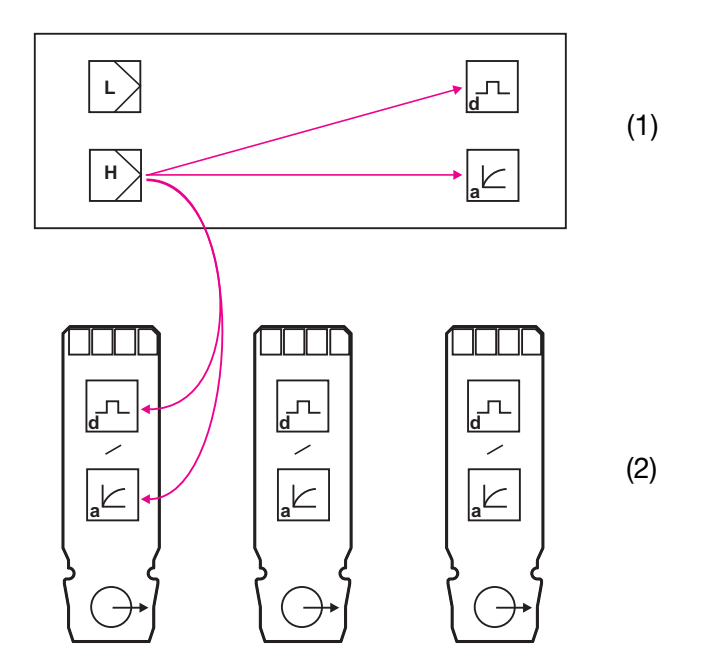

- 1 Hauptplatine
- 2 Optionsplatinen
- L Einfacher Regler
- H Höherwertiger Regler
- d Digitalausgang
- a Analogausgang

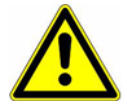

Wenn "höherwertige Reglerfunktionen" konfiguriert wurden, können sowohl die Digital-Ausgänge als auch die Analog-Ausgänge angesteuert werden.

Es muss konfiguriert werden, welcher der Ausgänge angesteuert werden soll -Hauptplatine oder Optionsplatine 1, 2 oder 3.

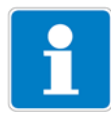

Zusätzliche Erklärungen siehe Kapitel 18.1 "Begriffserklärung", Seite 109.

# 13.4 Konfiguration höherwertiger Regler

# 13.4.1 Struktur

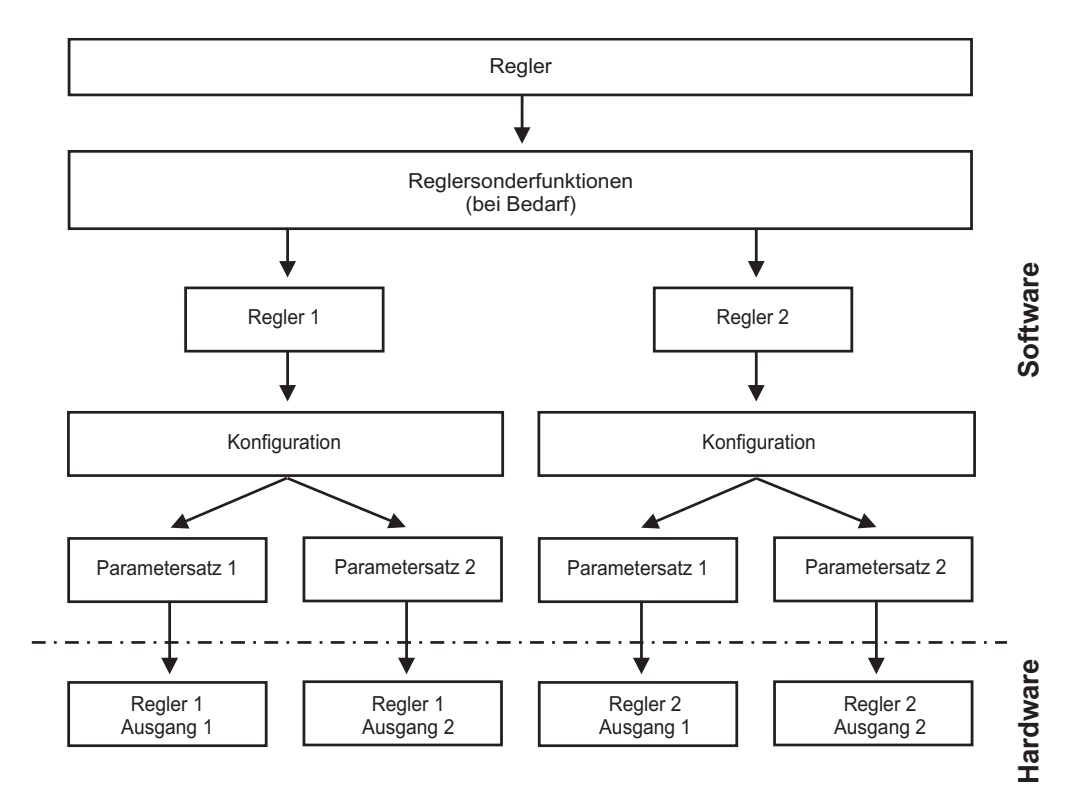

# 13.5 Parametersätze

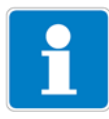

Unterschiedliche Prozessschritte können unterschiedliche Reglereinstellungen erfordern. Das Gerät bietet die Möglichkeit zwei Parametersätze anzulegen welche über einen binären Eingang umgeschaltet werden können.

## Parametersatz definieren

ADMINISTRATOREBENE/PARAMETEREBENE/REGLER/REGLER 1(2)/ PARAMETERSATZ 1(2) siehe "**Regler**", Seite 122.

### Parametersatz Umschaltung konfigurieren

ADMINISTRATOREBENE/PARAMETEREBENE/BINÄREINGÄNGE/BINÄREIN-GANG 1(2)/PARAMETERSATZUMSCHALTUNG siehe "Binäreingänge", Seite 121.

# **13 Regler**

# 13.6 Konfigurationsbeispiele

# 13.6.1 Einfache Grenzwertüberwachung

## Konfiguration

## Grenzwertüberwachung

## Grenzwert 1

Signalquelle:HauptwertSchaltfunktion:Alarmfunktion (AF8)Schaltpunkt:6.50 pHHysterese:0.50 pH

## Grenzwert 2

Signalquelle:HauptwertSchaltfunktion:Alarmfunktion (AF7)Schaltpunkt:8.50 pHHysterese:0.50 pH

## Konfiguration Binärausgang z. B. Relais)

| Binärausgänge         |                        |
|-----------------------|------------------------|
| Binärausgang 1        |                        |
| Signalquelle:         | Grenzwertüberwachung 1 |
| Bei Kalibrierung:     | Normalbetrieb          |
| Im Fehlerfall:        | Inaktiv                |
| Im HOLD-Betrieb:      | Eingefroren            |
| Einschaltverzögerung: | 0 Sekunden             |
| Ausschaltverzögerung: | 0 Sekunden             |
| Wischerzeit:          | 0 Sekunden             |
| Handbetrieb:          | Keine Simulation       |

## Binärausgang 2

| Signalquelle:         | Grenzwertüberwachung 2 |
|-----------------------|------------------------|
| Bei Kalibrierung:     | Normalbetrieb          |
| Im Fehlerfall:        | Inaktiv                |
| Im HOLD-Betrieb:      | Eingefroren            |
| Einschaltverzögerung: | 0 Sekunden             |
| Ausschaltverzögerung: | 0 Sekunden             |
| Wischerzeit:          | 0 Sekunden             |
| Handbetrieb:          | Keine Simulation       |

# 13.6.2 Regler mit PID-Verhalten und Impulslängen-Ausgang

## Konfiguration Softwareregler

| Regler 1                  |                |
|---------------------------|----------------|
| Konfiguration             |                |
| Reglerart:                | Impulslängen   |
| Regler-Istwert:           | Hauptwert      |
| Stellradrückmeldung:      | kein Signal    |
| Additive Störgröße:       | kein Signal    |
| Multiplikative Störgröße: | kein Signal    |
| Min/Max-Kontakt:          | Min-Kontakt    |
| Ruhe/Arbeits-Kontakt:     | Arbeitskontakt |
| Im HOLD-Betrieb:          | 0 %            |
| HOLD-Stellgrad:           | 0 %            |
| Im Fehlerfall:            | 0 %            |
| Alarmüberwachung:         | Aus            |
| Parametersatz 1           |                |
| MinSollwert:              | bei Bedarf     |
| MaxSollwert:              | bei Bedarf     |
| Sollwert:                 | 6,50 pH        |
| Proportionalbereich:      | bei Bedarf     |
| Nachstellzeit:            | bei Bedarf     |
| Vorhaltezeit:             | bei Bedarf     |
| Periodendauer:            | bei Bedarf     |
| Stellgradgrenze:          | bei Bedarf     |
| Min. Einschaltzeit:       | bei Bedarf     |
| Alarmtoleranz:            | bei Bedarf     |
| Alarmverzögerung:         | bei Bedarf     |

# Regler 2

| Konfiguration                           |                |
|-----------------------------------------|----------------|
| Reglerart:                              | Impulslängen   |
| Regler-Istwert <sup>1</sup> :           | Hauptwert      |
| Stellradrückmeldung <sup>1</sup> :      | kein Signal    |
| Additive Störgröße <sup>1</sup> :       | kein Signal    |
| Multiplikative Störgröße <sup>1</sup> : | kein Signal    |
| Min/Max-Kontakt:                        | Max-Kontakt    |
| Ruhe/Arbeits-Kontakt:                   | Arbeitskontakt |
| Im HOLD-Betrieb:                        | 0 %            |
| HOLD-Stellgrad:                         | 0 %            |
| Im Fehlerfall:                          | 0 %            |
| Alarmüberwachung:                       | Aus            |
| Parametersatz 1                         |                |
| MinSollwert:                            | bei Bedarf     |
| MaxSollwert:                            | bei Bedarf     |
| Sollwert:                               | 8,50 pH        |
| Proportionalbereich:                    | bei Bedarf     |
| Nachstellzeit:                          | bei Bedarf     |
| Vorhaltezeit:                           | bei Bedarf     |
| Periodendauer:                          | bei Bedarf     |
| Stellgradgrenze:                        | bei Bedarf     |
| Min. Einschaltzeit:                     | bei Bedarf     |
| Alarmtoleranz:                          | bei Bedarf     |
| Alarmverzögerung:                       | bei Bedarf     |

## Konfiguration Binärausgang z. B. Relais)

| Binärausgänge  |                    |
|----------------|--------------------|
| Binärausgang 1 |                    |
| Signalquelle:  | Regler 1 Ausgang 1 |
| Binärausgang 2 |                    |
| Signalquelle:  | Regler 2 Ausgang 1 |

<sup>&</sup>lt;sup>1</sup> Dieser Parameter erscheint nur, wenn in Reglersonderfunktionen "Getrennte Regler" konfiguriert wurden.

# 14.1 Konfigurierbare Parameter

Mit dem optional erhältlichen Setup-Programm (00560380) und der ebenfalls optionalen PC-Interface-Leitung mit USB/TTL-Umsetzer (00456352) kann der Messumformer komfortabel den Anforderungen angepasst werden:

- Einstellen des Messbereiches.
- Einstellen des Verhaltens der Ausgänge bei Messbereichs-Überschreitung.
- Einstellen der Funktionen der Schaltausgänge K1 bis K8.
- Einstellen der Funktionen der Binären Eingänge.
- Einstellen einer kundenspezifischen Kennlinie
- usw.

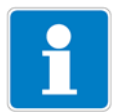

Eine Datenübertragung vom bzw. zum Messumformer kann nur erfolgen, wenn dieser mit Spannung versorgt ist, siehe Kapitel 5 "Installation", Seite 13 ff.

#### Anschluss

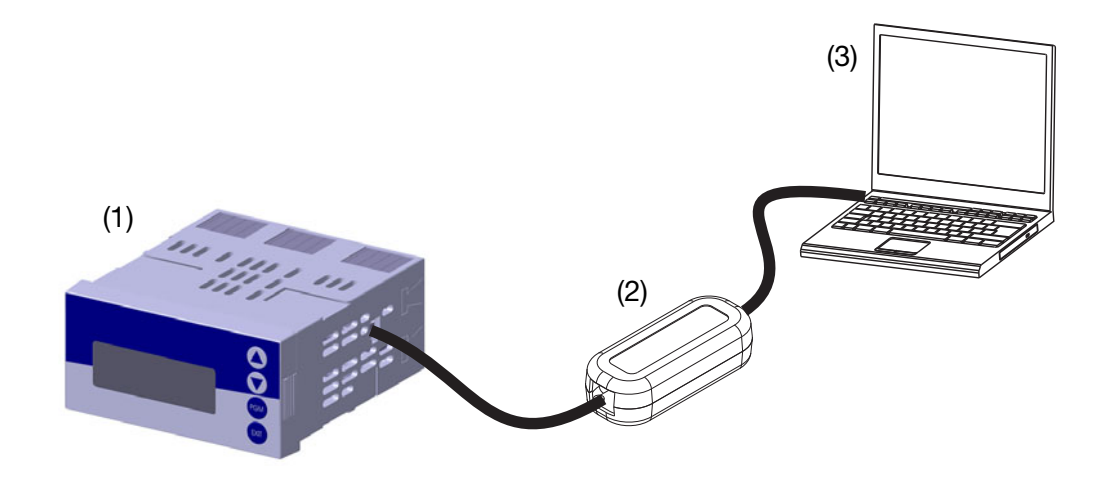

- (1) JUMO dTRANS 02 pH
- (2) PC-Interface-Leitung mit USB/TTL-Umsetzer, Teile-Nr.: 00456352
- (3) PC oder Notebook

# 14.2 Gerätekonfiguration dokumentieren

- \* Setup-Programm starten
- **\*** Verbindung zum Gerät herstellen (1).
- **\*** Gerätekonfiguration auslesen (2).

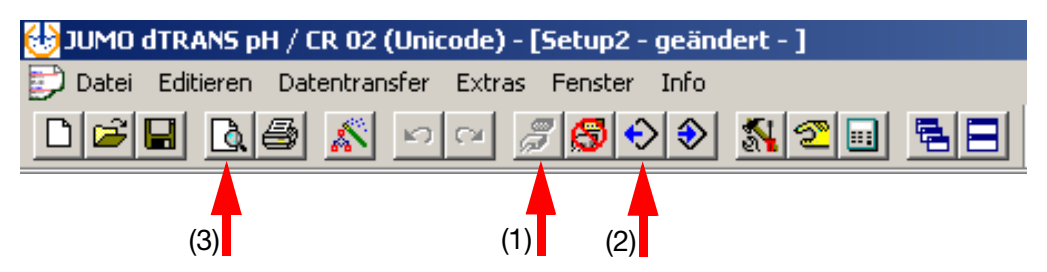

Der Button "Seitenansicht" (3) erzeugt, nach Auswahl der zu dokumentierenden Menüs im folgenden Fenster, die untenstehende Ansicht der Gerätekonfiguration, die anschließend ausgedruckt werden kann.

| Datei-Info-Kopf:<br>Geräfensme: dTRANS02<br>Geräfe SW-Version: 258.01.xx<br>VDN:                                                                                                    | Eistellungsdatum:<br>Änder ungsdatum:<br>Piogram m-Version               | 07.06.2011<br>07.06.2011<br>1.00J  |                                   |
|----------------------------------------------------------------------------------------------------|--------------------------------------------------------------------------|------------------------------------|-----------------------------------|
| Kurzinła:<br>Bearbeiter:<br>Typenschlüssel:<br>Aufrag:<br>Zusatzinła:                                                                                                    |                                                                          |                                    |                                   |
| Hardware / Grundeins<br>Hardwaretyp:<br>pf//Redax<br>Regier                                                                                                    | stellung:                                                                |                                    |                                   |
| Variante:<br>Standard                                                                                                    |                                                                          |                                    |                                   |
| Grundeinstellung<br>Sensar:<br>Einheit:                                                                                                    | pHStandard Elektrode<br>pH                                               |                                    |                                   |
| Optionale Bestückung<br>Optionasteckplatz 1:<br>Optionasteckplatz 2:<br>Optionasteckplatz 3:                                                                                                    | Analog-Ausgang<br>Analog-Eingang<br>Datan logger                         |                                    |                                   |
| Analogeingang Haup<br>pH / Redax<br>Kampersationsquelle:<br>Überwachung Bezugselektroden:<br>Überwachung Geselektrode:<br>Filterzeit:<br>Kalibrierintenzall:<br>Differenzmessung:<br>Netztrequenz: | Went:<br>Temperatur Eingang<br>Aus<br>20s<br>0 Tage<br>Aus<br>50 Hz      |                                    |                                   |
| Analogeingang Temp<br>Sensontyp:<br>Filterzeit:<br>Manuelle Tem persturvargabe:<br>Ottset:                                                                                                    | ieratur:<br>Kein Sensor<br>205<br>250 °C<br>0.0 °C                       |                                    |                                   |
| Analogeingang Optio<br>Analogeingang 2<br>Betrietzant:<br>Kom ma:<br>Einheit:<br>Stalierung Antang:<br>Stalierung Ende:<br>Signalant:<br>Fillerzeit:                                               | nskarten:<br>XXxx<br>yS/cm<br>9009 yS/cm<br>9999 yS/cm<br>020 mA<br>2.05 |                                    |                                   |
| Seriator.                                                                                                    |                                                                          | Dokument.<br>Frainium Dahara       | Zabupi - gažndart -<br>rez na znu |
| Gardina SV-Version . 2021.01.300<br>Programm SV-Version . 1.00.0                                                                                                    |                                                                          | Ariang sistem.<br>Silar Geombalan. | 071062011<br>071062011<br>171     |

# 14.3 Besonderheiten bei "Datenlogger"

des Datenloggers.

Für das Auslesen des Datenloggers steht eine spezielle, kostenfreie Version des Setup-Programmes zur Verfügung<sup>1</sup>. Die Funktionalität dieser Version beschränkt sich allerdings auf das Auslesen des Datenloggers. Der Lizenzschlüssel zum Freischalten dieser Version lautet: ACD4-CF60-AA94-84EC.

- \* Setup-Programm starten
- \* Verbindung zum Gerät herstellen (1).
- \* Gerätekonfiguration auslesen (2).

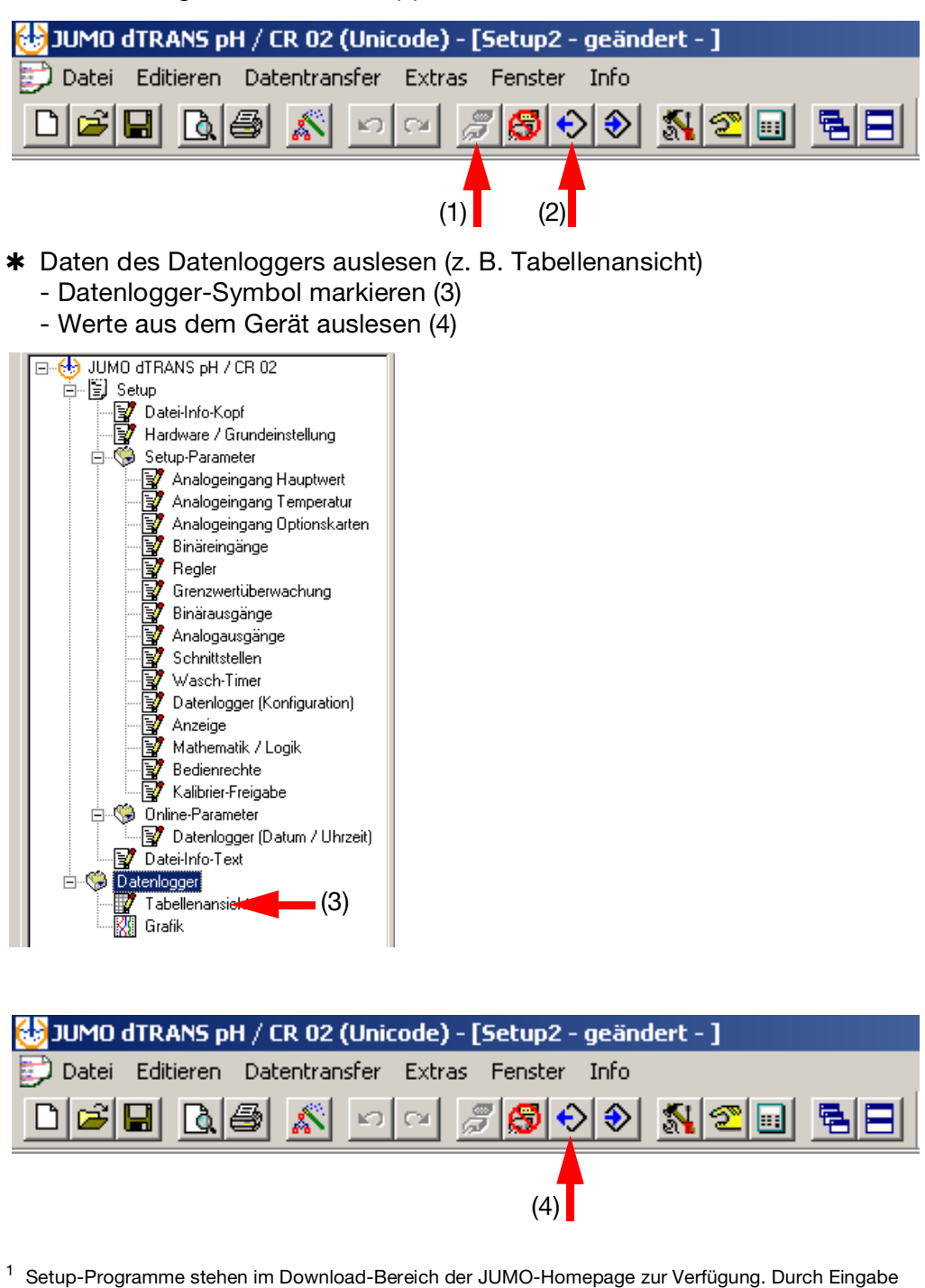

des Lizenschlüssels wird aus einer 30-Tage Testversion eine zeitlich unbegrenzte Version zum Auslesen

| Auswahl der zu übertragenden Daten            | × |
|-----------------------------------------------|---|
| Zu übertragende Daten                         |   |
| Setup-Daten                                   |   |
| ☑ D atenlogger                                |   |
|                                               |   |
|                                               |   |
|                                               |   |
|                                               |   |
|                                               |   |
|                                               |   |
|                                               |   |
| Alles auswählen Auswahl aufheben OK Abbrechen |   |

\* Daten (für die Verarbeitung in einem externen Programm) exportieren.

| 🔠 JUMO dTRANS pH / CR 02 (Unicode   | ) - [Setup2 - geändert - ] |
|-------------------------------------|----------------------------|
| 🔛 Datei Editieren Datentransfer Ext | ras Fenster Info           |
|                                     |                            |

|    | Gerätekennung: yyyyyyyyyyyyyyyyyyyyyyyyy |          |              |           |                    |           |              |           |              |           |                |                |                |                |
|----|------------------------------------------|----------|--------------|-----------|--------------------|-----------|--------------|-----------|--------------|-----------|----------------|----------------|----------------|----------------|
|    | Datum                                    | Zeit     | Analogwert 1 | Einheit 1 | Analogwert 2       | Einheit 2 | Analogwert 3 | Einheit 3 | Analogwert 4 | Einheit 4 | Binärausgang 1 | Binärausgang 2 | Binärausgang 3 | Binärausgang 4 |
| 1  | 07.06.2011                               | 14:32:01 | 7.021104     | pН        | 25                 | °C        | 0            | %         | 0            | %         | 0              | 0              | 0              | 0              |
| 2  | 07.06.2011                               | 14:31:01 | 7.020878     | pН        | 25                 | ۳C        | 0            | %         | 0            | %         | 0              | 0              | 0              | 0              |
| 3  | 07.06.2011                               | 14:30:01 | 7.021447     | pН        | 25                 | °C        | 0            | %         | 0            | %         | 0              | 0              | 0              | 0              |
| 4  | 07.06.2011                               | 14:29:01 | 7.020861     | pН        | 25                 | ۳C        | 0            | %         | 0            | %         | 0              | 0              | 0              | 0              |
| 5  | 07.06.2011                               | 14:28:01 | 7.020949     | pН        | 25                 | °C        | 0            | %         | 0            | %         | 0              | 0              | 0              | 0              |
| 6  | 07.06.2011                               | 14:27:01 | 7.020753     | pН        | 25                 | °C        | 0            | %         | 0            | %         | 0              | 0              | 0              | 0              |
| 7  | 07.06.2011                               | 14:26:01 | 7.020559     | pН        | 25                 | °C        | 0            | %         | 0            | %         | 0              | 0              | 0              | 0              |
| 8  | 07.06.2011                               | 14:25:01 | 7.020248     | pН        | 25                 | °C        | 0            | %         | 0            | %         | 0              | 0              | 0              | 0              |
| 9  | 07.06.2011                               | 14:24:01 | 7.020679     | pН        | 25                 | ۳C        | 0            | %         | 0            | %         | 0              | 0              | 0              | 0              |
| 10 | 07.06.2011                               | 14:23:01 | 7.020659     | pН        | 25                 | °C        | 0            | %         | 0            | %         | 0              | 0              | 0              | 0              |
| 11 | 07.06.2011                               | 14:22:01 | 7.020184     | nH        | 25                 | •C        | 1 n 1        | ň         | 0            | %         | 0              | 0              | 0              | 0              |
| 12 | 07.06.2011                               | 14:21:01 | 7.020 Daten  | logger    | Speichern          |           |              | ×         | 0            | %         | 0              | 0              | 0              | 0              |
| 13 | 07.06.2011                               | 14:20:01 | 7.020        |           |                    |           |              |           | 0            | %         | 0              | 0              | 0              | 0              |
| 14 | 07.06.2011                               | 14:19:01 | 7.020        |           |                    |           |              |           | 0            | %         | 0              | 0              | 0              | 0              |
| 15 | 07.06.2011                               | 14:18:01 | 7.020 Bitt   | e Gebe    | n Sie ein Trennzei | chen eir  | 1:           |           | 0            | %         | 0              | 0              | 0              | 0              |
| 16 | 07.06.2011                               | 14:17:01 | 7.019        |           |                    |           |              |           | 0            | %         | 0              | 0              | 0              | 0              |
| 17 | 07.06.2011                               | 14:16:01 | 7.020        | Tabulato  | or                 | •         |              |           | 0            | %         | 0              | 0              | 0              | 0              |
| 18 | 07.06.2011                               | 14:15:01 | 7.020 E      | enutzer   | rdefiniert         |           | ,            |           | 0            | %         | 0              | 0              | 0              | 0              |
| 19 | 07.06.2011                               | 14:14:01 | 7.020        | emikolo   | n                  |           |              |           | 0            | %         | 0              | 0              | 0              | 0              |
| 20 | 07.06.2011                               | 14:13:01 | 7.020        | abulato   | r                  |           |              |           | 0            | %         | 0              | 0              | 0              | 0              |
| 21 | 07.06.2011                               | 14:12:01 | 7.019        |           |                    |           |              | -         | 0            | %         | 0              | 0              | 0              | 0              |
| 22 | 07.06.2011                               | 14:11:01 | 7.019        |           | Castalan           |           | L California | 1         | 0            | %         | 0              | 0              | 0              | 0              |
| 23 | 07.06.2011                               | 14:10:01 | 7.019        |           | Speichern          | uncer     | Schliessen   |           | 0            | %         | 0              | 0              | 0              | 0              |
| 24 | 07.06.2011                               | 14:09:01 | 7.021        |           |                    |           |              |           | 0            | %         | 0              | 0              | 0              | 0              |
| 25 | 07.06.2011                               | 14:08:01 | 7.02600      | рп        | 2.3                |           |              |           | 0            | %         | 0              | 0              | 0              | 0              |
| 26 | 07.06.2011                               | 14.07.01 | 7.020673     | nH        | 25                 | •C        | Ω            | %         | Û Û          | %         | n              | Ω              | 0              | 0              |

| Problem                                           | mögliche Ursache                                                    | Maßnahme                                               |
|---------------------------------------------------|---------------------------------------------------------------------|--------------------------------------------------------|
| Keine Messwertanzeige<br>bzw.<br>Stromausgang     | Spannungsversorgung fehlt                                           | Spannungsversorgung prüfen                             |
| Messwertanzeige 0000<br>bzw.<br>Stromausgang 4 mA | Sensor nicht in Medium<br>eingetaucht;<br>Behälterniveau zu niedrig | Behälter auffüllen                                     |
|                                                   | Durchflussarmatur verstopft                                         | Durchflussarmatur reinigen                             |
|                                                   | Sensor defekt                                                       | Sensor tauschen                                        |
| Falsche oder                                      | Sensor defekt                                                       | Sensor tauschen                                        |
| schwankende<br>Messwertanzeige                    | Sensor falsch plaziert                                              | Anderen Einbauort wählen                               |
| in convertarizoigo                                | Luftblasen                                                          | Montage optimieren                                     |
| HAUPTWERTEINGANG:<br>OVERRANGE                    | Messbereichsüberschreitung                                          |                                                        |
| HAUPTWERTEINGANG:<br>UNDERRANGE                   | Messbereichsunterschreitung                                         | Casignatan Masaharaiah wählan                          |
| ALARH                                             | Haupteingang:                                                       | Geeigneten Messbereich wahien                          |
| MESSUNG 8888<br>25.7°C PH                         | Messbereich "out of range"                                          |                                                        |
| HAUPTEINGANG:<br>KOMPENSATBEREICH                 | Kompensationsbereich wurde<br>verlassen                             |                                                        |
| TEMPERATUREINGANG:<br>OVERRANGE                   | Messbereichsüberschreitung                                          |                                                        |
| TEMPERATUREINGANG:<br>UNDERRANGE                  | Messbereichsunterschreitung                                         | Geeigneten Messbereich wählen                          |
| MESSUNG 8888<br>8888 °C PH                        | Temperatureingang:<br>Messbereich "out of range"                    |                                                        |
| OPTIONSEINGANG 1:<br>KOMPENSATBEREICH             | Kompensationsbereich wurde<br>verlassen                             | Casignatan Masabaraiah wählan                          |
| OPTIONSEINGANG 1:<br>OUT OF RANGE                 | Temperatureingang:<br>Messbereich "out of range"                    | - Geeigneten wiessbereich wahlen                       |
| GLASELEKIMPEDANZ<br>ZU HOCH                       | Beläge<br>Leitungs-/Kabelbruch<br>Alterung                          | (Glas)Elektrode reinigen.<br>(Glas)Elektrode ersetzen. |

# 15 Fehler und Störungen beheben

|                                            |                                                    | •                                                              |
|--------------------------------------------|----------------------------------------------------|----------------------------------------------------------------|
| GLASELEKIMPEDANZ<br>ZU NIEDRIG             | Membranglas beschädigt                             | (Glas)Elektrode ersetzen.                                      |
| BEZUGSELIMPEDANZ<br>ZU HOCH                | Beläge                                             | Bezugselektrode reinigen.<br>Bezugselektrode ersetzen.         |
| ABHÄNGIGE PARAMETER<br>WURDEN ANGEPASST    | Konfigurationsänderung                             | ОК                                                             |
| DATENLOGGER WIRD<br>GELÖSCHT               | Konfigurationsänderung                             | ОК                                                             |
| EBENE GESPERRT                             | Verriegelung über Binärkontakt                     | Konfiguration prüfen ggf. entrie-<br>geln                      |
| PARAMETER GESPERRT                         | Nicht freigegeben                                  | ggf. freigeben in der Freigabeebe-<br>ne                       |
| PASSWORT FALSCH                            |                                                    | Prüfen                                                         |
| TASTATUR VERRIEGELT                        | Verriegelung über Binärkontakt                     | Konfiguration prüfen ggf. entrie-<br>geln                      |
| KONFIGURATION WURDE<br>WIEDER HERGESTELLT  | Abbruch in den Grundeinstellun-<br>gen             | ОК                                                             |
| PROFIBUS FEHLER                            |                                                    | Hardware prüfen                                                |
| UNZULÄSSIGE<br>HARDWARE-BESTÜCKUNG         |                                                    | Bestückung prüfen, ggf. anpassen                               |
| FEHLER ECHTZEITUHR:<br>UHRZEIT NEU STELLEN | Gerät war sehr lange ohne Span-<br>nungsversorgung | Spannungsversorgung herstellen<br>Uhr des Datenloggers stellen |

## Eingänge (Hauptplatine)

| Haupteingang               | Messbereich/Regelbereich                                  | Genauigkeit         | Temperatureinfluss |
|----------------------------|-----------------------------------------------------------|---------------------|--------------------|
| pH-Wert                    | -2 16 pH                                                  | ≤ 0,3 % v. MB       | 0,2 %/10 K         |
| Redox-Spannung             | -1500 1500 mV                                             | ≤ 0,3 % v. MB       | 0,2 %/10 K         |
| NH <sub>3</sub> (Ammoniak) | 0 9999 ppm                                                | ≤ 0,3 % v. MB       | 0,2 %/10 K         |
| Nebeneingang               |                                                           |                     |                    |
| Temperatur Pt100/1000      | -50 250 °C <sup>a</sup>                                   | $\leq$ 0,25 % v. MB | 0,2 %/10K          |
| Temperatur NTC/PTC         | 0,1 30 k $\Omega$ Eingabe über Tabelle mit 20 Wertepaaren | ≤ 1,5 % v. MB       | 0,2 %/10K          |
| Einheitssignal             | 0(4) 20 mA oder 0 10 V                                    | 0,25 % v. MB        | 0,2 %/10K          |
| Widerstandsferngeber       | minimal: 100 Ω<br>maximal: 3 kΩ                           | ±5 Ω                | 0,1 %/10K          |
| a Umachalthar in °E        |                                                           |                     |                    |

<sup>a</sup> Umschaltbar in °F

## Eingänge Widerstandsthermometer (Optionsplatine)

| Bezeichnung                                     | Anschlussart                                                                                                    | Messbereich  | Messgenauigkeit   |                | Umgebungs-         |
|-------------------------------------------------|----------------------------------------------------------------------------------------------------|--------------|-------------------|----------------|--------------------|
|                                                 |                                                                                                    |              | 3-Leiter/4-Leiter | 2-Leiter       | temperatureinfluss |
| Pt100 DIN EN 60751<br>(werkseitig eingestellt)  | 2-Leiter/3-Leiter/<br>4-Leiter                                                                                                    | -200 +850 °C | ≤ 0,05 %          | ≤ <b>0,4</b> % | 50 ppm/K           |
| Pt1000 DIN EN 60751<br>(werkseitig eingestellt) | 2-Leiter/3-Leiter/<br>4-Leiter                                                                                                    | -200 +850 °C | ≤ 0,1 %           | ≤ 0,2 %        | 50 ppm/K           |
| Sensorleitungswiderstand                        | maximal 30 $\Omega$ je Leitung bei Drei- und Vierleiterschaltung                                                                                                    |              |                   |                |                    |
| Messstrom                                       | ca. 250 µA                                                                                                    |              |                   |                |                    |
| Leitungsabgleich                                | Bei Drei- und Vierleiterschaltung nicht erforderlich.<br>Bei Zweileiterschaltung kann ein Leitungsabgleich softwaremäßig durch eine Istwertkorrektur<br>durchgeführt werden. |              |                   |                |                    |

## **Eingänge Einheitssignale (Optionsplatine)**

| Bezeichnung          | Messbereich                                                          | Messgenauigkeit | Umgebungs-<br>temperatureinfluss |
|----------------------|----------------------------------------------------------------------|-----------------|----------------------------------|
| Spannung             | 0(2) 10 V<br>0 1 V<br>Eingangswiderstand $R_E > 100 \text{ k}\Omega$ | ≤ 0,05 %        | 100 ppm/K                        |
| Strom                | 0(4) 20 mA,<br>Spannungsabfall ≤ 1,5 V                               | ≤ 0,05 %        | 100 ppm/K                        |
| Widerstandsferngeber | minimal: 100 $\Omega$<br>maximal: 4 k $\Omega$                       | ±4 Ω            | 100 ppm/K                        |

### Temperaturkompensation

| Messgröße                  | Kompensation | Bereich <sup>a</sup> |
|----------------------------|--------------|----------------------|
| pH-Wert                    | ja           | -10 +150 °C          |
| Redox-Spannung             | nein         | entfällt             |
| NH <sub>3</sub> (Ammoniak) | ja           | -20 +50 °C           |
|                            |              |                      |

<sup>a</sup> Einsatztemperaturbereich des Sensors beachten!

#### Messkreisüberwachung

| Eingänge                   | Messbereichsunter-/<br>überschreitung | Kurzschluss     | Leitungsbruch   |
|----------------------------|---------------------------------------|-----------------|-----------------|
| pH-Wert                    | ja                                    | ja <sup>a</sup> | ja <sup>a</sup> |
| Redox-Spannung             | ja                                    | nein            | nein            |
| NH <sub>3</sub> (Ammoniak) | ja                                    | nein            | nein            |
| Temperatur                 | ja                                    | ja              | ja              |
| Spannung 2 10 V<br>0 10 V  | ja<br>ja                              | ja<br>nein      | ja<br>nein      |
| Strom 4 20 mA<br>0 20 mA   | ja<br>ja                              | ja<br>nein      | ja<br>nein      |
| Widerstandsferngeber       | nein                                  | nein            | ja              |

# 16 Technische Daten

<sup>a</sup> Bei der pH-Messung kann durch Aktivierung der Impedanzmessung der Sensor auf Kurzschluss und Leitungsbruch überwacht werden.

#### Impedanzmessung

Die Impedanzmessung kann optional aktiviert werden.

Da sie von einigen Randparametern abhängig ist, sind folgende Punkte zu beachten:

- Es sind nur glasbasierende Sensoren zulässig.
- Die Sensoren müssen direkt an den Messumformer angeschlossen werden.
- Es ist nicht zulässig, einen Impedanzwandler im Messkreis einzusetzen!
- Die maximal zulässige Leitungslänge zwischen Sensor und Messumformer beträgt 10 m.
- Flüssigkeitswiderstände gehen direkt in das Messergebnis mit ein. Es ist daher empfehlenswert die Messung in Flüssigkeiten ab einer Mindestleitfähigkeit von ca. 100 µS/cm zu aktivieren.

#### **Binärer Eingang**

| Aktivierung | potenzialfreier Kontakt ist offen: Funktion ist nicht aktiv<br>potenzialfreier Kontakt ist geschlossen: Funktion ist aktiv                                             |
|-------------|----------------------------------------------------------------------------------------------------|
| Funktion    | Tastensperre, Handbetrieb, HOLD, HOLD invers, Alarmunterdrückung, Messwert einfrieren, Ebe-<br>nensperre, Reset Teilmenge, Reset Gesamtmenge, Parametersatzumschaltung |

#### Regler

| Reglerart      | Limitkomparatoren, Grenzwertregler, Impulslängenregler, Impulsfrequenzregler, Dreipunkt-Schrittregler, stetige Regler |
|----------------|----------------------------------------------------------------------------------------------------|
| Reglerstruktur | P/PI/PD/PID                                                                                                    |

### Ausgänge

| Relais (Wechsler)<br>Schaltleistung<br>Kontaktlebensdauer    | Basisplatine   | 5 A bei AC 240 V ohmsche Last<br>350.000 Schaltungen bei Nennlast/750.000 Schaltungen bei 1 A     |
|--------------------------------------------------------------|----------------|---------------------------------------------------------------------------------------------------|
| Spannungsversorgung für<br>Zweidrahtmessumformer             | Basisplatine   | galvanisch getrennt, ungeregelt<br>DC 17 V bei 20 mA, Leerlaufspannung ca. DC 25 V                |
| Spannungsversorgung für ISFET                                | Optionsplatine | DC ±5 V; 5 mA                                                                                     |
| Spannungsversorgung für<br>induktiven Näherungsschalter      | Optionsplatine | DC 12 V; 10 mA                                                                                    |
| Relais (Wechsler)<br>Schaltleistung<br>Kontaktlebensdauer    | Optionsplatine | 8 A bei AC 240 V ohmsche Last<br>100.000 Schaltungen bei Nennlast/350.000 Schaltungen bei 3A      |
| Relais (Schließer)<br>Schaltleistung<br>Kontaktlebensdauer   | Optionsplatine | 3A bei AC 240 V ohmsche Last<br>350.000 Schaltungen bei Nennlast/900.000 Schaltungen bei 1A       |
| Halbleiterrelais<br>Schaltleistung<br>Schutzbeschaltung      | Optionsplatine | 1 A bei 240 V<br>Varistor                                                                         |
| PhotoMOS <sup>®</sup> -Relais                                | Optionsplatine | $\begin{array}{l} U \leq DC \; 45 \; V \\ U \leq AC \; 30 \; V \\ I \leq 200 \; mA \end{array}$   |
| Spannung<br>Ausgangssignale<br>Lastwiderstand<br>Genauigkeit | Optionsplatine | 0 10 V oder 2 10 V $ \begin{array}{l} R_{Last} \geq 500 \ \Omega \\ \leq 0.5 \ \% \end{array} $   |
| Strom<br>Ausgangssignale<br>Lastwiderstand<br>Genauigkeit    | Optionsplatine | 0 20 mA oder 4 20 mA $ \begin{array}{l} R_{Last} \leq 500 \ \Omega \\ \leq 0,5 \ \% \end{array} $ |

### Anzeige

Art

LC-Grafikdisplay, blau mit Hintergrundbeleuchtung, 122 × 32 Pixel

## **Elektrische Daten**

| Spannungsversorgung    | AC 110 240 V +10/-15 %; 48 63 Hz oder           |  |  |
|------------------------|-------------------------------------------------|--|--|
| (Schaltnetzteil)       | AC/DC 20 30 V; 48 63 Hz                         |  |  |
| elektrische Sicherheit | nach DIN EN 61010, Teil 1                       |  |  |
|                        | Uberspannungskategorie II, Verschmutzungsgrad 2 |  |  |
| Leistungsaufnahme      | max. 14 VA (maximale Absicherung 20 A)          |  |  |
| Datensicherung         | EEPROM                                          |  |  |
| elektrischer Anschluss | rückseitig über Schraubklemmen,                 |  |  |
|                        | Leiterquerschnitt bis max. 2,5 mm <sup>2</sup>  |  |  |
| elektromagnetische     | DIN EN 61326-1                                  |  |  |
| Verträglichkeit (EMV)  |                                                 |  |  |
| Störaussendung         | ng Klasse A                                     |  |  |
| Störfestigkeit         | Industrie-Anforderung                           |  |  |

### Gehäuse

| Gehäuseart                             | Kunststoffgehäuse für den Schalttafeleinbau nach DIN IEC 61554 (Verwendung in Innenräumen) |
|----------------------------------------|--------------------------------------------------------------------------------------------|
| Einbautiefe                            | 90 mm                                                                                      |
| Umgebungstemperatur<br>Lagertemperatur | -5 +55 °C<br>-30 +70 °C                                                                    |
| Klimafestigkeit                        | rel. Feuchte $\leq$ 90 % im Jahresmittel ohne Betauung                                     |
| Aufstellhöhe                           | max. 2000 m über NN                                                                        |
| Gebrauchslage                          | horizontal                                                                                 |
| Schutzart                              | nach DIN EN 60529                                                                          |
| im Schalttafelgehäuse                  | frontseitig IP65, rückseitig IP20                                                          |
| im Aufbaugehäuse                       | IP65                                                                                       |
| Gewicht (voll bestückt)                | ca. 380 g                                                                                  |

### Schnittstelle

| Modbus                     |                        |
|----------------------------|------------------------|
| Schnittstellenart          | RS422/RS485            |
| Protokoll                  | Modbus, Modbus Integer |
| Baudrate                   | 9600, 19200, 38400     |
| Geräteadresse              | 0 255                  |
| max. Anzahl der Teilnehmer | 32                     |
| PROFIBUS-DP                |                        |
| Geräteadresse              | 0 255                  |

## Zulassungen/Prüfzeichen

| Prüfzeichen | Prüfstelle                | Zertifikate/Prüfnummern | Prüfgrundlage                              | gilt für      |
|-------------|---------------------------|-------------------------|--------------------------------------------|---------------|
| c UL us     | Underwriters Laboratories | E 201387                | UL 61010-1<br>CAN/CSA-C22.2<br>No. 61010-1 | Тур 202551/01 |

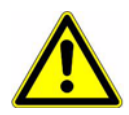

#### Achtung:

Das Gerät **muss** ein- und ausgangsseitig spannungslos sein! Das Nachrüsten der Optionsplatinen darf nur von qualifiziertem Fachpersonal durchgeführt werden.

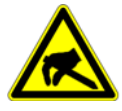

## ESD:

Die Optionsplatinen können durch elektrostatische Entladung beschädigt werden. Vermeiden Sie deshalb beim Ein- und Ausbau elektrostatische Aufladung. Nehmen Sie das Nachrüsten der Optionsplatinen an einem geerdeten Arbeitsplatz vor.

# 17.1 Optionsplatine identifizieren

Die Verpackung der Optionsplatine ist durch eine Teile-Nummer gekennzeichnet.

| Optionsplatine                                                                     | Code | Teile-Nr. | Platinenansicht |
|------------------------------------------------------------------------------------|------|-----------|-----------------|
| Analogeingang (universal)                                                          | 1    | 00442785  |                 |
| Relais (1× Wechsler)                                                               | 2    | 00442786  |                 |
| Relais (2× Schließer)                                                              | 3    | 00442787  |                 |
| Diese Platine darf <b>nur</b> in<br>Optionssteckplatz 1 oder 3<br>gesteckt werden! |      |           |                 |
| Analogausgang                                                                      | 4    | 00442788  |                 |
| 2 PhotoMOS <sup>®</sup> -Relais                                                    | 5    | 00566677  |                 |
| Halbleiterrelais 1 A                                                               | 6    | 00442790  |                 |

# 17 Optionsplatinen nachrüsten

| Optionsplatine                                                                           | Code | Teile-Nr. | Platinenansicht |
|------------------------------------------------------------------------------------------|------|-----------|-----------------|
| Versorgungsspannungsaus-<br>gang DC ±5 V<br>(z. B. für ISFET)                            | 7    | 00566681  |                 |
| Versorgungsspannungs<br>ausgang DC 12 V<br>(z. B. für induktiven Nähe-<br>rungsschalter) | 8    | 00566682  |                 |
| Schnittstelle RS422/485                                                                  | 10   | 00442782  |                 |
| Diese Platine darf <b>nur</b> in<br>Optionssteckplatz 3 gesteckt<br>werden!              |      |           |                 |
| Datenlogger mit Schnittstelle<br>RS422/485 und<br>Echtzeituhr                            | 11   | 00566678  |                 |
| Diese Platine darf <b>nur</b> in<br>Optionssteckplatz 3 gesteckt<br>werden!              |      |           |                 |
| Schnittstelle PROFIBUS-DP                                                                | 12   | 00566679  |                 |
| Diese Platine darf <b>nur</b> in<br>Optionssteckplatz 3 gesteckt<br>werden!              |      |           |                 |

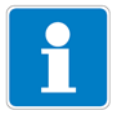

### Hinweis:

Die vom Gerät erkannten Optionsplatinen werden in der "Geräte Info" (siehe Kapitel 6.5.11 "Geräte Info", Seite 34) angezeigt.

# 17 Optionsplatinen nachrüsten

# 17.2 Einschub herausnehmen

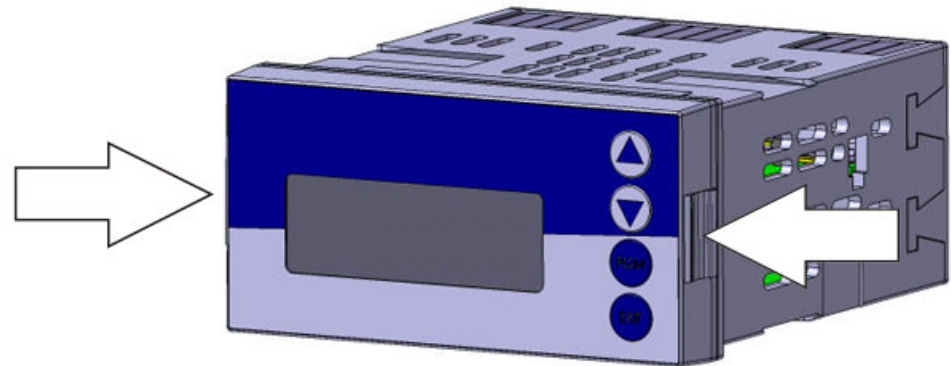

(1) Frontplatte an den Flächen (links und rechts) zusammendrücken und den Einschub herausziehen.

# 17.3 Optionsplatine stecken

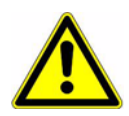

## Achtung:

Auf Steckplatz 2 darf keine Platine "3" Relais (2× Schließer) gesteckt werden!# Eine Platine "11" Datenlogger mitSchnittstelle darf nur auf Steckplatz 3 gesteckt werden!

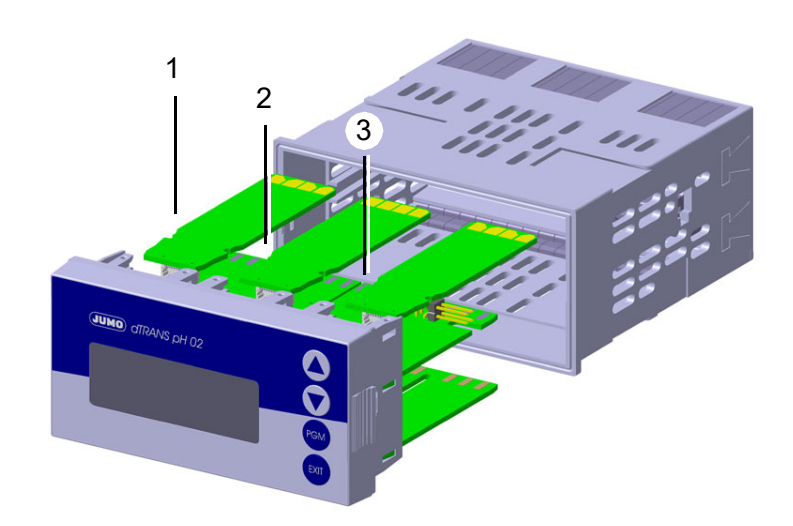

- (1) Steckplatz 1 für Optionsplatine
- (2) Steckplatz 2 für Optionsplatine
- (3) Steckplatz 3 für Optionsplatine
- (1) Optionsplatine in den Steckplatz einschieben, bis sie einrastet.
- (2) Geräteeinschub in das Gehäuse schieben, bis er einrastet.
## 18.1 Begriffserklärung

Nullpunkt- (1-Punkt-) Kalibrierung

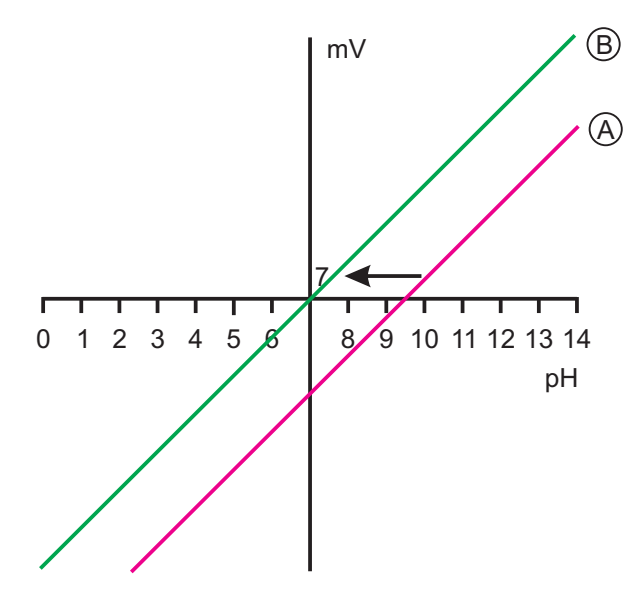

Bei der Einpunkt-Offset-Kalibrierung wird nur der Nullpunkt der pH-Einstabmesskette kalibriert, siehe Kapitel 8.3 "Nullpunkt-(1-Punkt)-Kalibrierung", Seite 53.

Empfehlung nur bei Sonderanwendungen, z. B. Reinstwasser.

### 2-Punkt-Kalibrierung

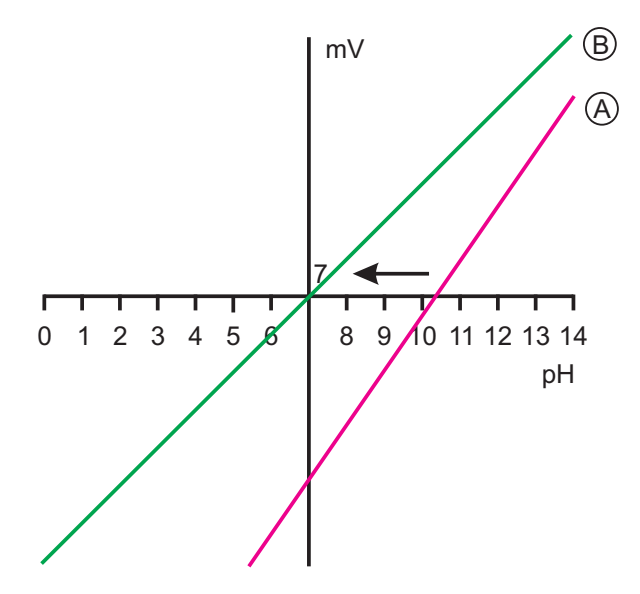

Bei der Zweipunkt-Kalibrierung werden Nullpunkt und Steilheit der Messkette kalibriert, siehe Kapitel 8.4 "2-Punkt-Kalibrierung", Seite 54. Diese Kalibrierung wird für die meisten Sensoren empfohlen.

### **3-Punkt-Kalibrierung**

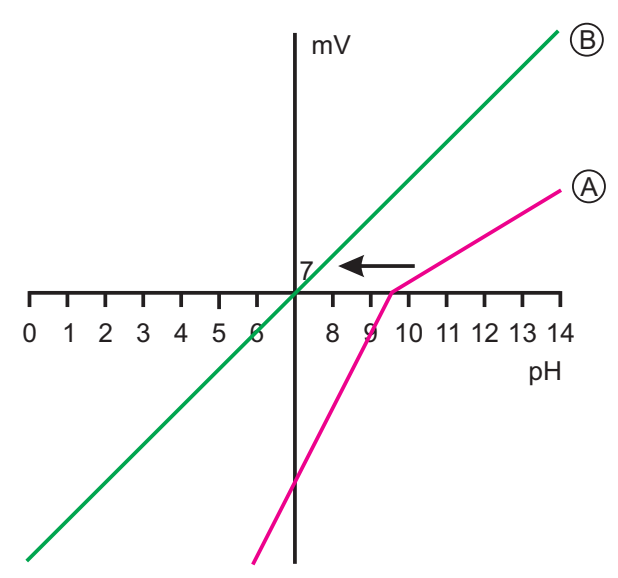

Bei der Dreipunkt-Kalibrierung werden Nullpunkt sowie die Steilheit im sauren Bereich und die Steilheit im alkalischen Bereich kalibriert, siehe Kapitel 8.5 "3-Punkt-Kalibrierung", Seite 57.

Diese Kalibrierung wird bei erhöhten Anforderungen an die Genauigkeit empfohlen.

### Grenzwert- (Alarm-) Funktion der Binärausgänge

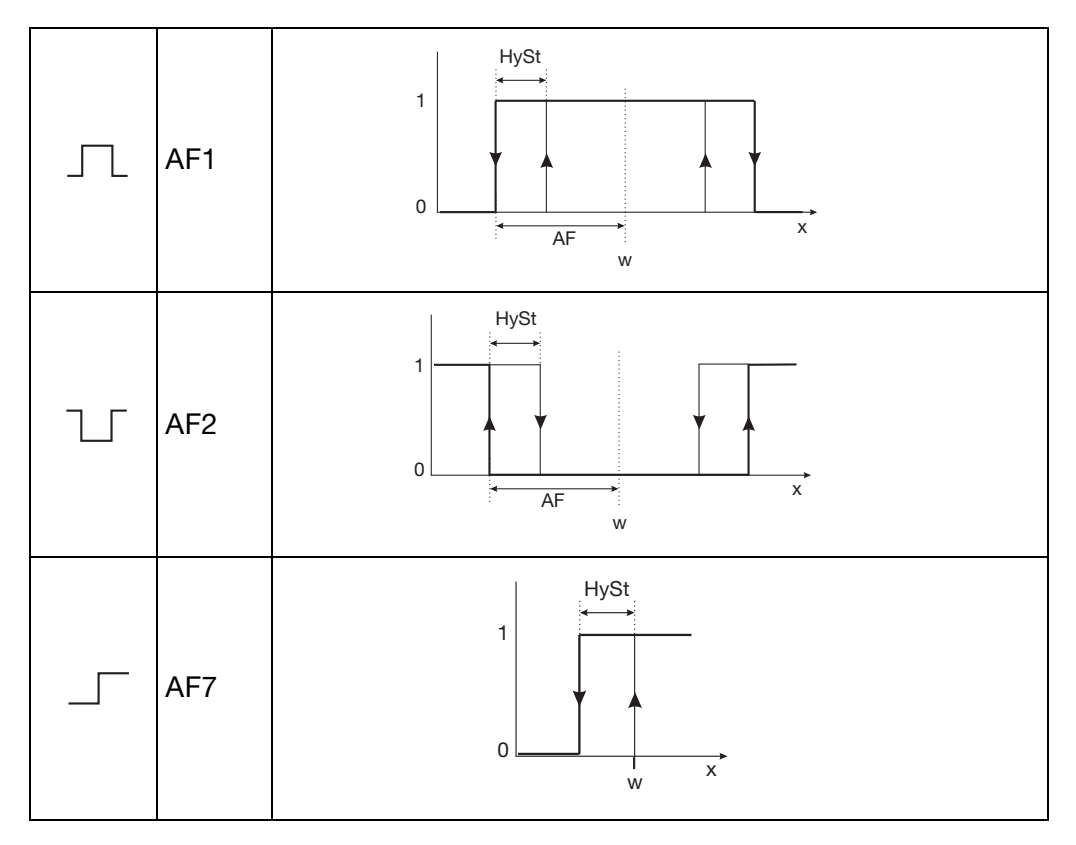

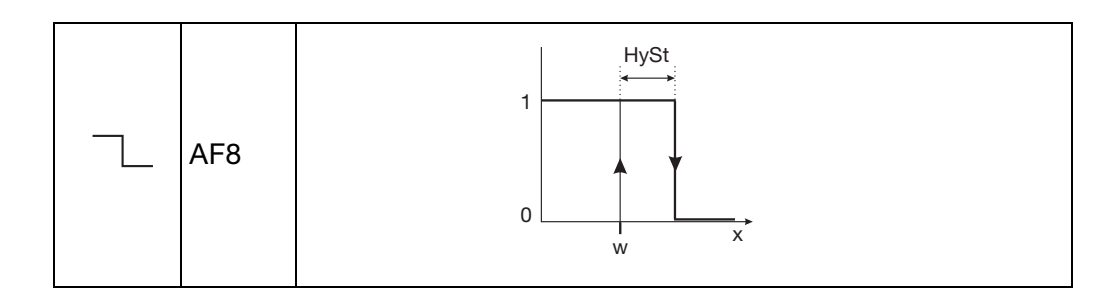

### Messwertanzeigeart NORMAL

In der Normalanzeige wird der Messwert, die Messgröße sowie die Temperatur des Messstoffs angezeigt.

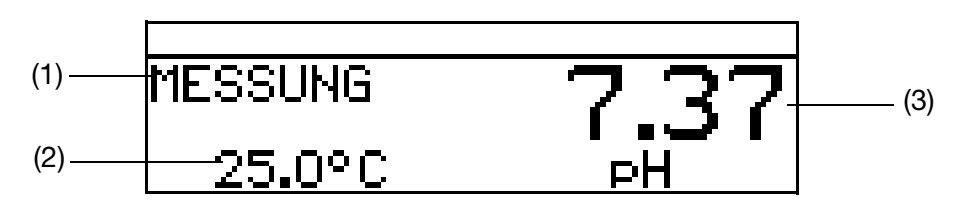

- (1) Betriebsart
- (2) Anzeige unten (Temperatureingang)
- (3) Anzeige oben (Messwert des Analogeinganges)

### Messwertanzeigeart TENDENZ

Der Bediener kann schnell erkennen, in welche Richtung sich der Messwert ändert.

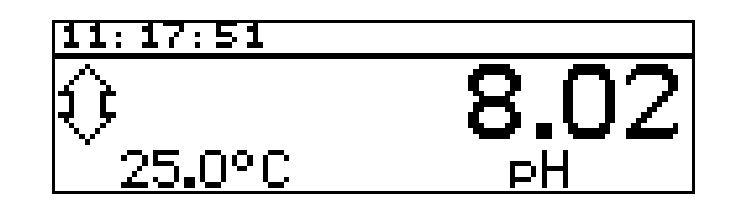

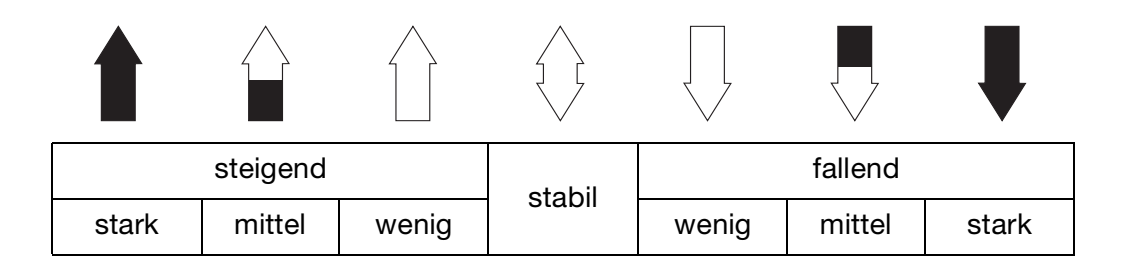

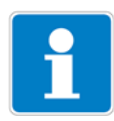

Die Tendenz des Messwertes wird aus den letzten 10 Messwerten gebildet. Bei einer Abtastzeit von 500 ms werden also die letzten 5 Sekunden berücksichtigt.

### Messwertanzeigeart BARGRAPH

Werte des Haupteinganges, der Optionseingänge oder der Mathematikkanäle (Signalquelle) können als variabler Balken dargestellt werden.

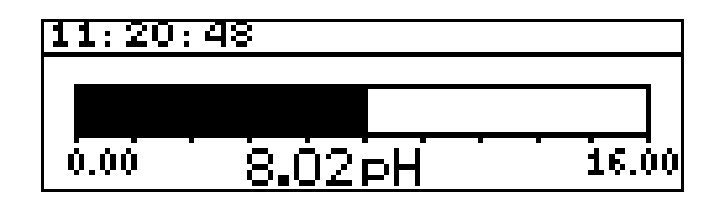

### Skalieren des Balkens

- \* Die Messwertanzeigeart "BARGRAPH" aktivieren.
- ★ Mit **▼** "SKALIER. ANF." wählen.
- \* Mit Mit Auswahl bestätigen.
- ★ Mit ▼ bzw. ▲ die untere Grenze des anzuzeigenden Bereiches eingeben.
- \* Mit Mit Auswahl bestätigen.
- ★ Mit ▼ "SKALIER. ENDE" wählen
- ★ Mit 👿 bzw. 🛦 die obere Grenze des anzuzeigenden Bereiches eingeben.
- \* Mit Muswahl bestätigen.

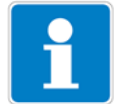

Um in den Messmodus zurückzukehren: Die Taste x mehrmals drücken oder "Timeout" abwarten.

### Messwertanzeigeart TRENDKURVE

Werte des Haupteinganges, der Optionseingänge oder der Mathematikkanäle (Signalquelle) können als Kurve dargestellt werden. Die aktuellen Werte sind rechts im Bildschirm dargestellt.

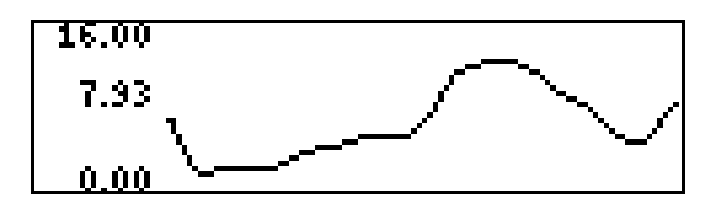

| Skalieren der Anzeig | ge                                                                                           |
|----------------------|----------------------------------------------------------------------------------------------|
| ć                    | Die Messwertanzeigeart "TRENDKURVE" aktivieren.                                              |
| \$                   | K Mit 👿 "SKALIER. ANF." wählen.                                                              |
| \$                   | K Mit Mit Auswahl bestätigen.                                                                |
| \$                   | K Mit ▼ bzw. ▲ die untere Grenze des anzuzeigenden Bereiches eingeben.                       |
| \$                   | K Mit Mit Auswahl bestätigen.                                                                |
| \$                   | K Mit ▼ "SKALIER. ENDE" wählen                                                               |
| \$                   | K Mit ▼ bzw. ▲ die obere Grenze des anzuzeigenden Bereiches eingeben.                        |
| ć                    | K Mit Mit Auswahl bestätigen.                                                                |
|                      | Jm in den Messmodus zurückzukehren:<br>Die Taste 🔤 mehrmals drücken oder "Timeout" abwarten. |

### Messwertanzeigeart GROSSANZEIGE

Werte des Haupteinganges, der Optionseingänge oder der Mathematikkanäle (Signalquelle) können groß dargestellt werden.

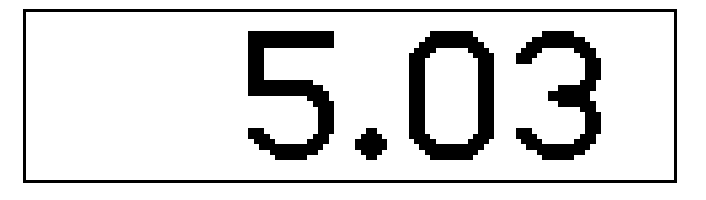

### Messwertanzeigeart DREI MESSWERTE

Drei Werte des Haupteinganges, der Optionseingänge oder der Mathematikkanäle (Signalquelle) können gleichzeitig dargestellt werden.

Die Position des anzuzeigenden Wertes kann "oben", "mitte" oder "unten" eingestellt werden.

| 11:43:59  |         |
|-----------|---------|
| HAUPTWERT | 6.02 pH |
| 0PT.IN 2  | 5.00 pH |
| TEMP.EIN. | 25.0 °C |

### Impulslängen-Regler (Ausgang aktiv bei x > w und Regelstruktur P)

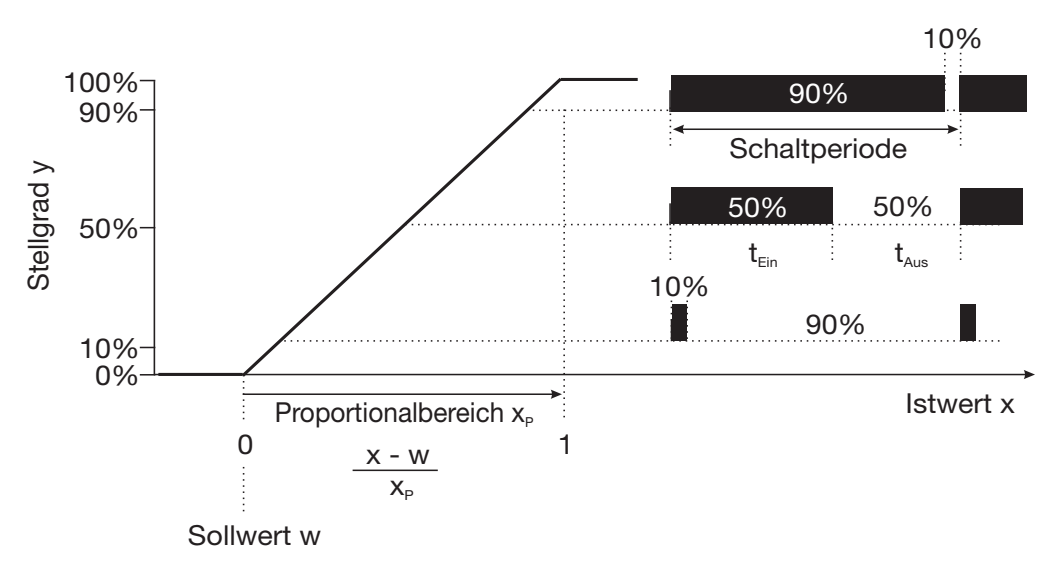

Überschreitet der Istwert x den Sollwert W, regelt der P-Regler proportional zur Regelabweichung. Beim Überschreiten des Proportionalbereiches arbeitet der Regler mit einem Stellgrad von 100 % (100 % Taktverhältnis).

### Impulsfrequenz-Regler (Ausgang aktiv bei x > w und Regelstruktur P)

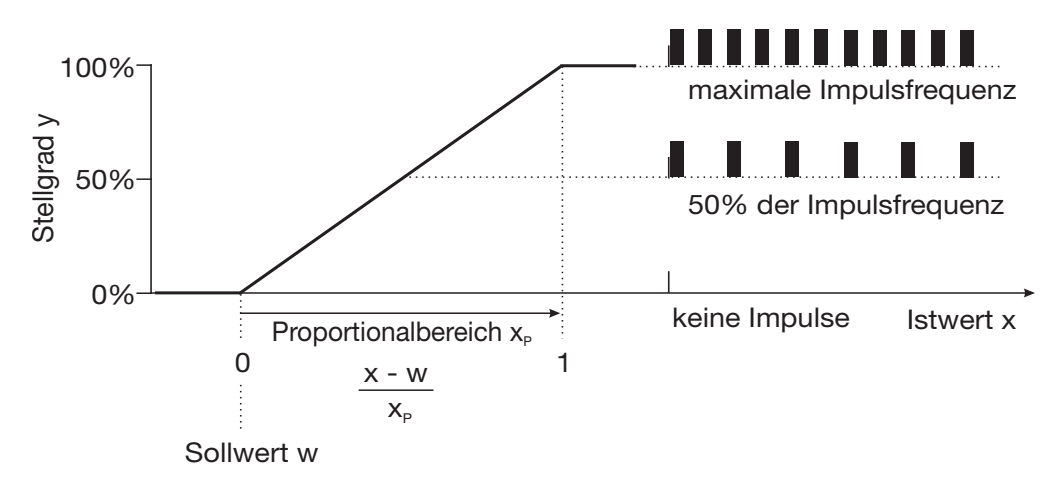

Überschreitet der Istwert x den Sollwert W, regelt der P-Regler proportional zur Regelabweichung. Beim Überschreiten des Proportionalbereiches arbeitet der Regler mit einem Stellgrad von 100 % (maximale Schaltfrequenz).

### Kalibriertimer

Der Kalibriertimer weist (auf Wunsch) auf eine routinemäßig erforderliche Kalibrierung hin. Der Kalibriertimer wird durch die Eingabe einer Anzahl von Tagen aktiviert werden, nach deren Ablauf eine Nachkalibrierung vorgesehen ist (Anlagen- bzw. Betreibervorgabe).

### Kundenspezifische Tabelle

In diesem Modus kann der Eingangswert gemäß einer Tabelle (max. 20 Wertpaare) angezeigt werden. Mit dieser Funktion können nicht lineare Eingangsgrößen dargestellt und linearisiert werden. Die Eingabe der Tabellenwerte ist nur über das optionale Setup-Programm möglich.

### Kundenspezifische Kennlinie

In diesem Modus kann das Gerät eine monoton steigende Eingangsgröße auf einen beliebigen Ausgangswert abbilden.

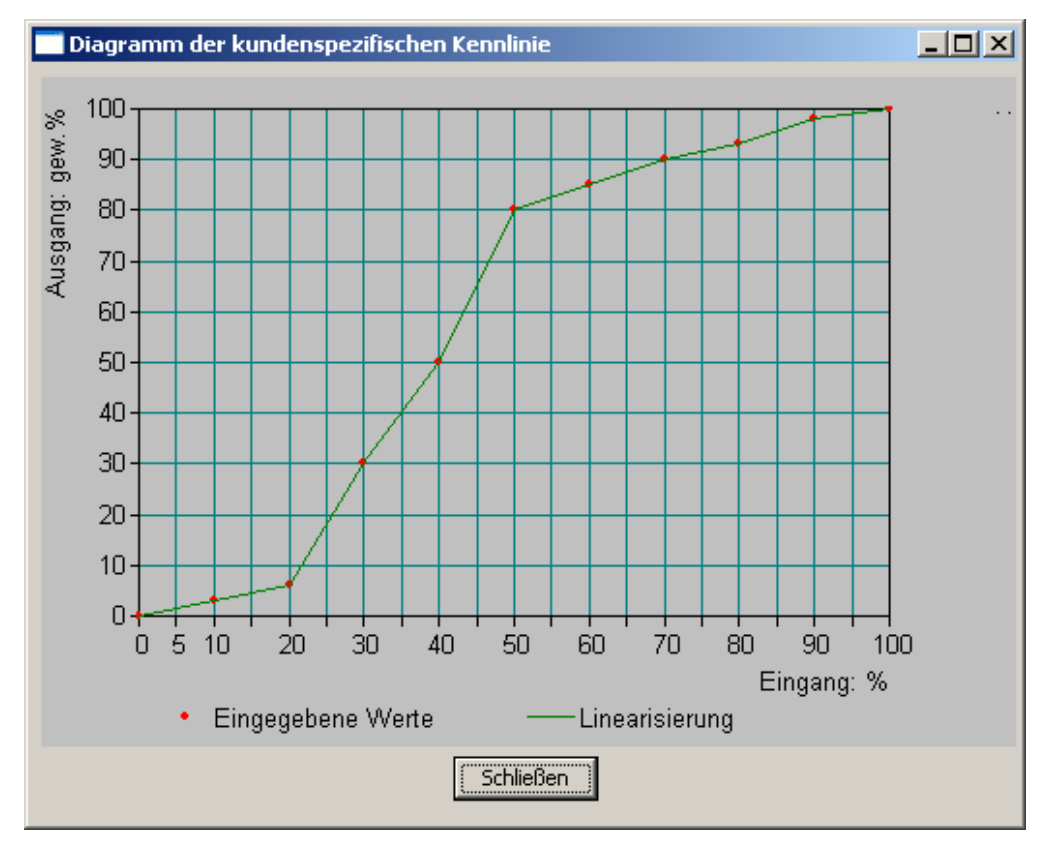

Die Eingabe der notwendigen Wertetabelle erfolgt mit dem optionalen Setupprogramm.

|    | Eingang | Ausgang | <ul> <li>Hinweis</li> </ul>                              |
|----|---------|---------|----------------------------------------------------------|
| 4  | 30      | 30      | Rei der kundenspesifischen Tabelle können Sie mavimal 2  |
| 5  | 40      | 50      | Stützstellen in die Tabelle eintragen.                   |
| 6  | 50      | 80      |                                                          |
| 7  | 60      | 85      | Wertebereich Eingangsgröße: 0.00 100.00 %                |
| 8  | 70      | 90      | Wertebereich Ausgangsgroße: -999.900 999.900 gew.2       |
| 9  | 80      | 93      | Bitte beachten Sie, daß die Eingangsgrößen in ihrem Wert |
| 10 | 90      | 98      | ansteigen müssen.                                        |
| 11 | 100     | 100     |                                                          |
| 12 |         |         |                                                          |
| 13 |         |         |                                                          |
| 14 |         |         |                                                          |
| 15 |         |         |                                                          |
| 16 |         |         |                                                          |
| 17 |         |         |                                                          |

### Min.-/Max.-Wertspeicher

Dieser Speicher erfasst die minimalen bzw. maximal aufgetretenen Eingangsgrößen. Mit diesen Informationen kann z. B. bewertet werden, ob der angeschlossene Sensor für die tatsächlich auftretenden Werte ausgelegt ist.

Der Max.-/Min.-Wertspeicher kann zurückgesetzt werden, siehe Kapitel 6.7.6 "Min/Max-Werte löschen", Seite 37ff.

#### Temperaturkompensation

Der pH-Wert einer Messlösung ist temperaturabhängig. Da der pH-Wert nicht immer bei Referenz- bzw. Bezugstemperatur gemessen wird, kann das Gerät die Temperaturkompensation durchführen.

Das Sensorsignal bei der Ammoniakmessung ist temperaturabhängig. Das Gerät kann die Temperaturkompensation durchführen.

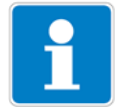

Die Redox-Spannung einer Messlösung ist **nicht** temperaturabhängig! Eine Temperaturkompensation ist nicht erforderlich.

#### **Regler Sonderfunktionen: Getrennte Regler**

Diese Funktion ist normalerweise deaktiviert (Werkseinstellung bzw. Auswahl "nein").

Im deaktivierten Zustand verhindert die Software, dass beide Reglerausgänge "gegeneinander" arbeiten können. Dabei ist z. B. das gleichzeitige Dosieren von Säure und Lauge nicht möglich.

Sind die Regler getrennt (Auswahl "ja") sind beide Regel frei konfigurierbar.

#### Abschaltung des I-Anteils

Diese Funktion ist normalerweise deaktiviert (Werkseinstellung bzw. Auswahl "nein").

Im deaktivierten Zustand arbeitet der Regler nach der allgemeinen Reglertheorie.

Bei aktivierter Abschaltung des I-Anteils (Auswahl "ja"), wird der Teil des Stellgrades, der auf den I-Anteil zurückzuführen ist beim Erreichen des Sollwertes auf null gesetzt.

Dies kann bei einer zweiseitigen Neutralisation (Säure- und Laugendosierung möglich) in einem Behandlungsbecken vorteilhaft sein.

#### Datenlogger

Aufzeichnungsdauer = ca. 10 Stunden bei Speicherintervall 1 Sekunde

Aufzeichnungsdauer = ca. 150 Tage bei Speicherintervall 300 Sekunden.

#### Asymmetrischer Anschluss von pH-Elektroden

Üblicherweise werden pH-Elektroden asymmetrisch an den Messumformer angeschlossen. Der Anschluss entspricht exakt dem impedanzmäßigen Aufbau einer pH-Elektrode.

Beim asymmetrischen Anschluss wir die Glaselektrode hochohmig und die Bezugselektrode niederohmig an die Elektronik des Messumformers angebunden. Die meisten Messumformer sind für diese Anschlussart ausgelegt. Sowohl beim asymmetrischen- als auch beim symmetrischen Anschluss muss die Eingangsimpedanz des Messumformers ca. 100 mal größer sein, als die Impedanz der angeschlossenen Glaselektrode. Die Impedanz einer Glaselektrode kann bis zu 1000 MOhm betragen.

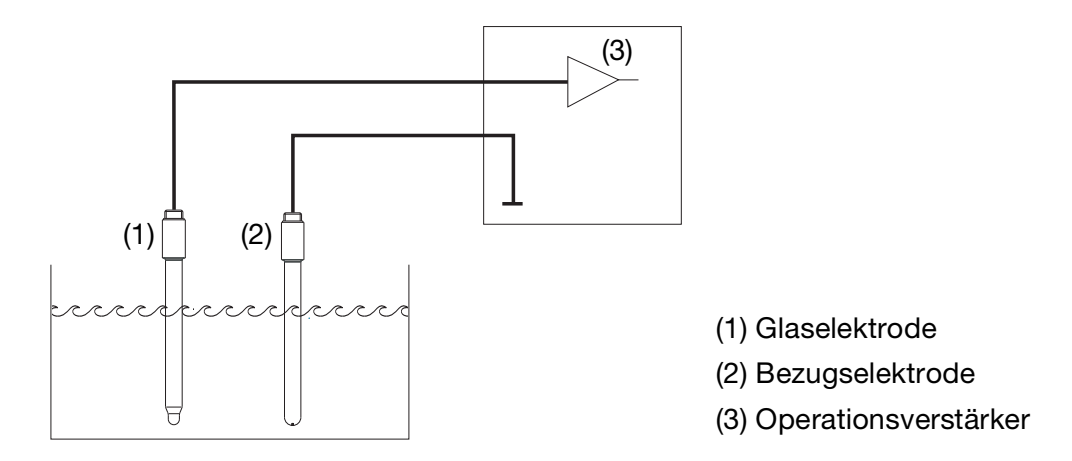

### Symmetrischer Anschluss von pH-Elektroden

Der symmetrisch hochohmige Eingang ist eine alternative Art pH-Elektroden an den Messumformer anzuschließen. In diesem Fall werden sowohl die Glasals auch die Bezugselektrode hochohmig an den Messumformer angeschlossen. Bei dieser Anschlussart ist die zusätzliche Anbindung des Flüssigkeitspotenzials an den Messumformer unumgänglich.

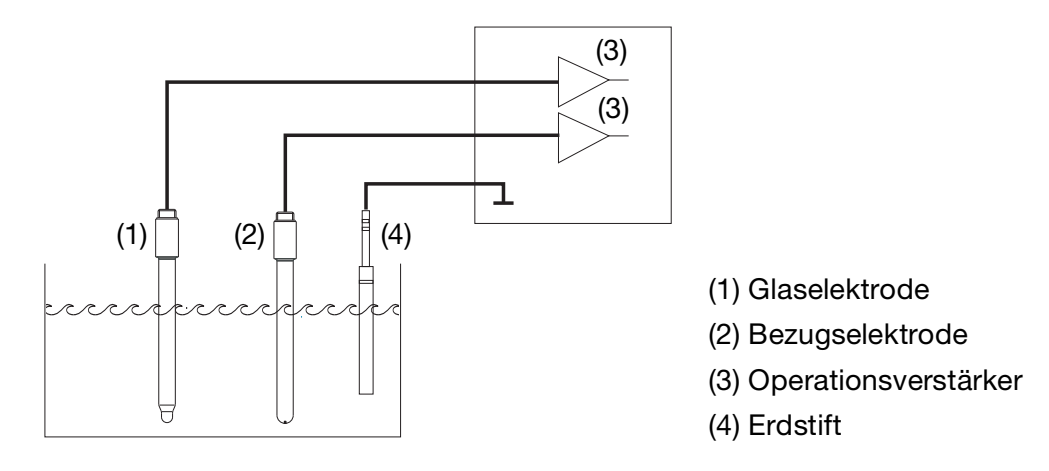

Mit dem symmetrischen Anschluss können auch schwierige elektrische Umgebungsverhältnisse kompensiert werden.

Wenn z. B. ein mangelhaft isolierter Elektromotor eines Rührwerks einen Fehlerstrom in das Messgut leitet, führt das zu einer Potentialverschiebung bezüglich der Betriebserde.

Beim üblichen asymmetrischen Anschluss kann dann ein Fehlerstrom über die Koppelkapazitäten (diese sind in allen Geräten vorhanden) zur Betriebserde fließen und dadurch einen Messfehler verursachen.

Beim symmetrischen Anschluss werden beide Eingänge über Operationsverstärker zur Geräteelektronik geführt. Diese Opreationsverstärker blockieren den Fehlerstrom (bis zu einem gewissen Grad); ein Messfehler wird vermieden.

### Impedanz-Überwachung

Die Impedanz-Überwachung von Glas-pH-Einstabmessketten stellt hohe Ansprüche an die Elektronik des Messumformers. Die dafür erforderliche Messung erfolgt parallel zur Erfassung des Hauptmesswertes. Um die Belastung der Elektrode zu minimieren, kann eine Reaktionszeit von bis zu einer Minute auftreten.

Bei asymmetrischem Anschluss von Glas- und Bezugs-Elektrode kann die Summen-Impedanz überwacht werden.

Die Überwachung der Bezugselektrode wird nicht empfohlen da der Messwert schwer interpretierbar ist.

Die Impedanzmessung ist abhängig vom Leitungsmaterial, von der Leitungslänge und den verwendeten Komponenten. JUMO-Spezialleitungen für pH-Messung dürfen maximal 10 m lang sein.

Bei der Verwendung von ISFET-Sensoren oder Impedanzwandlern ist die Impedanz-Überwachung nicht möglich.

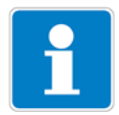

Im Falle des Ansprechens der Impedanzüberwachung geht der Regler in den "HOLD"-Zustand und der Messwert wird auf "ungültig" gesetzt. Für die Analogausgänge und Grenzwertschalter gilt das Verhalten im Fehlerfall, wie konfiguriert.

Dieser Hinweis gilt ab Software-Version 268.02.04.

### Wasch-Timer

Mit dem Wasch-Timer kann eine automatisierte Sensorreinigung realisiert werden. Dazu wird diese Funktion einem Schaltausgang zugeordnet.

Die Zyklusdauer (Reinigungsinterval) kann im Bereich von 0.0 bis 240.0 Stunden eingestellt werden.

Mit der Zyklusdauer "0.0" wird der Wasch-Timer deaktiviert.

Die Waschdauer (Reinigungsdauer) ist einstellbar von 1 bis 1800 Sekunden.

Während der Waschdauer geht der Regler in den HOLD-Zustand, der noch 10 Sekunden nach Ablauf der Waschdauer gehalten wird. Eine Sensorkalibrierung innerhalb der Zyklusdauer startet den Wasch-Timer neu.

#### Parametersatzumschaltung

Bei einigen Prozessen (unterschiedliche Prozessschritte) ist es vorteilhaft, zwei vollständige Parametersätze zur Verfügung zu haben.

Definieren der Parametersätze siehe Kapitel 13.5 "Parametersätze", Seite 93.

Die Aktivierung der vordefinierten Parametersätze erfolgt über einen binären Eingang.

## 18.2 Parameter der Bedienebene

Wenn viele Parameter des Gerätes konfiguriert werden sollen, ist es ratsam, sich alle zu verändernden Parameter in der nachstehenden Tabelle zu notieren, und die Parameter in der vorgegebenen Reihenfolge abzuarbeiten.

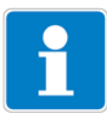

Die folgende Liste zeigt die maximale Anzahl der änderbaren Parameter. Je nach Konfiguration sind bei dem Ihnen vorliegende Gerät einige Parameter nicht sichtbar bzw. nicht veränderbar (editierbar).

| Parameter           | Auswahl/Wertebereich                     | Neue        |
|---------------------|------------------------------------------|-------------|
|                     | Werkseinstellung                         | Einstellung |
| Eingang pH/Redox    |                                          |             |
| Nullpunkt           | 5.00 <b>7.00</b> 9.00 oder               |             |
|                     | -9999.99 <b>0.00</b> +9999.99 mV         |             |
| Steilheit sauer     | xx.xx <b>xx.xx</b> xx.xx %               |             |
| Steilheit alkalisch | xx.xx <b>xx.xx</b> xx.xx %               |             |
| Temperatur-         | Temperatureingang                        |             |
| kompensationsquelle | Optionseingang 1                         |             |
|                     | Optionseingang 2                         |             |
|                     | Optionseingang 3                         |             |
|                     | manuelle Eingabe der Temperatur          |             |
| Überwachung der     | aus                                      |             |
| Bezugselektrode     | ein                                      |             |
| Überwachung der     | aus                                      |             |
| Glaselektrode       | ein                                      |             |
| Filterzeitkonstante | 0.0 <b>2.0</b> 25.0 Sekunden             |             |
| Kalibrierintervall  | <b>0</b> 99 Tage (0 = Timer nicht aktiv) |             |
| Differenzmessung    | aus                                      |             |
|                     | Haupteingang - (minus) Optionseingang 1  |             |
|                     | Haupteingang - (minus) Optionseingang 2  |             |
|                     | Haupteingang - (minus) Optionseingang 3  |             |
|                     | Optionseingang 1 - (minus) Haupteingang  |             |
|                     | Optionseingang 2 - (minus) Haupteingang  |             |
|                     | Optionseingang 3 - (minus) Haupteingang  |             |
| Netzfrequenz        | 50 Hz                                    |             |
|                     | 60 Hz                                    |             |
| Eingang Temperatur  |                                          |             |
| Temperatursensor    | kein Sensor                              |             |
|                     | Pt100                                    |             |
|                     | Pt1000                                   |             |
|                     | Kundenspezifisch                         |             |
|                     | 0 20 mA                                  |             |
|                     | 4 20 mA                                  |             |
|                     | 0 10 V                                   |             |
|                     | 2 10 V                                   |             |
|                     | Widerstands-Ferngeber                    |             |

| Parameter             | Auswahl/Wertebereich         | Neue        |
|-----------------------|------------------------------|-------------|
|                       | Werkseinstellung             | Einstellung |
| Einheit               | °C/°F                        |             |
|                       | %                            |             |
|                       | Einheitenlos                 |             |
|                       | Kundenspezifisch             |             |
| Skalierung Anfang     | -100.0 <b>0.0</b> 499.9 °C   |             |
| Skalierung Ende       | -99.9 <b>100.0</b> 500.0 °C  |             |
| Filterzeitkonstante   | 0.0 <b>2.0</b> 25.0 Sekunden |             |
| Manuelle Temperatur   |                              |             |
|                       |                              |             |
| Onsel                 | -99.9 <b>0.0</b> +99.9 C     |             |
| Optionseingange       |                              |             |
| Analogeingang 1 bis 3 |                              |             |
| Betriebsart           | Aus                          |             |
|                       | Linear                       |             |
|                       | Temperatur                   |             |
|                       | pH-Messung                   |             |
|                       | Leitfähigkeit                |             |
|                       | Konzentration                |             |
|                       | Kundenspezifisch             |             |
|                       | Stellgradrückmeldung         |             |
|                       | Chlor pH-kompensiert         |             |
| Signalart             | 0 20  m                      |             |
| Signalart             | 4  20  mA                    |             |
|                       | 4 20 MA                      |             |
|                       |                              |             |
|                       | 2 10 V                       |             |
|                       | 0 1 V                        |             |
|                       | Pt100                        |             |
|                       | Pt1000                       |             |
|                       | Kundenspezifisch             |             |
| Anschlussart          | 2-Leiter                     |             |
|                       | 3-Leiter                     |             |
|                       | 4-Leiter                     |             |
| Anzeigeformat         | XXXX                         |             |
|                       | XXX.x                        |             |
|                       | XX.xx                        |             |
|                       | X.xxx                        |             |
| Einheit               | uS/cm                        |             |
|                       | mS/cm                        |             |
|                       | kO*cm                        |             |
|                       | MO*cm                        |             |
|                       | Koino                        |             |
|                       | Kundananazifiaah             |             |
|                       |                              |             |
|                       |                              |             |
|                       | PH                           |             |
|                       | %                            |             |
|                       | ppm                          |             |
|                       | mg/l                         |             |
| Skalierung Anfang     | <b>-9999</b> +9998           |             |
| Skalierung Ende       | -9998 + <b>9999</b>          |             |

| Parameter                | Auswahl/Wertebereich                   | Neue        |
|--------------------------|----------------------------------------|-------------|
|                          | Werkseinstellung                       | Einstellung |
| Temperatur-              | Temperatureingang                      |             |
| kompensationsquelle      | Optionseingang 1                       |             |
|                          | Optionseingang 2                       |             |
|                          | Optionseingang 3                       |             |
|                          | Manuelle Temperatur                    |             |
| pH-Kompensationsquelle   | Haupteingang                           |             |
|                          | Optionseingang 1                       |             |
|                          | Optionseingang 2                       |             |
|                          | Optionseingang 3                       |             |
| Temperaturkompensation   | Keine                                  |             |
|                          | Linear                                 |             |
|                          | TK-Kurve                               |             |
|                          | Natürliche Wässer                      |             |
|                          | ASTM D1125 neutral                     |             |
|                          | ASTM D1125 sauer                       |             |
|                          | ASTM D1125 alkalisch                   |             |
|                          | NaOH 0 12 %                            |             |
|                          | NaOH 25 50 %                           |             |
|                          | HNO <sub>3</sub> 0 25 %                |             |
|                          | HNO <sub>3</sub> 36 82 %               |             |
|                          | H <sub>2</sub> SO <sub>4</sub> 0 28 %  |             |
|                          | H <sub>2</sub> SO <sub>4</sub> 36 85 % |             |
|                          | H <sub>2</sub> SO <sub>4</sub> 92 99 % |             |
|                          | HCI 0 18 %                             |             |
|                          | HCI 22 44 %                            |             |
| Bezugstemperatur         | 15.0 <b>25.0</b> 30.0 °C               |             |
| Filterzeitkonstante      | 0.0 <b>2.0</b> 25.0 Sekunden           |             |
| Relative Zellenkonstante | 20.0 <b>100.0</b> 500.0 1/cm           |             |
| Temperaturkoeffizient    | 0.00 <b>2.20</b> 8.00 1/cm             |             |
| Nullpunkt                | -9999 <b>0</b> +9999                   |             |
| Steilheit                | -999.9 <b>100.0</b> +999.9 %           |             |
| Binäreingänge            |                                        |             |
| Binäreingang 1 oder 2    |                                        |             |
| Funktion                 | Keine Funktion                         |             |
|                          | Handbetrieb                            |             |
|                          | Holdbetrieb                            |             |
|                          | Holdbetrieb invers                     |             |
|                          | Alarmstop                              |             |
|                          | Messwert einfrieren                    |             |
|                          | Tastensperre                           |             |
|                          | Ebenen sperren                         |             |
|                          | Durchfluss-Messung                     |             |
|                          | Reset Tageszähler                      |             |
|                          | Reset Gesamtzähler                     |             |
|                          | Parametersatzumschaltung               |             |

| Parameter             | Auswahl/Wertebereich           | Neue        |
|-----------------------|--------------------------------|-------------|
|                       | Werkseinstellung               | Einstellung |
| Regler                |                                |             |
| Regler 1 oder 2       |                                |             |
| Parametersatz 1oder 2 |                                |             |
| Min. Sollwert         | -2.00 <b>0.00</b> 16.00 pH     |             |
| Max. Sollwert         | -2.00 <b>16.00</b> 16.00 pH    |             |
| Sollwert              | -2.00 <b>0.00</b> 16.00 pH     |             |
| Sollwert 2            | -2.00 <b>0.00</b> 16.00 pH     |             |
| Proportionalbereich   | <b>0.00</b> 99.99 pH           |             |
| Nachstellzeit         | <b>0.00</b> 9999 s             |             |
| Vorhaltezeit          | <b>0.00</b> 9999 s             |             |
| Periodendauer         | 2.00 <b>60.0</b> 999.9 s       |             |
| Hysterese             | 0.00 <b>1.00</b> 9.00 pH       |             |
| Anzugsverzögerung     | <b>0.00</b> 999.5 s            |             |
| Abfallverzögerung     | <b>0.00</b> 999.5 pH           |             |
| Stellgradgrenze       | <b>0</b> 100 %                 |             |
| Min. Einschaltzeit    | 0.20 <b>0.50</b> 99.50 s       |             |
| Stellgliedlaufzeit    | 10 <b>60</b> 3000 s            |             |
| Max. Impulsfrequenz   | 1 <b>60</b> 80 1/s             |             |
| Alarmtoleranz         | 0.00 <b>1.00</b> 9.00 pH       |             |
| Alarmverzögerung      | <b>0.00</b> 9999 s             |             |
| Konfiguration         |                                |             |
| Reglerart             | Aus                            |             |
|                       | Grenzwert                      |             |
|                       | Impulslängen                   |             |
|                       | Impulsfrequenz                 |             |
|                       | Stetig                         |             |
|                       | Dreipunktschritt               |             |
| Regleristwert         | Hauptwert                      |             |
|                       | Unkomp. Hauptwert              |             |
|                       | Temperatur                     |             |
|                       | Optionseingang 1               |             |
|                       | Optionseingang 1 unkompensiert |             |
|                       | Optionseingang 2               |             |
|                       | Optionseingang 2 unkompensiert |             |
|                       | Optionseingang 3               |             |
|                       | Optionseingang 3 unkompensiert |             |
|                       | Mathematik 1                   |             |
|                       | Mathematik 2                   |             |
|                       | Differenzsignal                |             |

| Parameter                | Auswahl/Wertebereich           | Neue        |
|--------------------------|--------------------------------|-------------|
|                          | Werkseinstellung               | Einstellung |
| Stellgradrückmeldung     | Kein Signal                    |             |
|                          | Hauptwert                      |             |
|                          | Unkomp. Hauptwert              |             |
|                          | Temperatur                     |             |
|                          | Optionseingang 1               |             |
|                          | Optionseingang 1 unkompensiert |             |
|                          | Optionseingang 2               |             |
|                          | Optionseingang 2 unkompensiert |             |
|                          | Optionseingang 3               |             |
|                          | Optionseingang 3 unkompensiert |             |
|                          | Mathematik 1                   |             |
|                          | Mathematik 2                   |             |
| Additive Störgröße       | Kein Signal                    |             |
| U U                      | Hauptwert                      |             |
|                          | Unkomp. Hauptwert              |             |
|                          | Temperatur                     |             |
|                          | Optionseingang 1               |             |
|                          | Optionseingang 1 unkompensiert |             |
|                          | Optionseingang 2               |             |
|                          | Optionseingang 2 unkompensiert |             |
|                          | Optionseingang 3               |             |
|                          | Optionseingang 3 unkompensiert |             |
|                          | Mathematik 1                   |             |
|                          | Mathematik 2                   |             |
| Multiplikative Störgröße | Kein Signal                    |             |
|                          | Hauptwert                      |             |
|                          | Unkomp. Hauptwert              |             |
|                          | Temperatur                     |             |
|                          | Optionseingang 1               |             |
|                          | Optionseingang 1 unkompensiert |             |
|                          | Optionseingang 2               |             |
|                          | Optionseingang 2 unkompensiert |             |
|                          | Optionseingang 3               |             |
|                          | Optionseingang 3 unkompensiert |             |
|                          | Mathematik 1                   |             |
|                          | Mathematik 2                   |             |
| Min/Max-Kontak           | Min-Kontakt                    |             |
|                          | Max-Kontak                     |             |
| Ruhe/Arbeits-Kontakt     | Ruhe-Kontakt                   |             |
|                          | Arbeits-Kontakt                |             |
| Im Holdbetrieb           | 0 %                            |             |
|                          | 100 %                          |             |
|                          | Eingefroren                    |             |
|                          | Holdstellgrad                  |             |
| Holdstellgrad            | <b>0</b> 100 %                 |             |
| Im Fehlerfall            | 0%                             |             |
|                          | 100 %                          |             |
|                          | Eingefroren                    |             |
|                          | Holdstellgrad                  |             |
|                          |                                |             |

| Parameter                              | Auswahl/Wertebereich                                  | Neue        |
|----------------------------------------|-------------------------------------------------------|-------------|
|                                        | Werkseinstellung                                      | Einstellung |
| Alarmüberwachung                       | Aus                                                   |             |
| · ···································· | Ein                                                   |             |
| Reglersonderfunktionen                 |                                                       |             |
| I-Abschaltung                          | inaktiv (der Regler arbeitet normal)                  |             |
|                                        | aktiv (Sonderverhalten)                               |             |
| Getrennte Regler                       | Nein                                                  |             |
| Ŭ                                      | Ja                                                    |             |
| Handbetrieb                            | Gesperrt                                              |             |
|                                        | Tastend                                               |             |
|                                        | Schaltend                                             |             |
| Grenzwertüberwachung                   |                                                       |             |
| Grenzwert 1 bis 4                      |                                                       |             |
| Signalquelle                           | kein Signal                                           |             |
|                                        | Hauptwert                                             |             |
|                                        | Unkomp. Hauptwert                                     |             |
|                                        | Temperatur                                            |             |
|                                        | Optionseingang 1                                      |             |
|                                        | Optionseingang 1 unkompensiert                        |             |
|                                        | Optionseingang 2                                      |             |
|                                        | Optionseingang 2 unkompensiert                        |             |
|                                        | Optionseingang 3                                      |             |
|                                        | Optionseingang 3 unkompensiert                        |             |
|                                        | Mathematik 1                                          |             |
|                                        | Mathematik 2                                          |             |
|                                        | Differenzsional                                       |             |
|                                        | Durchfluss                                            |             |
|                                        | Teilmenge                                             |             |
|                                        | Gesamtmenge                                           |             |
|                                        | Stellarad Bealer 1                                    |             |
|                                        | Stellgrad Regier 2                                    |             |
|                                        | Sollwert 1 Begler 1                                   |             |
|                                        | Sollwert 2 Regier 1                                   |             |
|                                        | Sollwert 1 Regier 2                                   |             |
|                                        | Sollwert 2 Begler 2                                   |             |
| Schaltfunktion                         | $\Delta \operatorname{larmfunktion} \Box (\Delta F1)$ |             |
| Cenandination                          |                                                       |             |
|                                        | Alarmfunktion (AF2)                                   |             |
|                                        | Alarmfunktion (AF7)                                   |             |
|                                        | Alarmfunktion — (AF8)                                 |             |
|                                        |                                                       |             |
| Schaltpunkt                            | 2.00 <b>0.00</b> 16.00 pH                             |             |
| Hvsterese                              | Ηα 00.0 <b>00.0</b>                                   |             |

| Parameter            | Auswahl/Wertebereich         | Neue        |
|----------------------|------------------------------|-------------|
|                      | Werkseinstellung             | Einstellung |
| Binärausgänge        |                              |             |
| Binärausgang 1 bis 8 |                              |             |
| Signalquelle         | kein Signal                  |             |
|                      | Grenzwertüberwachung 1       |             |
|                      | Grenzwertüberwachung 2       |             |
|                      | Grenzwertüberwachung 3       |             |
|                      | Grenzwertüberwachung 4       |             |
|                      | Regler 1 Ausgang 1           |             |
|                      | Regler 1 Ausgang 2           |             |
|                      | Regler 2 Ausgang 1           |             |
|                      | Regler 2 Ausgang 2           |             |
|                      | Regleralarm 1                |             |
|                      | Regleralarm 2                |             |
|                      | Regleralarm                  |             |
|                      | Sensorwarnungen <sup>a</sup> |             |
|                      | Sensorfehler                 |             |
|                      | Warnungen und Fehler         |             |
|                      | Kalibrier-Timer              |             |
|                      | Waschtimer                   |             |
|                      | Logik 1                      |             |
|                      | Logik 2                      |             |
|                      | Autorange                    |             |
| Bei Kalibrierung     | Normalbetrieb                |             |
|                      | Inaktiv                      |             |
|                      | Aktiv                        |             |
|                      | Lingefroren                  |             |
| Im Fehlerfall        | Inaktiv                      |             |
|                      | Aktiv                        |             |
|                      | Lingefroren                  |             |
| Im Holdbetrieb       | Inaktiv                      |             |
|                      | Aktiv                        |             |
|                      | Eingefroren                  |             |
|                      | Normalbetrieb                |             |
| Einschaltverzögerung | <b>0.0</b> 3600 s            |             |
| Ausschaltverzögerung | <b>0.0</b> 3600 s            |             |
| Wischerzeit          | <b>0.0</b> 3600 s            |             |
| Handbetrieb          | Keine Simulation             |             |
|                      | Inaktiv                      |             |
|                      | Aktiv                        |             |

| Parameter                 | Auswahl/Wertebereich<br>Workseinstellung | Neue       |
|---------------------------|------------------------------------------|------------|
| Apologousgöngo            | werkseinstellung                         | Emstellung |
| Analogausgang 1 his 2     |                                          |            |
|                           | koin Signal                              |            |
| Signalquelle              | Hauntwert                                |            |
|                           | Inkomp Hauntwert                         |            |
|                           | Temperatur                               |            |
|                           | Optionseingang 1                         |            |
|                           | Optionseingang 1 unkompensiert           |            |
|                           | Optionseingang 2                         |            |
|                           | Optionseingang 2 unkompensiert           |            |
|                           | Optionseingang 3                         |            |
|                           | Optionseingang 3 unkompensiert           |            |
|                           | Mathematik 1                             |            |
|                           | Mathematik 2                             |            |
|                           | Differenzsional                          |            |
|                           | Durchfluss                               |            |
|                           | Teilmenge                                |            |
|                           | Gesamtmenge                              |            |
|                           | Stellgrad Regler 1                       |            |
|                           | Stellgrad Regler 2                       |            |
|                           | Sollwert 1 Regler 1                      |            |
|                           | Sollwert 2 Regler 1                      |            |
|                           | Sollwert 1 Regler 2                      |            |
|                           | Sollwert 2 Regler 2                      |            |
| Signalart                 | 0 20 mA                                  |            |
|                           | 4 20 mA                                  |            |
|                           | 20 0 mA                                  |            |
|                           | 20 4 mA                                  |            |
|                           | 0 10 V                                   |            |
|                           | 10 0 V                                   |            |
| Skalierung Anfang         | 2.00 <b>0.00</b> 15.00 pH                |            |
| Skalierung Ende           | 0.00 <b>16.00</b> рН                     |            |
| Bei Kalibrierung          | Mitlaufend                               |            |
|                           | Eingefroren                              |            |
|                           | Sicherheitswert                          |            |
| Im Fehlerfall             | 0/4 mA/0 V                               |            |
| (Ausgangssignal, des Reg- | 20 mA/10 V                               |            |
| lers im Fehlerfall)       | Eingefroren                              |            |
|                           | Sicherheitswert                          |            |
| Im Holdbetrieb            | Eingefroren                              |            |
| (Ausgangssignal, des Reg- | Sicherheitswert                          |            |
| lers im Holdbetrieb)      | Normalbetrieb                            |            |
|                           | 0/4 mA/0 V                               |            |
|                           | 20 mA/10 V                               |            |
| Sicherheitswert           | <b>0.0</b> 20.0 mA                       |            |
| Simulation                | Aus                                      |            |
|                           | Ein                                      |            |
| Simulationswert           | Aus                                      |            |
|                           | <b>0.0</b> 20.0 mA                       |            |

| Werkseinstellung         Einstellung           Modbus-Adresse         1 254           Baudrate         9600           19200         38400           Parität         Keine           Gerade         Ungerade           Stoppbits         1           2         PROFIBUS-Adresse           0 99         EEPROM beschreiben           Ein         Aus           Ein         Ein           Waschtimer         0.0 240.0 Stunden           Zyklusdauer         0.0 240.0 Stunden           (0.0 = Waschkontakt ist nicht aktiv         Waschdauer           Datenlogger         Speicherintervall           Speicherintervall         1 60 300 Sekunden           Kanal 1 bis 4         Kein Signal           Hauptwert (Standard bei Kanal 1)         Unkomp. Hauptwert           Temperatur (Standard bei Kanal 2)         Optionseingang 1           Optionseingang 2         Optionseingang 3           Optionseingang 3         Optionseingang 3           Optionseingang 3         Optionseingang 3           Differenzsignal         Durchfluss           Teilmenge         Gesamtmenge           Stellorad Bender 1 (Standard bei Kanal 3) | Parameter          | Auswahl/Wertebereich                      | Neue        |
|----------------------------------------------------------------------------------------------------|--------------------|-------------------------------------------|-------------|
| Schnitzstelle         Baudrate         Baudrate         Baudrate         9600         19200         38400         Parität         Keine         Gerade         Ungerade         Stoppbits         2         PROFIBUS-Adresse         099         EEPROM beschreiben         Lin         Zyklusdauer         (0.0 240.0 Stunden         (0.0 = Waschkontakt ist nicht aktiv         Waschdauer         1 60 1800 Sekunden         Datenlogger         Speicherintervall         1 60 300 Sekunden         Kanal 1 bis 4         Kein Signal         Hauptwert (Standard bei Kanal 1)         Unkomp. Hauptwert         Temperatur (Standard bei Kanal 2)         Optionseingang 1         Optionseingang 2         Optionseingang 3         Optionseingang 3         Optionseingang 3         Optionseingang 3         Optionseingang 3         Optionseingang 3         Optionseingang 3         Optionseingang 4         Mathematik 1         Mathematik 2                                                                                                    | Schnittstalla      | werkseinstellung                          | Einstellung |
| Modulus Adresse       1 204         Baudrate       9600         19200       38400         Parität       Keine         Gerade       Ungerade         Stoppbits       1         2       2         PROFIBUS-Adresse       0 99         EEPROM beschreiben       Aus         Ein       2         Waschtimer       2         Zyklusdauer       0.0 240.0 Stunden         (0.0 = Waschkontakt ist nicht aktiv       Waschdauer         Datenlogger       Speicherintervall         Speicherintervall       1 60 300 Sekunden         Kanal 1 bis 4       Kein Signal         Hauptwert (Standard bei Kanal 1)       Unkomp. Hauptwert (Standard bei Kanal 2)         Optionseingang 1 unkompensiert       Optionseingang 2         Optionseingang 2 unkompensiert       Optionseingang 3         Optionseingang 3 unkompensiert       Mathematik 1         Mathematik 2       Differenzsignal         Durchfluss       Teilmenge         Gesamtmenge       Stellarad Renter 1 (Standard bei Kanal 3)                                                                                                    | Modbus-Adresse     | 1 254                                     |             |
| Jacobiate       19200         38400       Parität         Keine       Gerade         Ungerade       Ungerade         Stoppbits       1         2       PROFIBUS-Adresse         099       EEPROM beschreiben         Kaschtimer       2         Zyklusdauer       0.0240.0 Stunden         (0.0 = Waschkontakt ist nicht aktiv         Waschdauer       1601800 Sekunden         Datenlogger         Speicherintervall       160300 Sekunden         Kanal 1 bis 4       Kein Signal         Hauptwert (Standard bei Kanal 1)       Unkomp. Hauptwert         Temperatur (Standard bei Kanal 2)       Optionseingang 1         Optionseingang 2       Optionseingang 3         Optionseingang 3       Unkompensiert         Optionseingang 3       Unkompensiert         Optionseingang 3       Unkompensiert         Optionseingang 3       Durchfluss         Teilmenge       Gesamtmenge         Stellbrand Benler 1 (Standard bei Kanal 3)       Durchfluss                                                                                                    | Baudrate           | 9600                                      |             |
| 19200         38400         Parität       Keine         Gerade       Ungerade         Stoppbits       1         2       2         PROFIBUS-Adresse       0 99         EEPROM beschreiben       Aus         Ein       4         Waschtimer       0.0 240.0 Stunden         Zyklusdauer       0.0 240.0 Stunden         (0.0 = Waschkontakt ist nicht aktiv       0         Waschdauer       1 60 1800 Sekunden         Datenlogger       5         Speicherintervall       1 60 300 Sekunden         Kanal 1 bis 4       Kein Signal         Hauptwert (Standard bei Kanal 1)       Unkomp. Hauptwert         Temperatur (Standard bei Kanal 2)       Optionseingang 1         Optionseingang 2       Optionseingang 3         Optionseingang 3       Unkompensiert         Optionseingang 3       Unkompensiert         Optionseingang 3       Unchfulus         Differenzsignal       Durchfluss         Teilmenge       Gesamtmerge         Stellbrand Render 1 (Standard bei Kanal 3)       Standard bei Kanal 3)                                                                                                    | Daudrate           | 10000                                     |             |
| 38400         Parität       Keine<br>Gerade<br>Ungerade         Stoppbits       1         2       PROFIBUS-Adresse         PROFIBUS-Adresse       099         EEPROM beschreiben       Aus<br>Ein         Waschtimer       2         Zyklusdauer       0.0240.0 Stunden<br>(0.0 = Waschkontakt ist nicht aktiv         Waschdauer       1 60 1800 Sekunden         Datenlogger       Speicherintervall         Speicherintervall       1 60 300 Sekunden         Kanal 1 bis 4       Kein Signal<br>Hauptwert (Standard bei Kanal 1)<br>Unkomp. Hauptwert<br>Temperatur (Standard bei Kanal 2)<br>Optionseingang 1 unkompensiert<br>Optionseingang 2 Unkompensiert<br>Optionseingang 3 unkompensiert<br>Optionseingang 3 Unkompensiert<br>Mathematik 1<br>Mathematik 1<br>Mathematik 1<br>Mathematik 2<br>Differenzsignal<br>Durchfluss<br>Teilmenge<br>Gesamtmenge                                                                                                    |                    | 19200                                     |             |
| Parität Gerade<br>Gerade<br>Ungerade<br>Stoppbits 1<br>PROFIBUS-Adresse 0 99<br>EEPROM beschreiben Aus<br>Ein<br>Waschtimer<br>Zyklusdauer 0.0 240.0 Stunden<br>(0.0 = Waschkontakt ist nicht aktiv<br>Waschdauer 1 60 1800 Sekunden<br>Datenlogger<br>Speicherintervall 1 60 300 Sekunden<br>Kanal 1 bis 4<br>Kein Signal<br>Hauptwert (Standard bei Kanal 1)<br>Unkomp. Hauptwert<br>Temperatur (Standard bei Kanal 2)<br>Optionseingang 1<br>Optionseingang 2<br>Optionseingang 3<br>Optionseingang 3<br>Optionseingang 3<br>Optionseingang 3<br>Optionseingang 3<br>Optionseingang 3<br>Optionseingang 3<br>Optionseingang 3<br>Optionseingang 3<br>Optionseingang 3<br>Optionseingang 3<br>Optionseingang 3<br>Optionseingang 3<br>Optionseingang 4<br>Mathematik 1<br>Mathematik 1<br>Mathematik 1<br>Mathematik 2<br>Differenzsignal<br>Durchfluss<br>Teilmenge<br>Gesamtmenge<br>Stellgrad Benler 1 (Standard hei Kanal 3)                                                                                                    |                    | 38400                                     |             |
| Gerade         Ungerade         Stoppbits       1         2         PROFIBUS-Adresse       0 99         EEPROM beschreiben       Aus         Ein       Ein         Waschtimer       0.0 240.0 Stunden         Zyklusdauer       0.0 240.0 Stunden         (0.0 = Waschkontakt ist nicht aktiv         Waschdauer       1 60 1800 Sekunden         Datenlogger         Speicherintervall       1 60 300 Sekunden         Kanal 1 bis 4       Kein Signal         Hauptwert (Standard bei Kanal 1)       Unkomp. Hauptwert         Temperatur (Standard bei Kanal 2)       Optionseingang 1         Optionseingang 2       Optionseingang 3         Optionseingang 3       Optionseingang 3         Optionseingang 3       Optionseingang 3         Optionseingang 3       Differenzsignal         Durchfluss       Teilmenge         Gesamtmenge       Stellgrad Bender 1 (Standard bei Kanal 3)                                                                                                    | Parität            | Keine                                     |             |
| Ungerade         Stoppbits         1         2         PROFIBUS-Adresse         099         EEPROM beschreiben         Aus         Ein         Waschtimer         Zyklusdauer         (0.0 = Waschkontakt ist nicht aktiv         Waschdauer         1 60 1800 Sekunden         Datenlogger         Speicherintervall         1 60 300 Sekunden         Kanal 1 bis 4         Kein Signal         Hauptwert (Standard bei Kanal 1)         Unkomp. Hauptwert         Temperatur (Standard bei Kanal 2)         Optionseingang 1         Optionseingang 2         Optionseingang 3         Optionseingang 3         Optionseingang 3         Optionseingang 3         Optionseingang 3         Optionseingang 3         Optionseingang 3         Optionseingang 4         Mathematik 1         Mathematik 2         Differenzsignal         Durchfluss         Teilmenge         Gesamtmenge         Stellgrad Beeler 1 (Standard hei Kanal 3)                                                                                                    |                    | Gerade                                    |             |
| Stoppbits       1         2       2         PROFIBUS-Adresse       0 99         EEPROM beschreiben       Aus         Ein       Ein         Waschtimer       0.0 240.0 Stunden         Zyklusdauer       0.0 240.0 Stunden         (0.0 = Waschkontakt ist nicht aktiv         Waschdauer       1 60 1800 Sekunden         Datenlogger         Speicherintervall       1 60 300 Sekunden         Kanal 1 bis 4       Kein Signal         Hauptwert (Standard bei Kanal 1)       Unkomp. Hauptwert         Temperatur (Standard bei Kanal 2)       Optionseingang 1         Optionseingang 2       Optionseingang 2         Optionseingang 3       Unkompensiert         Optionseingang 3       Optionseingang 3         Optionseingang 3       Unkompensiert         Optionseingang 3       Differenzsignal         Durchfluss       Teilmenge         Gesamtmenge       Stellorad Beoler 1 (Standard bei Kanal 3)                                                                                                    |                    | Ungerade                                  |             |
| 2         PROFIBUS-Adresse         099         EEPROM beschreiben         Aus         Ein         Waschtimer         Zyklusdauer         (0.0 = Waschkontakt ist nicht aktiv         Waschdauer         160 1800 Sekunden         Datenlogger         Speicherintervall         Kanal 1 bis 4         Kein Signal         Hauptwert (Standard bei Kanal 1)         Unkomp. Hauptwert         Temperatur (Standard bei Kanal 2)         Optionseingang 1         Optionseingang 2         Optionseingang 3         Optionseingang 3         Unkompensiert         Optionseingang 3         Optionseingang 3         Untorseingang 3         Optionseingang 3         Untorseingang 3         Untorseingang 3         Unchfluss         Teilmenge         Gesamtmenge         Stellorad Beoler 1 (Standard bei Kanal 3)                                                                                                    | Stoppbits          | 1                                         |             |
| PROFIBUS-Adresse       0 99         EEPROM beschreiben       Aus         Ein       Ein         Waschtimer       0.0 240.0 Stunden         Zyklusdauer       0.0 240.0 Stunden         (0.0 = Waschkontakt ist nicht aktiv         Waschdauer       1 60 1800 Sekunden         Datenlogger         Speicherintervall       1 60 300 Sekunden         Kanal 1 bis 4       Kein Signal         Hauptwert (Standard bei Kanal 1)       Unkomp. Hauptwert         Temperatur (Standard bei Kanal 2)       Optionseingang 1         Optionseingang 2       Optionseingang 3         Optionseingang 3       Optionseingang 3         Optionseingang 3       Optionseingang 3         Optionseingang 3       Differenzsignal         Durchfluss       Teilmenge         Gesamtmenge       Stellgrad Beoler 1 (Standard bei Kanal 3)                                                                                                    |                    | 2                                         |             |
| EEPROM beschreiben       Aus         Ein       Ein         Waschtimer       0.0 240.0 Stunden         Zyklusdauer       0.0 = Waschkontakt ist nicht aktiv         Waschdauer       1 60 1800 Sekunden         Datenlogger       Speicherintervall         Speicherintervall       1 60 300 Sekunden         Kanal 1 bis 4       Kein Signal         Hauptwert (Standard bei Kanal 1)       Unkomp. Hauptwert         Temperatur (Standard bei Kanal 2)       Optionseingang 1         Optionseingang 2       Optionseingang 2         Optionseingang 3       Optionseingang 3         Optionseingang 3       Unkompensiert         Optionseingang 4       Differenzsignal         Durchfluss       Teilmenge         Gesamtmenge       Stellgrad Regler 1 (Standard bei Kanal 3)                                                                                                    | PROFIBUS-Adresse   | <b>0</b> 99                               |             |
| Ein         Waschtimer         Zyklusdauer       0.0 240.0 Stunden<br>(0.0 = Waschkontakt ist nicht aktiv         Waschdauer       1 60 300 Sekunden         Datenlogger         Speicherintervall       1 60 300 Sekunden         Kanal 1 bis 4       Kein Signal         Hauptwert (Standard bei Kanal 1)       Unkomp. Hauptwert         Temperatur (Standard bei Kanal 2)       Optionseingang 1         Optionseingang 2       Optionseingang 2         Optionseingang 3       Optionseingang 3         Optionseingang 3       Unkompensiert         Optionseingang 3       Differenzsignal         Durchfluss       Teilmenge         Gesamtmenge       Stellgrad Regler 1 (Standard bei Kanal 3)                                                                                                    | EEPROM beschreiben | Aus                                       |             |
| Waschtimer         Zyklusdauer       0.0 240.0 Stunden<br>(0.0 = Waschkontakt ist nicht aktiv         Waschdauer       1 60 1800 Sekunden         Datenlogger         Speicherintervall       1 60 300 Sekunden         Kanal 1 bis 4       Kein Signal         Hauptwert (Standard bei Kanal 1)         Unkomp. Hauptwert         Temperatur (Standard bei Kanal 2)         Optionseingang 1         Optionseingang 2         Optionseingang 3         Optionseingang 3         Optionseingang 3         Optionseingang 3         Differenzsignal         Durchfluss         Teilmenge         Gesamtmenge         Stellorad Begler 1 (Standard bei Kanal 3)                                                                                                    |                    | Fin                                       |             |
| Zyklusdauer       0.0 240.0 Stunden         (0.0 = Waschkontakt ist nicht aktiv         Waschdauer       1 60 1800 Sekunden         Datenlogger         Speicherintervall       1 60 300 Sekunden         Kanal 1 bis 4       Kein Signal         Hauptwert (Standard bei Kanal 1)       Unkomp. Hauptwert         Temperatur (Standard bei Kanal 2)       Optionseingang 1         Optionseingang 2       Optionseingang 2         Optionseingang 3       Optionseingang 3         Optionseingang 3       Unkompensiert         Optionseingang 3       Differenzsignal         Durchfluss       Teilmenge         Gesamtmenge       Stellgrad Begler 1 (Standard bei Kanal 3)                                                                                                    | Waschtimer         |                                           |             |
| (0.0 = Waschkontakt ist nicht aktiv         Waschdauer         1 60 1800 Sekunden         Datenlogger         Speicherintervall         Kanal 1 bis 4         Kein Signal         Hauptwert (Standard bei Kanal 1)         Unkomp. Hauptwert         Temperatur (Standard bei Kanal 2)         Optionseingang 1         Optionseingang 2         Optionseingang 3         Optionseingang 3         Optionseingang 3         Optionseingang 4         Mathematik 1         Mathematik 2         Differenzsignal         Durchfluss         Teilmenge         Gesamtmenge         Stellgrad Beder 1 (Standard bei Kanal 3)                                                                                                    | Zyklusdauer        | <b>0.0</b> 240.0 Stunden                  |             |
| Waschdauer       1 60 1800 Sekunden         Datenlogger         Speicherintervall       1 60 300 Sekunden         Kanal 1 bis 4       Kein Signal         Hauptwert (Standard bei Kanal 1)         Unkomp. Hauptwert         Temperatur (Standard bei Kanal 2)         Optionseingang 1         Optionseingang 2         Optionseingang 2         Optionseingang 3         Optionseingang 3         Optionseingang 3         Unkompensiert         Optionseingang 3         Optionseingang 4         Differenzsignal         Durchfluss         Teilmenge         Gesamtmenge         Stellarad Begler 1 (Standard bei Kanal 3)                                                                                                    |                    | (0.0 = Waschkontakt ist nicht aktiv       |             |
| Datenlogger         Speicherintervall       1 60 300 Sekunden         Kanal 1 bis 4       Kein Signal         Hauptwert (Standard bei Kanal 1)       Unkomp. Hauptwert         Temperatur (Standard bei Kanal 2)       Optionseingang 1         Optionseingang 1       Optionseingang 2         Optionseingang 2       Optionseingang 3         Optionseingang 3       Unkompensiert         Optionseingang 3       Unkompensiert         Optionseingang 3       Unkompensiert         Optionseingang 3       Unkompensiert         Optionseingang 4       Unkompensiert         Optionseingang 5       Unkompensiert         Optionseingang 6       Unkompensiert         Optionseingang 7       Unkompensiert         Optionseingang 8       Unkompensiert         Optionseingang 9       Unkompensiert         Optionseingang 9       Unkompensiert         Optionseingang 9       Unkompensiert         Differenzsignal       Durchfluss         Teilmenge       Gesamtmenge         Stellgrad Regler 1       (Standard bei Kanal 3)                                                                                                    | Waschdauer         | 1 <b>60</b> 1800 Sekunden                 |             |
| Speicherintervall       1 60 300 Sekunden         Kanal 1 bis 4       Kein Signal         Hauptwert (Standard bei Kanal 1)       Unkomp. Hauptwert         Temperatur (Standard bei Kanal 2)       Optionseingang 1         Optionseingang 1       Optionseingang 2         Optionseingang 2       Optionseingang 3         Optionseingang 3       Optionseingang 3         Optionseingang 3       Optionseingang 3         Optionseingang 3       Unkompensiert         Optionseingang 3       Unkompensiert         Optionseingang 3       Unkompensiert         Optionseingang 4       Unkompensiert         Optionseingang 5       Unkompensiert         Optionseingang 6       Unkompensiert         Optionseingang 7       Unkompensiert         Optionseingang 8       Unkompensiert         Optionseingang 9       Unkompensiert         Optionseingang 1       Unkompensiert         Mathematik 1       Mathematik 2         Differenzsignal       Durchfluss         Teilmenge       Gesamtmenge         Stellgrad Begler 1 (Standard bei Kanal 3)       Unit Kanal 3)                                                              | Datenlogger        |                                           |             |
| Kanal 1 bis 4       Kein Signal         Hauptwert (Standard bei Kanal 1)       Unkomp. Hauptwert         Temperatur (Standard bei Kanal 2)       Optionseingang 1         Optionseingang 1       Optionseingang 2         Optionseingang 2       Optionseingang 2         Optionseingang 3       Optionseingang 3         Optionseingang 3       Differenzsignal         Durchfluss       Teilmenge         Gesamtmenge       Stellarad Begler 1 (Standard bei Kanal 3)                                                                                                    | Speicherintervall  | 1 <b>60</b> 300 Sekunden                  |             |
| Hauptwert (Standard bei Kanal 1)         Unkomp. Hauptwert         Temperatur (Standard bei Kanal 2)         Optionseingang 1         Optionseingang 2         Optionseingang 2         Optionseingang 3         Optionseingang 3         Optionseingang 3         Optionseingang 3         Differenzsignal         Durchfluss         Teilmenge         Gesamtmenge                                                                                                    | Kanal 1 bis 4      | Kein Signal                               |             |
| Unkomp. Hauptwert<br><b>Temperatur</b> (Standard bei Kanal 2)<br>Optionseingang 1<br>Optionseingang 2<br>Optionseingang 2<br>Optionseingang 3<br>Optionseingang 3 unkompensiert<br>Mathematik 1<br>Mathematik 2<br>Differenzsignal<br>Durchfluss<br>Teilmenge<br>Gesamtmenge<br><b>Stellgrad Begler 1</b> (Standard bei Kanal 3)                                                                                                    |                    | Hauptwert (Standard bei Kanal 1)          |             |
| Temperatur (Standard bei Kanal 2)         Optionseingang 1         Optionseingang 1 unkompensiert         Optionseingang 2         Optionseingang 3         Optionseingang 3 unkompensiert         Mathematik 1         Mathematik 2         Differenzsignal         Durchfluss         Teilmenge         Gesamtmenge                                                                                                    |                    | Unkomp. Hauptwert                         |             |
| Optionseingang 1<br>Optionseingang 1 unkompensiert<br>Optionseingang 2<br>Optionseingang 2 unkompensiert<br>Optionseingang 3<br>Optionseingang 3 unkompensiert<br>Mathematik 1<br>Mathematik 2<br>Differenzsignal<br>Durchfluss<br>Teilmenge<br>Gesamtmenge<br>Stellgrad Regler 1 (Standard bei Kanal 3)                                                                                                    |                    | Temperatur (Standard bei Kanal 2)         |             |
| Optionseingang 1 unkompensiert<br>Optionseingang 2<br>Optionseingang 2 unkompensiert<br>Optionseingang 3<br>Optionseingang 3 unkompensiert<br>Mathematik 1<br>Mathematik 2<br>Differenzsignal<br>Durchfluss<br>Teilmenge<br>Gesamtmenge<br>Stellgrad Begler 1 (Standard bei Kanal 3)                                                                                                    |                    | Optionseingang 1                          |             |
| Optionseingang 2<br>Optionseingang 2 unkompensiert<br>Optionseingang 3<br>Optionseingang 3 unkompensiert<br>Mathematik 1<br>Mathematik 2<br>Differenzsignal<br>Durchfluss<br>Teilmenge<br>Gesamtmenge<br>Stellgrad Begler 1 (Standard bei Kanal 3)                                                                                                    |                    | Optionseingang 1 unkompensiert            |             |
| Optionseingang 2 unkompensiert<br>Optionseingang 3<br>Optionseingang 3 unkompensiert<br>Mathematik 1<br>Mathematik 2<br>Differenzsignal<br>Durchfluss<br>Teilmenge<br>Gesamtmenge<br>Stellgrad Regler 1 (Standard bei Kanal 3)                                                                                                    |                    | Optionseingang 2 unkompensiert            |             |
| Optionseingang 3 unkompensiert<br>Mathematik 1<br>Mathematik 2<br>Differenzsignal<br>Durchfluss<br>Teilmenge<br>Gesamtmenge<br>Stellgrad Regler 1 (Standard bei Kanal 3)                                                                                                    |                    | Optionseingang 2 unkompensien             |             |
| Mathematik 1<br>Mathematik 2<br>Differenzsignal<br>Durchfluss<br>Teilmenge<br>Gesamtmenge<br><b>Stellgrad Begler 1</b> (Standard bei Kanal 3)                                                                                                    |                    | Optionseingang 3 unkompensiert            |             |
| Mathematik 2<br>Differenzsignal<br>Durchfluss<br>Teilmenge<br>Gesamtmenge<br><b>Stellgrad Regler 1</b> (Standard bei Kanal 3)                                                                                                    |                    | Mathematik 1                              |             |
| Differenzsignal<br>Durchfluss<br>Teilmenge<br>Gesamtmenge<br><b>Stellgrad Regler 1</b> (Standard bei Kanal 3)                                                                                                    |                    | Mathematik 2                              |             |
| Durchfluss<br>Teilmenge<br>Gesamtmenge<br><b>Stellgrad Regler 1</b> (Standard bei Kanal 3)                                                                                                    |                    | Differenzsignal                           |             |
| Teilmenge<br>Gesamtmenge<br><b>Stellgrad Regler 1</b> (Standard bei Kanal 3)                                                                                                    |                    | Durchfluss                                |             |
| Gesamtmenge<br>Stellgrad Regler 1 (Standard bei Kanal 3)                                                                                                    |                    | Teilmenge                                 |             |
| Stellgrad Regler 1 (Standard bei Kanal 3)                                                                                                    |                    | Gesamtmenge                               |             |
| Stallared Togler (Chandrad bei Kangla)                                                                                                    |                    | Stellgrad Regier 1 (Standard bei Kanal 3) |             |
| Stellgrad Regier 2 (Standard Dei Kanal 4)                                                                                                    |                    | Stellgrad Regier 2 (Standard bei Kanal 4) |             |
| Sollwert 2 Regler 1                                                                                                    |                    | Sollwert 2 Begler 1                       |             |
| Sollwert 1 Begler 2                                                                                                    |                    | Sollwert 1 Begler 2                       |             |
| Sollwert 2 Realer 2                                                                                                    |                    | Sollwert 2 Regler 2                       |             |
| Datum Jahr 20xx                                                                                                    | Datum Jahr         | <b>20</b> xx                              |             |
| Datum Monat 1 12                                                                                                    | Datum Monat        | <b>1</b> 12                               |             |
| Datum Tag 1 31                                                                                                    | Datum Tag          | <b>1</b> 31                               |             |
| Uhrzeit Stunde <b>0</b> 24                                                                                                    | Uhrzeit Stunde     | <b>0</b> 24                               |             |
| Uhrzeit Minute 0 59                                                                                                    | Uhrzeit Minute     | <b>0</b> 59                               |             |
| Uhrzeit Sekunde 0 59                                                                                                    | Uhrzeit Sekunde    | <b>0</b> 59                               |             |

| Parameter                | Auswahl/Wertebereich                          | Neue        |
|--------------------------|-----------------------------------------------|-------------|
|                          | Werkseinstellung                              | Einstellung |
| Anzeige                  |                                               | °           |
| Beleuchtung              | Ein                                           |             |
|                          | Bei Bedienung                                 |             |
| Messwertanzeigeart       | Normal                                        |             |
|                          | Tendenz                                       |             |
|                          | Bargraph                                      |             |
|                          | Trendkurve                                    |             |
|                          | Großanzeige                                   |             |
|                          | 3 Messwerte                                   |             |
|                          | Uhrzeit                                       |             |
| Anzeige oben/mitte/unten | Kein Signal                                   |             |
| _                        | Hauptwert (Standard bei "oben")               |             |
|                          | Unkomp. Hauptwert                             |             |
|                          | Temperatur (Standard bei "mitte" und "unten") |             |
|                          | Optionseingang 1                              |             |
|                          | Optionseingang 1 unkompensiert                |             |
|                          | Optionseingang 2                              |             |
|                          | Optionseingang 2 unkompensiert                |             |
|                          | Optionseingang 3                              |             |
|                          | Optionseingang 3 unkompensiert                |             |
|                          | Mathematik 1                                  |             |
|                          | Mathematik 2                                  |             |
|                          | Differenzsignal                               |             |
|                          | Durchfluss                                    |             |
|                          | Teilmenge                                     |             |
|                          | Gesamtmenge                                   |             |
|                          | Stellgrad Regler 1                            |             |
|                          | Stellgrad Regler 2                            |             |
|                          | Sollwert 1 Regler 1                           |             |
|                          | Sollwert 2 Regler 1                           |             |
|                          | Sollwert 1 Regler 2                           |             |
|                          | Sollwert 2 Regler 2                           |             |
| Bedientimeout            | 0 <b>1</b> 10 Minuten                         |             |
|                          | (0 = Bedientimeout ist ausgeschaltet)         |             |
| Skalierung Anfang        | -2.00 <b>0.00</b> 15.00 pH                    |             |
| Skalierung Ende          | 0.00 <b>16.00</b> рН                          |             |

| Parameter         | Auswahl/Wertebereich           | Neue        |
|-------------------|--------------------------------|-------------|
|                   | Werkseinstellung               | Einstellung |
| Signalquelle      | Hauptwert                      |             |
|                   | Unkomp. Hauptwert              |             |
|                   | Temperatur                     |             |
|                   | Optionseingang 1               |             |
|                   | Optionseingang 1 unkompensiert |             |
|                   | Optionseingang 2               |             |
|                   | Optionseingang 2 unkompensiert |             |
|                   | Optionseingang 3               |             |
|                   | Optionseingang 3 unkompensiert |             |
|                   | Mathematik 1                   |             |
|                   | Mathematik 2                   |             |
|                   | Differenzsignal                |             |
|                   | Durchfluss                     |             |
|                   | Teilmenge                      |             |
|                   | Gesamtmenge                    |             |
| Temperatureinheit | °C                             |             |
|                   | °F                             |             |
| LCD invertieren   | Aus                            |             |
|                   | Ein                            |             |
| Kontrast          | 0 <b>10</b> 20                 |             |

<sup>a</sup> Nur konfigurierbar bei Leitfähigkeitsmessung über eine Optionsplatine.
 <sup>b</sup> Bei Wischerzeiten größer als 0 Sekunden wird die Abfallverzögerung automatisch deaktiviert.

| 20                                               |                                                             |           |           | More that       | sensors + automation - | UMO             |
|--------------------------------------------------|-------------------------------------------------------------|-----------|-----------|-----------------|------------------------|-----------------|
| 产品组别<br>Product group: 202551                    | 产品中有害物质的名称及含量<br>China EEP Hazardous Substances Information |           |           |                 |                        |                 |
| 部件名称<br>Component Name                           |                                                             |           |           |                 |                        |                 |
|                                                  | 铅<br>(Pb)                                                   | 汞<br>(Hg) | 镉<br>(Cd) | 六价铬<br>(Cr(VI)) | 多溴联苯<br>(PBB)          | 多溴二苯醚<br>(PBDE) |
| 外壳<br>Housing<br>(Gehäuse)                       | 0                                                           | 0         | 0         | 0               | 0                      | 0               |
| 过程连接<br>Process connection<br>(Prozessanschluss) | 0                                                           | 0         | 0         | 0               | 0                      | 0               |
| 螺母<br>Nuts<br>(Mutter)                           | 0                                                           | 0         | 0         | 0               | 0                      | 0               |
| 螺栓<br>Screw<br>(Schraube)                        | Х                                                           | 0         | 0         | 0               | 0                      | Ο               |

本表格依据SJ/T 11364的规定编制。

This table is prepared in accordance with the provisions SJ/T 11364.

○:表示该有害物质在该部件所有均质材料中的含量均在GB/T 26572规定的限量要求以下。 Indicate the hazardous substances in all homogeneous materials' for the part is below the limit of the GB/T 26572.

×:表示该有害物质至少在该部件的某一均质材料中的含量超出GB/T 26572规定的限量要求。 Indicate the hazardous substances in at least one homogeneous materials' of the part is exceeded the limit of the GB/T 26572.

# 20 Stichwortverzeichnis

## 0 - 9

Punkt-Kalibrierung Ammoniak 68
 Punkt-Kalibrierung pH 53
 Punkt-Kalibrierung 109
 Punkt-Kalibrierung pH 54
 Punkt-Kalibrierung 110
 Punkt-Kalibrierung pH 57

# A

Administrator 35 Anwenderdaten 30 Anzeige 24 Asymetrischer Anschluss 20–21, 116–118

## В

Bedienerebene 34 Bedienprinzip 25, 29 Binäre Ein- und Ausgänge Zustände 32

## D

Datenlogger Besonderheiten 99

## Ε

Einbaulage 12 Einstellbeispiel Durchflussmessung 45 pH-Differenz-Messung 48 pH-Messung 43

## G

Galvanische Trennung 14 Grenzwertfunktion 110 Grundeinstellungen 35

## Н

HAND-Betrieb 37 Analogausgänge 40 Binärausgänge 39 Deaktivieren 41 Regler 38 Schaltausgänge 38 Handbetrieb 33 Herstelldatum 9 Hinweisende Zeichen 6 HOLD-Betrieb 40

### I

Info Gerät 34 Hardware 33 ISFET-Sensor 19, 118

### Κ

Kalibrieren Ammoniak, 1-Punkt 68 Ammoniak, Nullpunkt 68 Antimon 59 Einheitssignal 70 Möglichkeiten 71 **ISFET 59** Logbuch 88 pH, 2-Punkt 54 pH, Antimon 59 pH-ISFET 59 Redox, Einpunkt 62 Redox, Nullpunkt 62 Kalibrier-Freigabe 37 Konfigurierbare Parameter 97 Kunden-Einstellungen 119

## L

Logbuch 37

## Μ

Menü Kundenspezifisch 30 Min-/Max-Werte 30–31 Montageort 12

## Ν

Nullpunkt-Kalibrierung 109

## 0

Optionseingänge Aktuelle Werte 32

## Ρ

Parameterübersicht 119 Passwort 35

## R

Regler "einfache" Schaltfunktionen 90 "höherwertige" Schaltfunktionen 90 Allgemein 90 Einstellbeispiel Grenzwertüberwachung 94 Einstellbeispiel Impulslängenausgang 95 Konfiguration "höherwertige" Regler 93 Parametersätze 93 Reglerfunktionen 90

## S

Schnelleinstieg 42 Schnellzugriff 29 Setup-Programm 97 Simulation der Binärausgänge 39 Simulationsbetrieb 37 Sonneneinstrahlung 12 Stellgrad 31 Stellgradanzeige 31 Symetrischer Anschluss 22

## Т

Tastenkombinationen 29 Temperaturkompensation 116

### W

Warnende Zeichen 6 Waschkontakt 118 Wasch-Timer 118 Werkseinstellungen 119

### Ζ

Zubehör 10

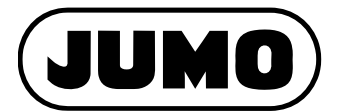

### JUMO GmbH & Co. KG

Moritz-Juchheim-Straße 1 36039 Fulda, Germany

Telefon: +49 661 6003-714 Telefax: +49 661 6003-605 E-Mail: mail@jumo.net Internet: www.jumo.net

Lieferadresse: Mackenrodtstraße 14 36039 Fulda, Germany

Postadresse: 36035 Fulda, Germany

#### JUMO Mess- und Regelgeräte GmbH

Pfarrgasse 48 1230 Wien, Austria

\_ \_ E Internet: www.jumo.at Technischer Support Österreich:

| Telefon: | +43 1 610610     | Telefon: | +43 1 610610     |
|----------|------------------|----------|------------------|
| Telefax: | +43 1 6106140    | Telefax: | +43 1 6106140    |
| E-Mail:  | info.at@jumo.net | E-Mail:  | info.at@jumo.net |
|          | • • • • • •      |          |                  |

### JUMO Mess- und Regeltechnik AG

| Laubisrütistrasse 70<br>8712 Stäfa, Switzerland |                                                                     | Technischer Support Schweiz     |                                                      |  |
|-------------------------------------------------|---------------------------------------------------------------------|---------------------------------|------------------------------------------------------|--|
| Telefon:<br>Telefax:<br>E-Mail:<br>Internet:    | +41 44 928 24 44<br>+41 44 928 24 48<br>info@jumo.ch<br>www.jumo.ch | Telefon:<br>Telefax:<br>E-Mail: | +41 44 928 24 44<br>+41 44 928 24 48<br>info@jumo.ch |  |

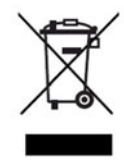

Technischer Support Deutschland:

Telefon: +49 661 6003-9135 Telefax: +49 661 6003-881899 E-Mail: support@jumo.net